# STEP BY STEP Guide On

# Financial Opening and Evaluation

1

## Government of India Central Public Procurement Portal

বদাব অব

Home Search Latest Active Tenders Tenders By Closing Date Latest Active Corrigendums

eProcurement System Government of India

0

**Result of Tenders** 

हिन्दी

| Documents                    | Welcome to Central Public Procurement Portal                                                                                                    | ePublish | n / eProcure        |         |
|------------------------------|----------------------------------------------------------------------------------------------------|----------|---------------------|---------|
| Instructions related to CPPP |                                                                                                    |          | ePublishing         |         |
| Rules and Procedures         | Click here to view the Latest Active Tenders<br>Click here for ePublishing                                                                                           |          | eProcure            |         |
| Downloads                    | The Central Public Procurement Portal of Government of India facilitates all the Control                                                                             | Help     |                     |         |
| Sector-wise List of Bidders  | also enables the users to migrate to total electronic procuremen                                                                                                    |          | About Portal        |         |
| Related Links                | The primary objective of this portal is to provide a single point access to the information on<br>procurements made across various Central Government Organizations. | ł        | lelp for Dept Users |         |
| Tender Related Links         | Training Schedule on Central Public Procurement Portal                                                                                                    |          | Training Details    |         |
| India.gov.in                 | List of registered Nodal Officers for ePublishing the tenders<br>List of Organisations using CPPP-eProcure                                                           | FAQ      |                     |         |
| MMP on eProcurement          | XML Upload steps - CPP Portal                                                                                                    |          | FAQ                 |         |
| GoI Directory                | GO TO HOME PAGE OF CPP PORTAL WITH<br>URL -http://eprocure.gov.in                                                                                                    |          | Contact Us          |         |
| Dashboard                    |                                                                                                    | Calenda  | r                   |         |
| Search the Tender            |                                                                                                    | <<       | July - 2015         | >>      |
| Tender Search                |                                                                                                    | Sun Mon  | Tue Wed Thu         | Fri Sat |

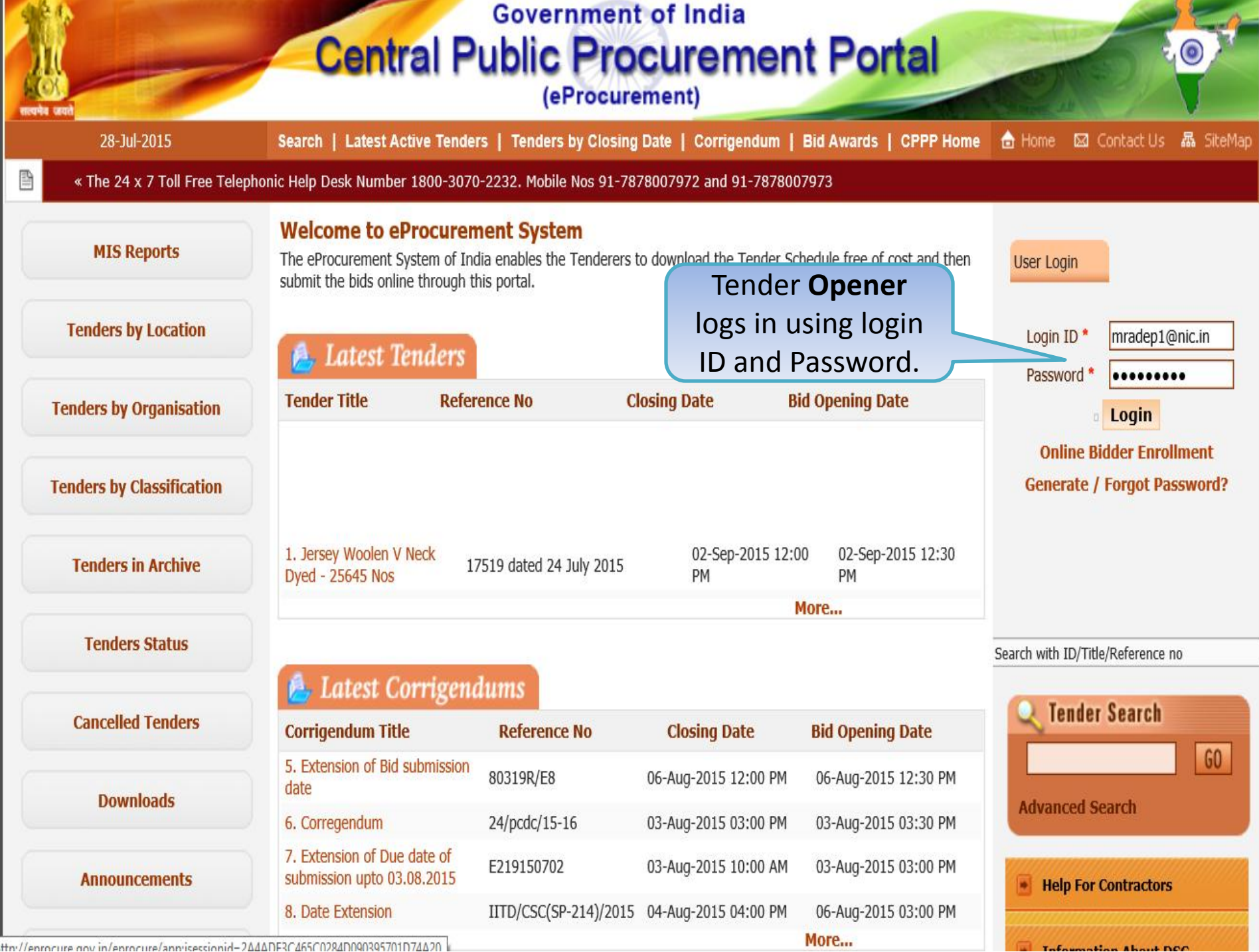

http://eprocure.gov.in/eprocure/apprisessionid=2646DE3C465C0284D090395701D74620

## Central Public Procurement Portal (eProcurement)

28-Jul-2015

Search | Latest Active Tenders | Tenders by Closing Date | Corrigendum | Bid Awards | CPPP Home 💧 Home 🖂 Contact Us 🗛 SiteMap

« The 24 x 7 Toll Free Telephonic Help Desk Number 1800-3070-2232. Mobile Nos 91-7878007972 and 91-7878007973

| MIS Reports                      |          | Security Warning                                                                                                    |                       |        |
|----------------------------------|----------|----------------------------------------------------------------------------------------------------|-----------------------|--------|
| Tenders by Location              | Welcor   | Do you want to run this application?                                                                                                    |                       |        |
| Tenders by Organisation          |          | Location:         http://eprocure.gov.in           Running this application may be a security risk                                                                                                    | n for authentication. |        |
| Tenders by Classification        | S.No     | Risk: This application will run with unrestricted access which may put your computer and personal<br>information at risk. The information provided is unreliable or unknown so it is recommended not to<br>run this application unless you are familiar with its source<br>More Information | Expiry Date           | Status |
|                                  | 1. 1     | Felest the box below then click Dup to start the application                                                                                                    | 27-Aug-2016 05:11 AM  | Live   |
| Tenders in Archive               | 2. 1     | I accent the rick and want to run this analyzation                                                                                                    | 27-Aug-2016 05:11 AM  | Live   |
| Tenders Status<br>Cancelled Tend | If the ' | tton is not appearing in this screen, perform the followinecks:<br>Environment (JRE) 1.6 or above should be insould be installed from the rest card / e-Token must be plug                                                                                                    | ard reader.           |        |
| Downloads                        |          | Run                                                                                                    |                       |        |
| Announcements                    |          |                                                                                                    |                       |        |
| Recognitions                     |          |                                                                                                    |                       |        |

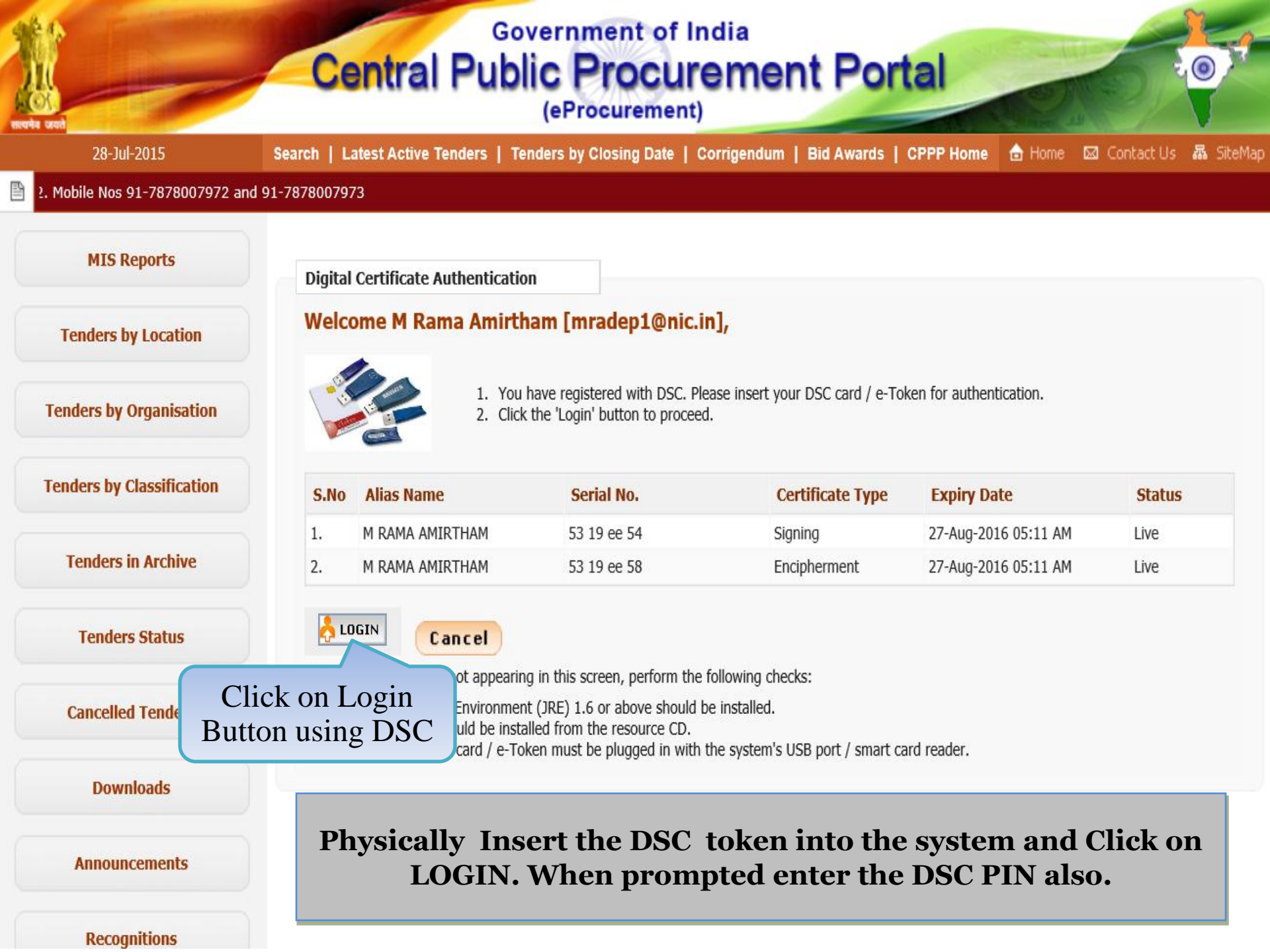

# And a contract of a contract of a contract o

| Tenders by Location       | Welcome M R 🖻                                                                                                    | Log on: eToken                                                   | ×                  |                                              |              |
|---------------------------|----------------------------------------------------------------------------------------------------|------------------------------------------------------------------|--------------------|----------------------------------------------|--------------|
| Tenders by Organisation   |                                                                                                    | Log on to eToken eT                                              | Token <sup>.</sup> | Cancel                                       |              |
| Tenders by Classification | Enter eT<br>S.No Alias Na eTok                                                                                            | oken password<br>en Name: eToken                                 |                    | схрну расе                                   | Status       |
| Tenders in Archive        | Enter Dsc<br>Password                                                                                                    | 'assword:                                                        |                    | 27-Aug-2016 05:11 AM<br>27-Aug-2016 05:11 AM | Live<br>Live |
| Tenders Status            | LOGIN<br>If the 'Login' butto                                                                                             | ОК                                                               | ancel              |                                              |              |
| Cancelled Tenders         | <ol> <li>Java Run Time Environment</li> <li>DSC drivers should be install</li> <li>The DSC smart card / e-Toke</li> </ol> | (JRE) 1.6 or above<br>ed from the resource<br>an must be plugged | on Ok              | reader.                                      |              |
| Downloads                 |                                                                                                    |                                                                  |                    |                                              |              |

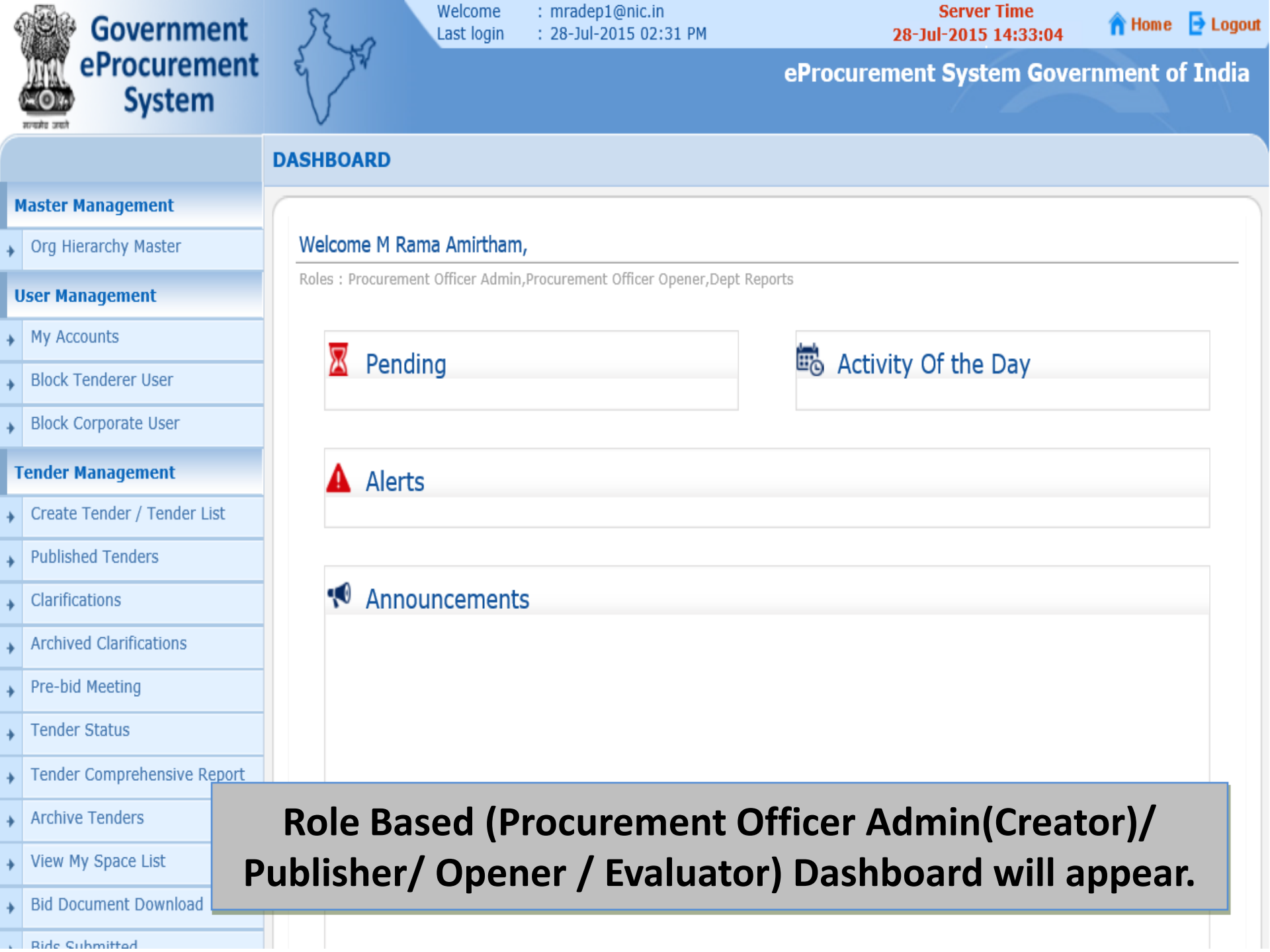

#### **User Management**

My Accounts

#### Tender Management

- Create Tender / Tender List
- Publish Tender
- Published Tenders
- Clarifications
- Pre-Bid Meeting
- Tender Status
- Tender Comprehensive Report
- Archived Clarifications
- Archive Tenders
- View My Space List
- Downloaded Tenders
- Pre Tender Details

#### **Bid Opening**

Tenders

#### **Bid Evaluation**

- Item Wise Evaluation
- Technical Evaluation
- Financial Evaluation
- ▲ AOC

roc.nic.in/nicgep/app?page=BidActiveTenders&service=page

Roles : Procurement Officer Admin, Procurement Officer Opener, Procurement Officer Evaluator, Procurement Officer Publisher, Dept Reports

## Pending

Tender(s) due for Technical Evaluation [3] Tender(s) due for Financial Evaluation [1]

Tender(s) to be Awarded [1]

#### Alerts

Tender(s) due for Financial opening today [1]

#### Announcements

Click on '**Tenders**' link to open the Financial Bid

### 💼 Activity Of the Day

Tender(s) due for opening today [7]

Tender(s) due for Financial opening [1]

| 4 | Government                  | 3    | R.     | ,                     | Welcome<br>Last login | : mradep<br>: 03-Aug | o1@nic.in<br>J-2015 09:54 AM                       | Serve<br>03-Aug-20   | er Time<br>15 09:56:16 | 🏫 Home    | 🔁 Logou |
|---|-----------------------------|------|--------|-----------------------|-----------------------|----------------------|----------------------------------------------------|----------------------|------------------------|-----------|---------|
| ( | eProcurement<br>System      | w    | 2 m    |                       |                       |                      |                                                    | Governme             | ent eProcu             | rement S  | ystem   |
|   |                             | BID  | OPENI  | NG                    |                       |                      |                                                    |                      |                        |           |         |
| N | laster Management           |      |        |                       |                       |                      |                                                    |                      |                        |           |         |
| + | Org Hierarchy Master        | 🚺 Te | enders |                       |                       |                      |                                                    | Click                | on View                | y Icon fe | )r      |
| ι | Jser Management             |      | Te     | nders to              | be opened today       | /, 03-Aua            | -2015                                              | Fir                  | ancial C               | nening    | Л       |
| ÷ | My Accounts                 |      |        |                       | ,                     | ,,                   |                                                    |                      |                        | pennig    |         |
| 1 | ender Management            |      | Т      | enders                |                       |                      |                                                    |                      |                        |           |         |
| + | Create Tender / Tender List |      | S      | No Ten                | der Id                | Туре                 | Title                                              | Bid Opening Date     | Status                 | View, pen |         |
| + | Publish Tender              |      | 1.     | 2015                  | 5_NIC_36669_1         | Open<br>Tender       | Supply of Items to setting<br>computer lab at NIFM | 03-Aug-2015 09:55 AM | Financial<br>Opening   | <b>S</b>  |         |
| + | Published Tenders           |      |        |                       |                       |                      |                                                    |                      |                        | View      |         |
| + | Clarifications              |      |        |                       |                       |                      |                                                    |                      |                        |           |         |
| + | Pre-Bid Meeting             |      | S      | earch F               | or Pending T          | enders               |                                                    |                      |                        |           |         |
| + | Tender Status               |      | - I    | ender Id<br>ender Tit | tla                   |                      |                                                    | Tender Type          | -Select-               |           |         |
| + | Tender Comprehensive Report |      |        | ender m               | ue                    |                      |                                                    |                      | Clear                  | Search    |         |
| + | Archived Clarifications     |      |        |                       |                       |                      |                                                    |                      | cical                  | search    |         |
| + | Archive Tenders             |      | Te     | nders tha             | at are not onene      | d on the sr          | pecific date listed below                          |                      |                        |           |         |
| + | View My Space List          |      | P      | ending                | Tenders               | a on the sp          |                                                    |                      |                        |           |         |
| + | Downloaded Tenders          |      | S      | .No Ten               | der Id                | Туре                 | Title                                              | Bid Opening Date     | Status                 | View/Open |         |
| + | Pre Tender Details          |      | 1.     | 2015                  | 5_NIC_36699_2         | Open<br>Tender       | Supply of Items to setting<br>computer lab at NIFM | 01-Aug-2015 09:00 AM | Technical<br>Opening   | 2         |         |
| B | lid Opening                 |      | 2.     | 2015                  | 5_NIC_36581_1         | Open<br>Tender       | ghfgh                                              | 24-Jul-2015 01:30 PM | Technical<br>Opening   | 2         |         |

roc.nic.in/nicgep/app?component=%24DirectLink&page=BidActiveTende... 015\_NIC\_36192\_1 Open

supply of computer

Technical

· ·

03-Jul-2015 02:00 PM

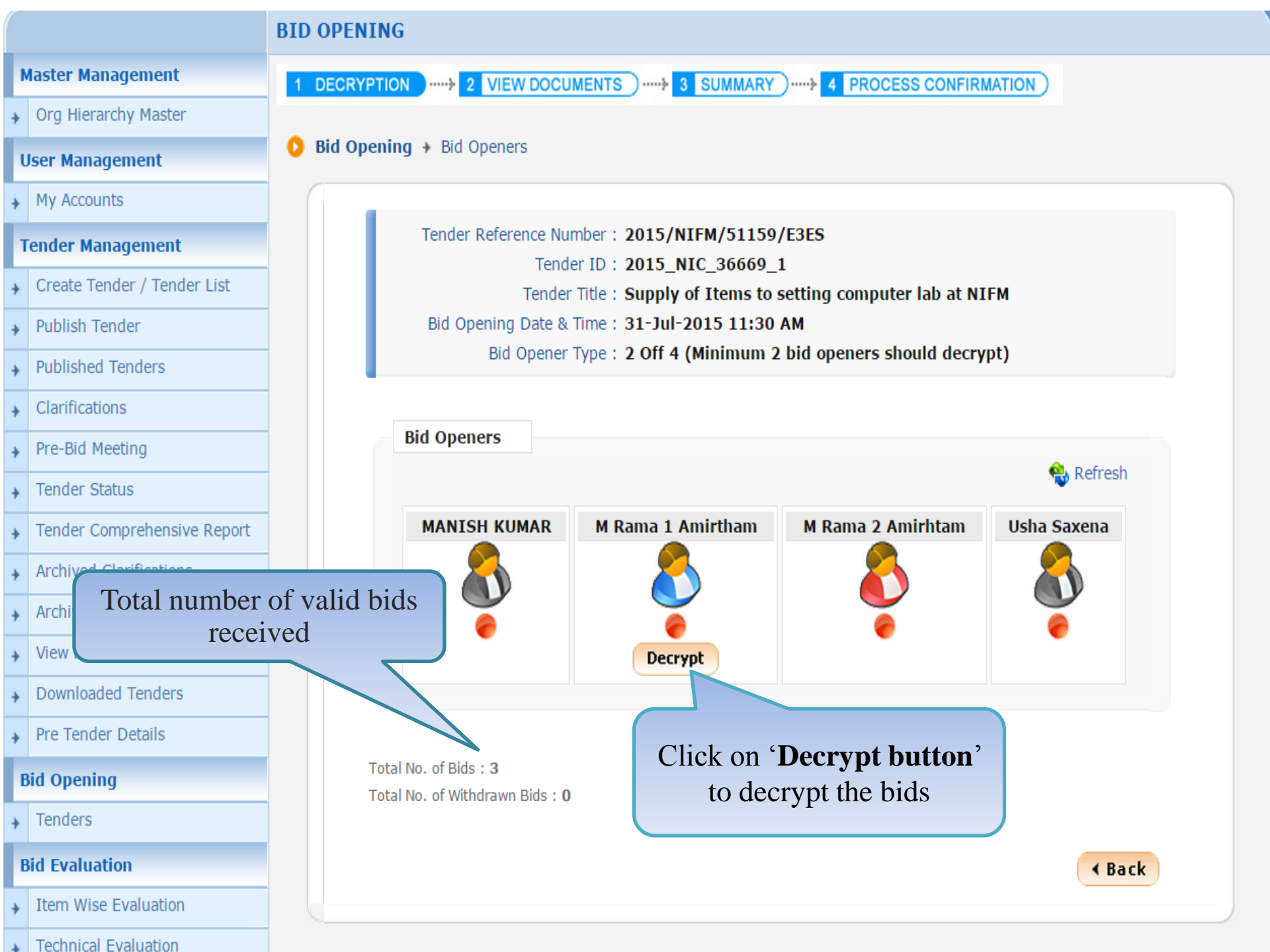

#### **User Management**

#### My Accounts

#### Tender Management

- Create Tender / Tender List
- Publish Tender
- Published Tenders
- Clarifications
- Pre-Bid Meeting
- Tender Status
- Tender Comprehensive Report
- Archived Clarifications
- Archive Tenders
- View My Space List
- Downloaded Tenders
- Pre Tender Details

#### **Bid Opening**

Tenders

#### **Bid Evaluation**

- Item Wise Evaluation
- Technical Evaluation
- Financial Evaluation
- AOC

#### Corrigendum

Did Opening + Bid Openers

#### Tender Reference Number : 2015/NIFM/51159/E3ES

Tender ID : 2015\_NIC\_36669\_1

Tender Title : Supply of Items to setting computer lab at NIFM

Bid Opening Date & Time : 31-Jul-2015 11:30 AM

Bid Opener Type : 2 Off 4 (Minimum 2 bid openers should decrypt)

| S.No | Packet Name | Bid Id | Bidder Name       | Decrypt Status |
|------|-------------|--------|-------------------|----------------|
|      | Finance     | 25242  | abc               |                |
|      | Finance     | 25249  | XyZ               |                |
|      | Finance     | 25250  | JAGANNATH Co.Itd. |                |

#### Click on Proceed

Proceed

0%

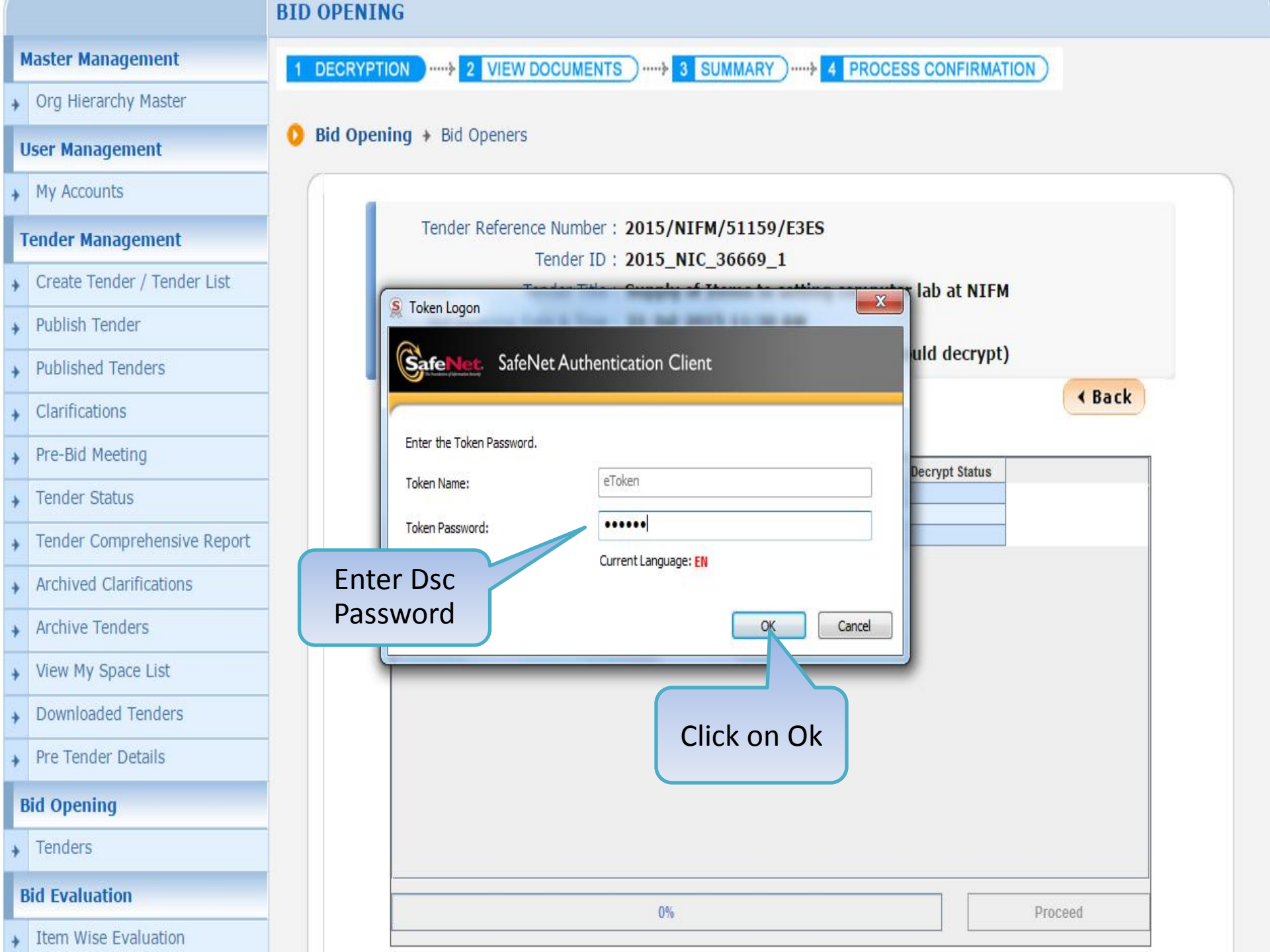

|   |                             | BID OI | PENIN  | IG    |                                     |              |                                |                   |         |
|---|-----------------------------|--------|--------|-------|-------------------------------------|--------------|--------------------------------|-------------------|---------|
| М | aster Management            | 1 DE   | CRYPTI | ON    |                                     | rs)}         | SUMMARY                        | CESS CONFIRMAT    | ION     |
| + | Org Hierarchy Master        |        |        |       |                                     |              |                                |                   |         |
| U | ser Management              | 🚺 Bio  | l Open | ing 🔸 | Bid Openers                         |              |                                |                   |         |
| + | My Accounts                 |        |        |       |                                     |              |                                |                   |         |
| Т | ender Management            |        |        | Te    | ender Reference Number<br>Tender ID | : 2015/N     | IIFM/51159/E3ES                |                   |         |
| ÷ | Create Tender / Tender List |        |        |       | Tender Title                        | : Supply     | of Items to setting comp       | outer lab at NIFM |         |
| + | Publish Tender              |        |        | Bi    | Bid Opening Date & Time             | : 31-Jul-    | 2015 11:30 AM                  |                   |         |
| + | Published Tenders           |        |        |       | Bid Opener Type                     | : 2 Off 4    | (Minimum 2 bid openers         | should decrypt)   |         |
| + | Clarifications              |        |        |       |                                     |              |                                |                   | < Back  |
| • | Pre-Bid Meeting             |        |        | S No. | Packet Name                         | Bid Id       | Bidder Name                    | Decrypt Status    |         |
| + | Tender Status               |        |        | 1     | Finance                             | 25242        | abc                            | Success           |         |
| + | Tender Comprehensive Report |        |        | 3     | Finance                             | 25249        | JAGANNATH Co.ltd.              | Success           |         |
| + | Archived Clarifications     |        |        |       |                                     |              |                                |                   |         |
| • | Archive Tenders             |        |        |       |                                     | Message      |                                | X                 |         |
| + | View My Space List          |        | Clic   | k on  | n Ok                                |              |                                |                   |         |
| + | Downloaded Tenders          |        | В      | utto  | on 🚬                                |              | Decryption completed successfu | ully.             |         |
| + | Pre Tender Details          |        |        |       |                                     |              | ОК                             |                   |         |
| В | id Opening                  |        |        |       |                                     |              |                                |                   |         |
| + | Tenders                     |        |        |       |                                     |              |                                |                   |         |
| В | id Evaluation               |        |        |       | Decembra                            |              | nee Did Id. 25250              |                   | Dracood |
| + | Item Wise Evaluation        |        |        |       | Dectypting                          | Packet: Fina | nce; Bia ia: 25250             |                   | Proceea |
| + | Technical Evaluation        |        |        |       |                                     |              |                                |                   |         |

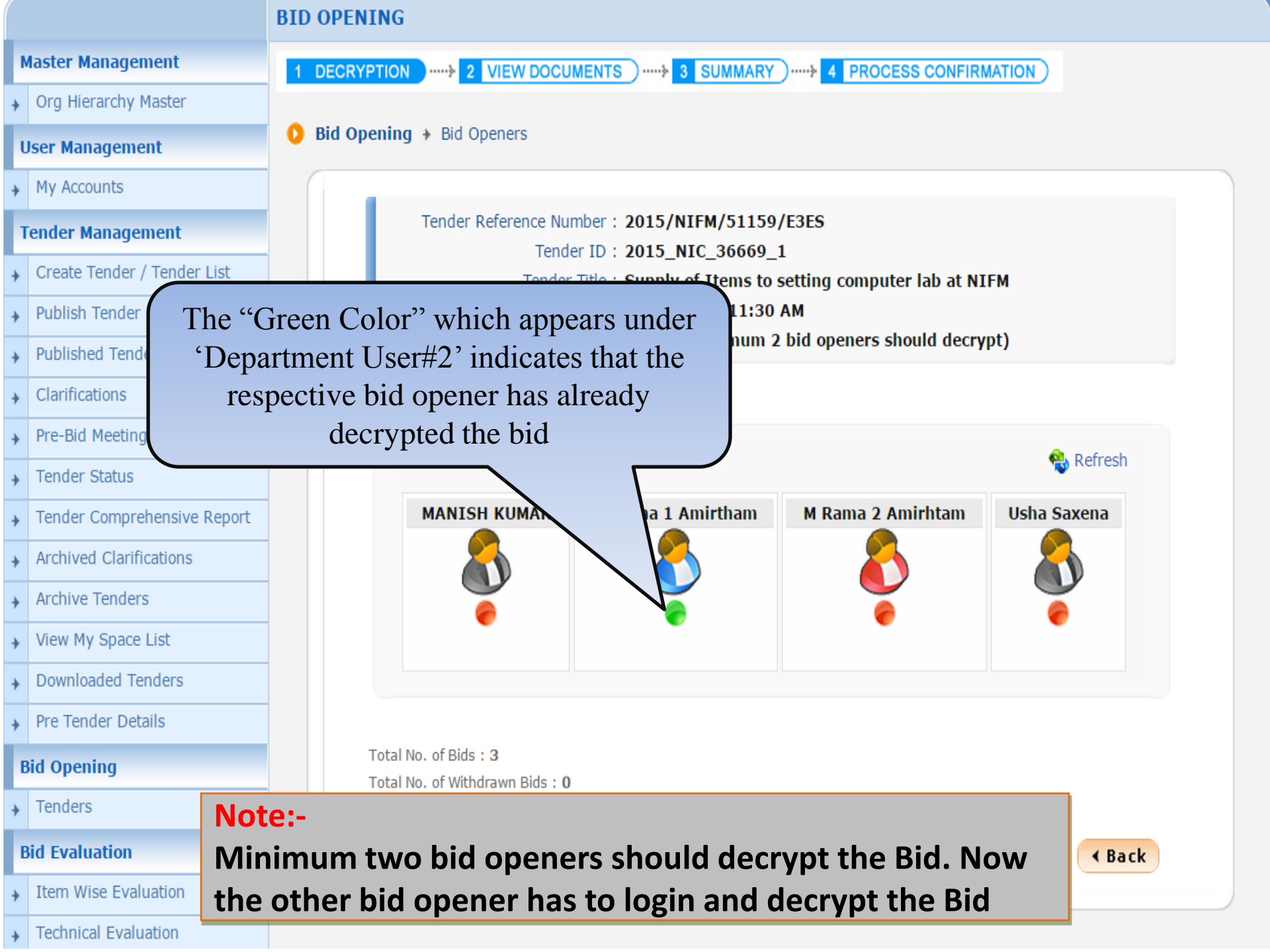

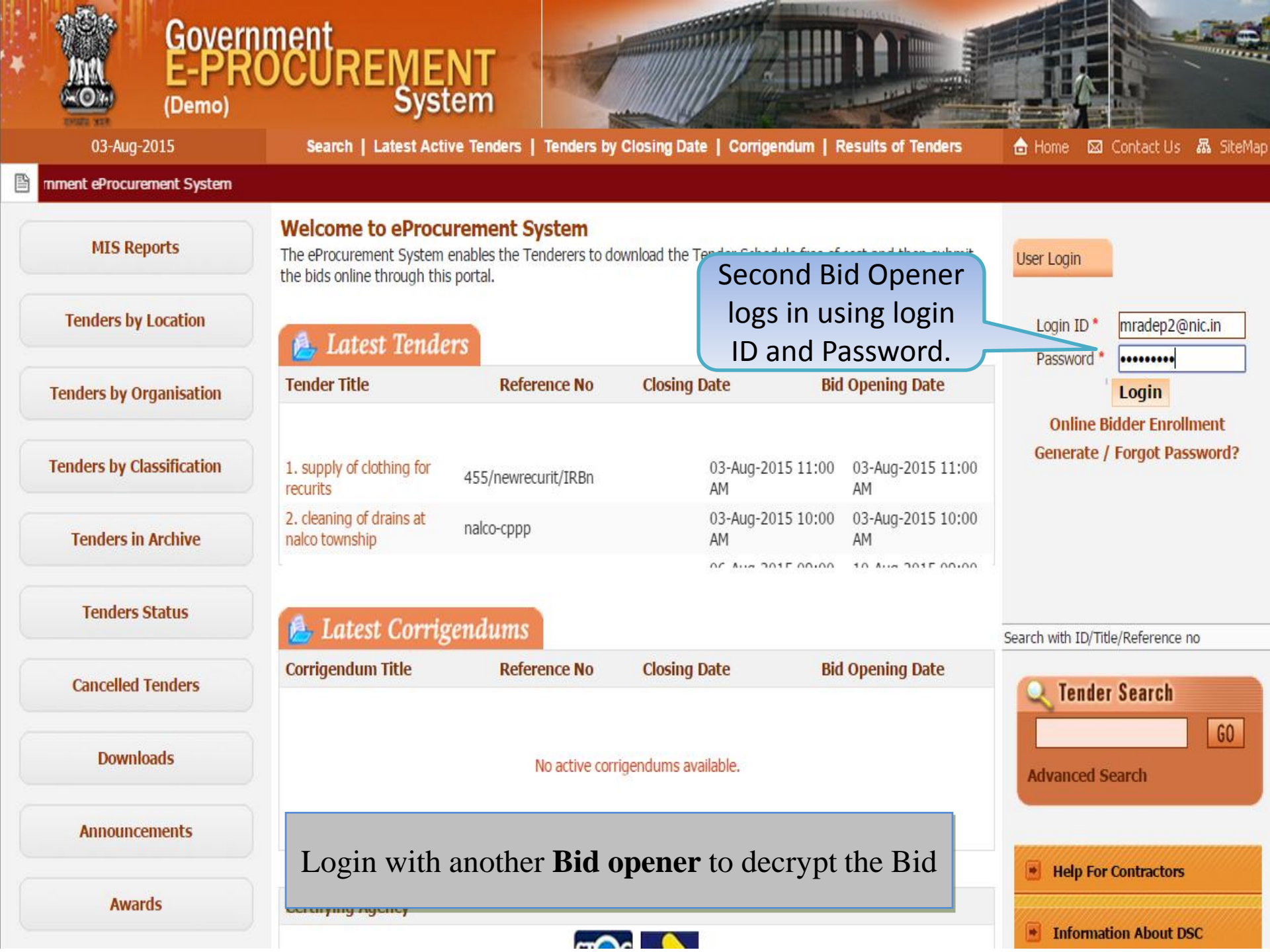

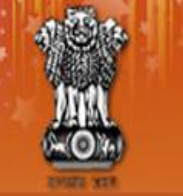

# Government E-PROCUREMENT System

03-Aug-2015

Search | Latest Active Tenders | Tenders by Closing Date | Corrigendum | Results of Tenders

🚖 Home 🛛 Contact Us 🚜 SiteMap

Government eProcurement System

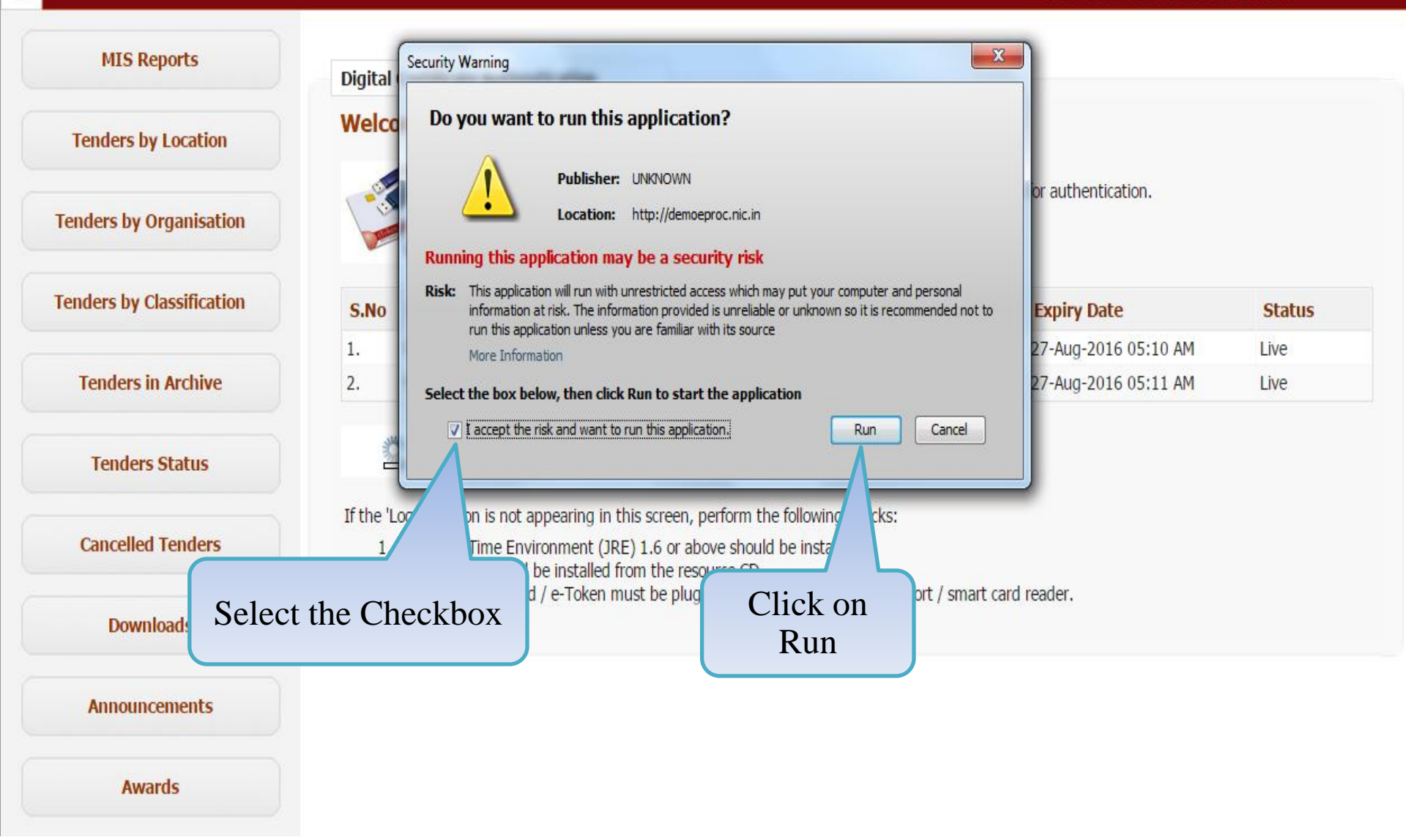

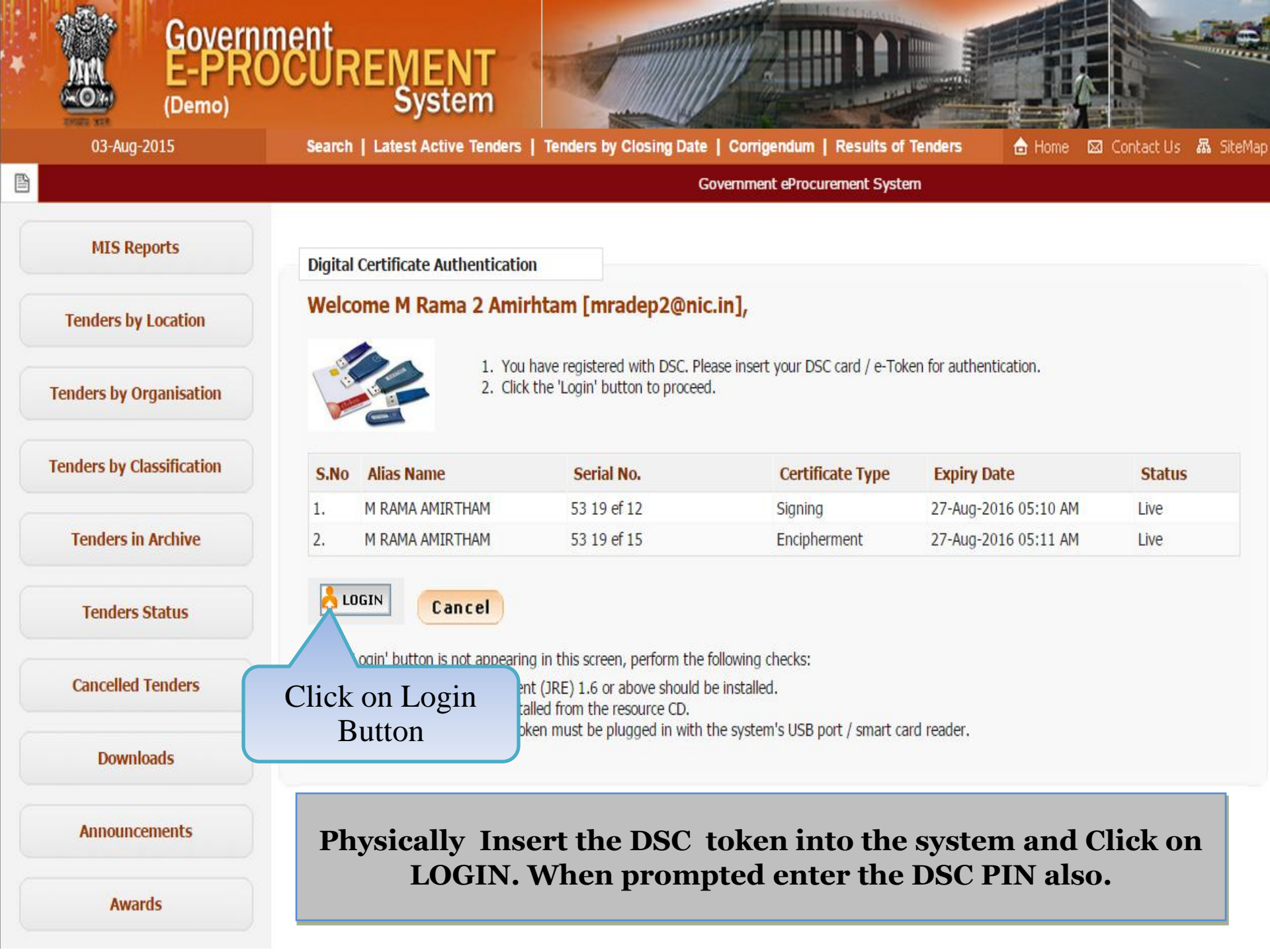

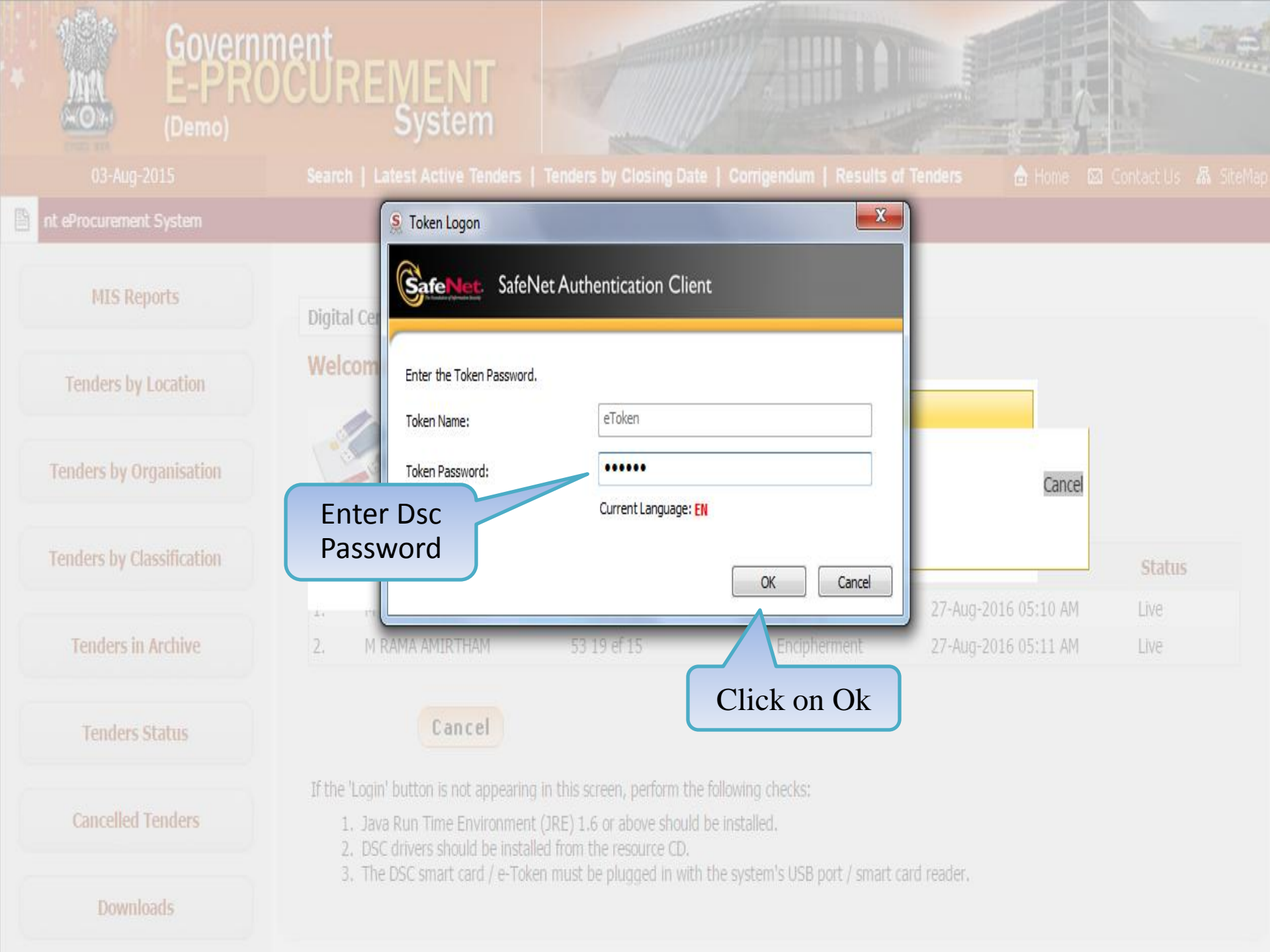

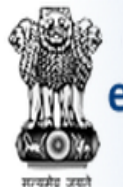

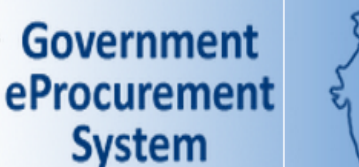

#### **Government eProcurement System**

#### DASHBOARD

#### **Master Management**

Org Hierarchy Master

#### **User Management**

My Accounts

#### **Tender Management**

- Create Tender / Tender List
- Publish Tender
- Published Tenders
- Clarifications
- Pre-Bid Meeting
- Tender Status
- Tender Comprehensive Report
- Archived Clarifications
- Archive Tenders
- View My Space List
- Downloaded Tenders
- Pre Tender Details

#### **Bid Opening**

Tenders

| We   | come M Rama 2 Amirhtam,                                        |            |                                                               |
|------|----------------------------------------------------------------|------------|---------------------------------------------------------------|
| Role | s : Procurement Officer Admin, Procurement Officer Opener, Pro | curement O | fficer Evaluator, Procurement Officer Publisher, Dept Reports |
| _    |                                                                | 1-1        |                                                               |
| X    | Pending                                                        | ΞĊ         | Activity Of the Day                                           |
|      | The dealer day for Thebailed Traduction [73]                   |            |                                                               |
|      | Tender(s) due for Technical Evaluation [3]                     |            | Tender(s) due for opening today [7]                           |
|      | Tender(s) due for Financial Evaluation [1]                     |            | Tender(s) due for Financial opening [1]                       |
|      | Tender(s) to be Awarded [1]                                    |            |                                                               |
|      |                                                                |            |                                                               |
| A    | Alerts                                                         |            |                                                               |
|      | Tender(s) due for Financial opening today [1]                  |            |                                                               |

Announcements

**Role Based (Procurement Officer Admin(Creator)/** Publisher/ Opener / Evaluator) Dashboard will appear.

#### Org Hierarchy Master

#### **User Management**

My Accounts

#### Tender Management

- Create Tender / Tender List
- Publish Tender
- Published Tenders
- Clarifications
- Pre-Bid Meeting
- Tender Status
- Tender Comprehensive Report
- Archived Clarifications
- Archive Tenders
- View My Space List
- Downloaded Tenders
- Pre Tender Details

#### **Bid Opening**

Tenders

#### **Bid Evaluation**

- Item Wise Evaluation
- Technical Evaluation

#### Financial Evaluation

roc.nic.in/nicgep/app?page=BidActiveTenders&service=page

#### Welcome M Rama 2 Amirhtam,

Roles : Procurement Officer Admin, Procurement Officer Opener, Procurement Officer Evaluator, Procurement Officer Publisher, Dept Reports

| X | Pending                                    | ii) | Activity Of the Day                     |
|---|--------------------------------------------|-----|-----------------------------------------|
|   | Tender(s) due for Technical Evaluation [3] |     | Tender(s) due for opening today [7]     |
|   | Tender(s) due for Financial Evaluation [1] |     | Tender(s) due for Financial opening [1] |
|   | Tender(s) to be Awarded [1]                |     |                                         |

#### Alerts

Tender(s) due for Financial opening today [1]

#### Announcements

Click on '**Tenders**' link to open the Financial Bid

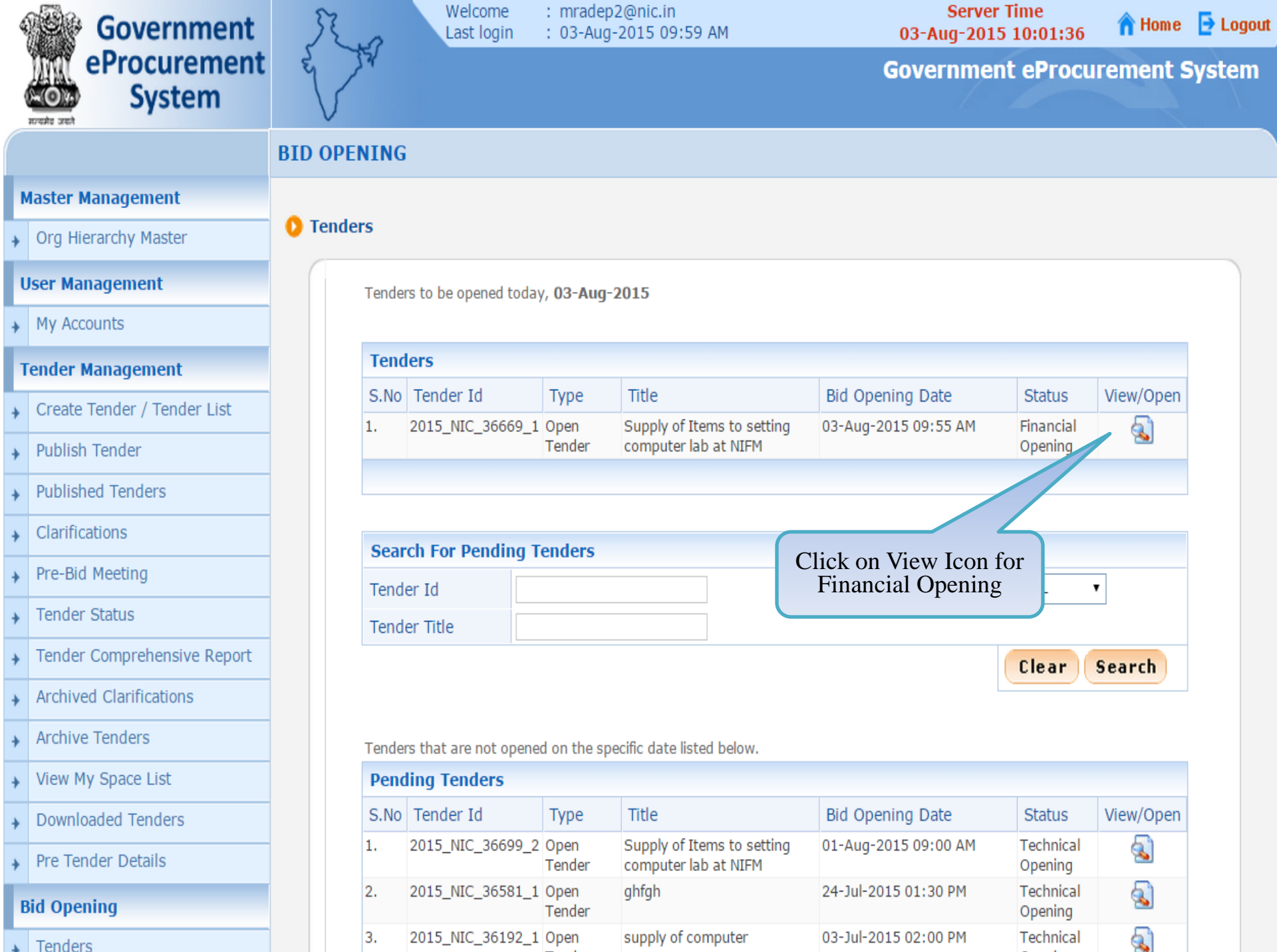

o 1

Tenders

Org Hierarchy Master

#### **User Management**

My Accounts

#### **Tender Management**

- Create Tender / Tender List
- Publish Tender
- Published Tenders
- Clarifications
- Pre-Bid Meeting
- Tender Status
- Tender Comprehensive Report
- Archived Clarifications
- Archive Tenders
- View My Space List
- Downloaded Tenders
- Pre Tender Details

#### **Bid Opening**

Tenders

#### **Bid Evaluation**

- Item Wise Evaluation
- Technical Evaluation

#### BID OPENING

0

Bid Opening + Bid Openers

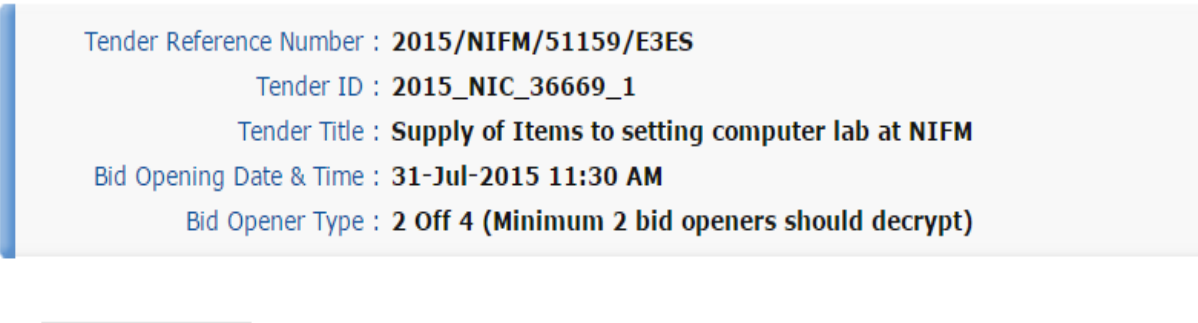

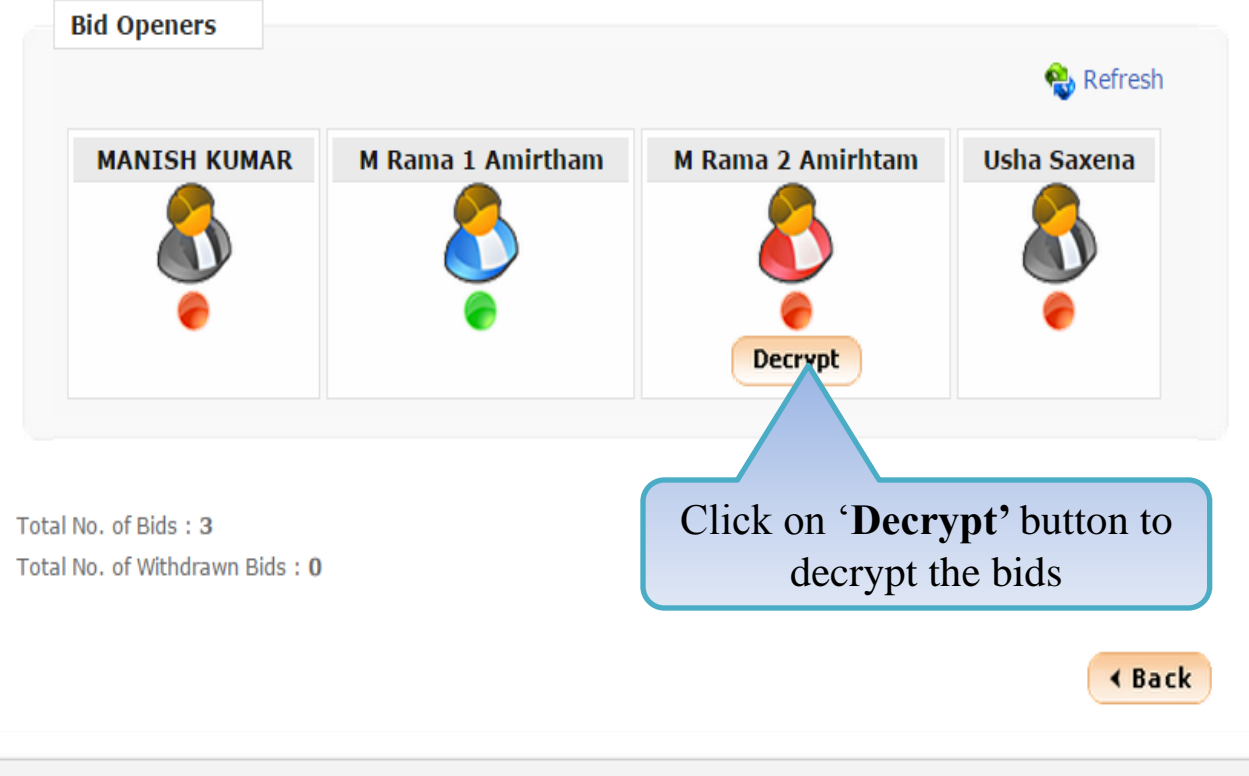

Org Hierarchy Master

#### **User Management**

My Accounts

#### **Tender Management**

- Create Tender / Tender List
- Publish Tender
- Published Tenders
- Clarifications
- Pre-Bid Meeting
- Tender Status
- Tender Comprehensive Report
- Archived Clarifications
- Archive Tenders
- View My Space List
- Downloaded Tenders
- Pre Tender Details

#### **Bid Opening**

Tenders

#### **Bid Evaluation**

- Item Wise Evaluation
- Technical Evaluation

#### BID OPENING

0

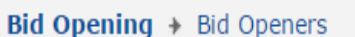

Tender Reference Number : 2015/NIFM/51159/E3ES

Tender ID : 2015\_NIC\_36669\_1

Tender Title : Supply of Items to setting computer lab at NIFM

Bid Opening Date & Time : 31-Jul-2015 11:30 AM

Bid Opener Type : 2 Off 4 (Minimum 2 bid openers should decrypt)

| S.No | Packet Name | Bid Id | Bidder Name       | Decrypt Status |
|------|-------------|--------|-------------------|----------------|
|      | Finance     | 25242  | abc               |                |
|      | Finance     | 25249  | XyZ               |                |
|      | Finance     | 25250  | JAGANNATH Co.ltd. |                |

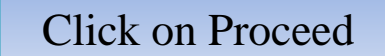

Proceed

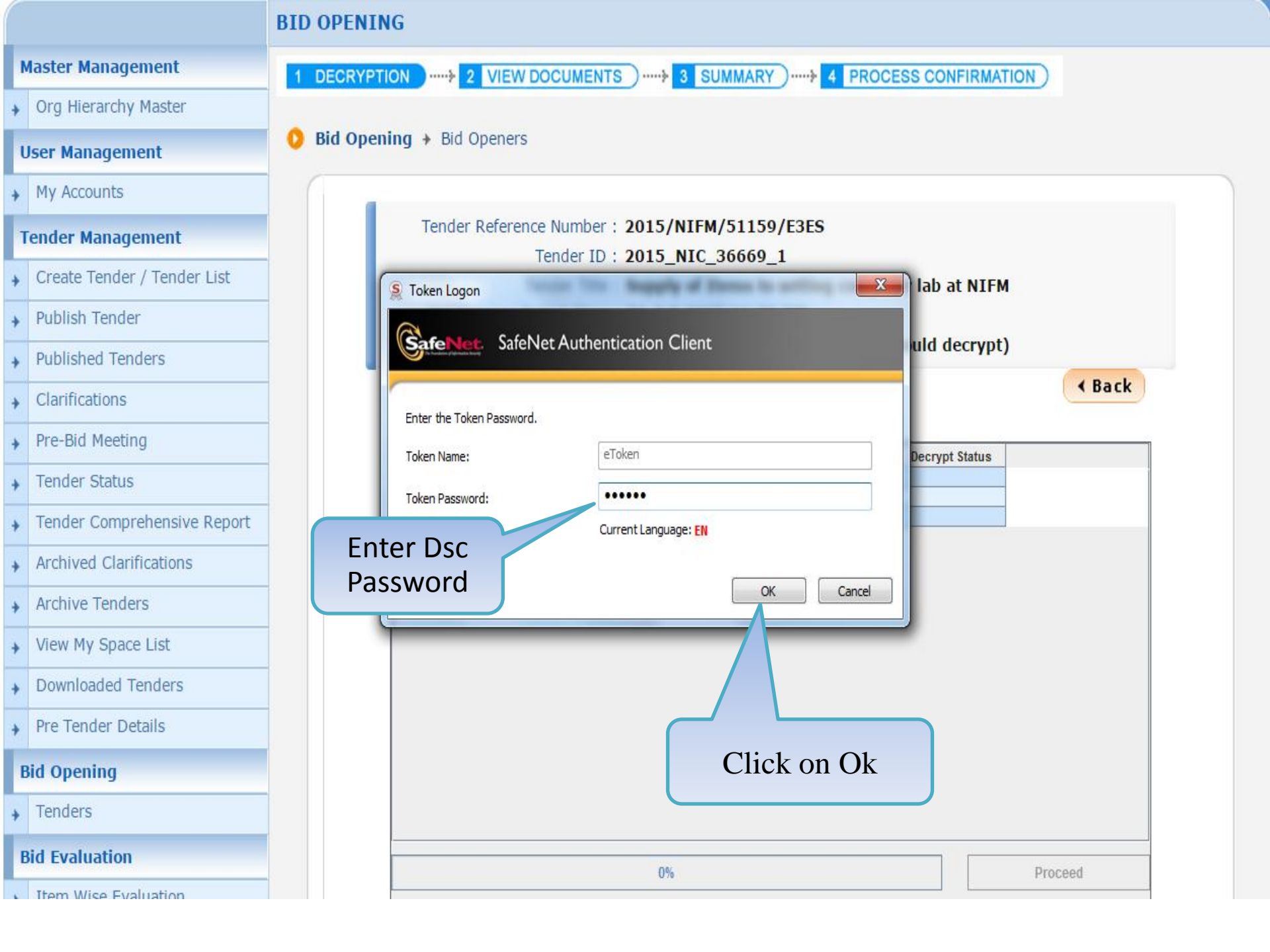

Org Hierarchy Master

#### **User Management**

My Accounts

#### Tender Management

- Create Tender / Tender List
- Publish Tender
- Published Tenders
- Clarifications
- Pre-Bid Meeting
- Tender Status
- Tender Comprehensive Report
- Archived Clarifications
- Archive Tenders
- View My Space List
- Downloaded Tenders
- Pre Tender Details

#### **Bid Opening**

Tenders

#### **Bid Evaluation**

- Item Wise Evaluation
- Technical Evaluation

#### BID OPENING

0

Bid Opening > Bid Openers

Tender Reference Number : 2015/NIFM/51159/E3ES

Tender ID : 2015\_NIC\_36669\_1

Tender Title : Supply of Items to setting computer lab at NIFM

Bid Opening Date & Time : 31-Jul-2015 11:30 AM

Bid Opener Type : 2 Off 4 (Minimum 2 bid openers should decrypt)

| S.No | Packet Name | Bid Id | Bidder Name       | Decrypt Status |
|------|-------------|--------|-------------------|----------------|
|      | Finance     | 25242  | abc               |                |
|      | Finance     | 25249  | XyZ               |                |
|      | Finance     | 25250  | JAGANNATH Co.ltd. |                |

| Click on Proceed Button |
|-------------------------|
| to Decrypt the Bids     |

0%

Proceed

Org Hierarchy Master

#### **User Management**

My Accounts

#### **Tender Management**

- Create Tender / Tender List
- Publish Tender
- Published Tenders
- Clarifications
- Pre-Bid Meeting
- Tender Status
- Tender Comprehensive Report
- Archived Clarifications
- Archive Tenders
- View My Space List
- Downloaded Tenders
- Pre Tender Details

#### **Bid Opening**

Tenders

#### **Bid Evaluation**

Item Wise Evaluation

#### Technical Evaluation

#### BID OPENING

0

Bid Opening + Bid Openers

Tender Reference Number : 2015/NIFM/51159/E3ES

Tender ID : 2015\_NIC\_36669\_1

Tender Title : Supply of Items to setting computer lab at NIFM

Bid Opening Date & Time : 31-Jul-2015 11:30 AM

Bid Opener Type : 2 Off 4 (Minimum 2 bid openers should decrypt)

| S.No | Packet Name | Bid Id | Bidder Name       | Decrypt Status |
|------|-------------|--------|-------------------|----------------|
|      | Finance     | 25242  | abc               | Success        |
|      | Finance     | 25249  | XYZ               | Success        |
|      | Finance     | 25250  | JAGANNATH Co.ltd. | Success        |

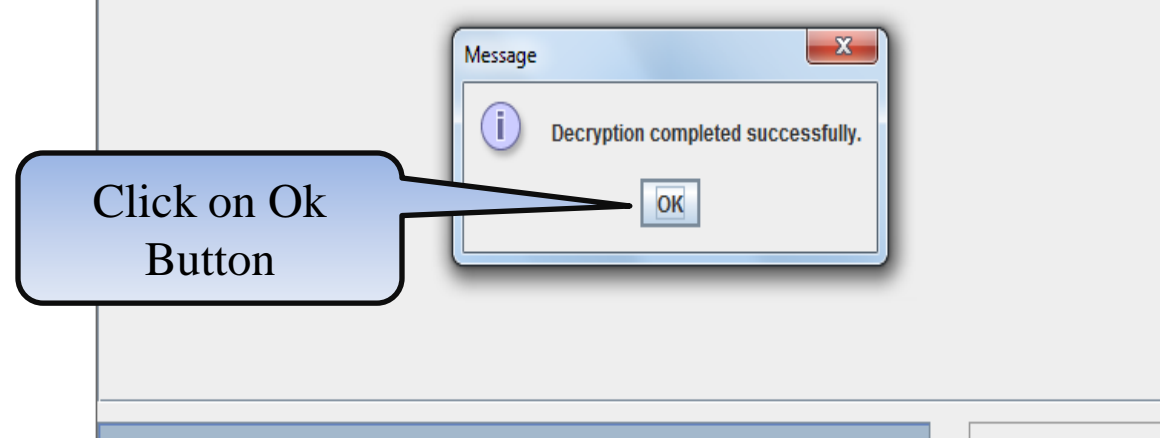

Decrypting Packet: Finance; Bid Id: 2525

Proceed

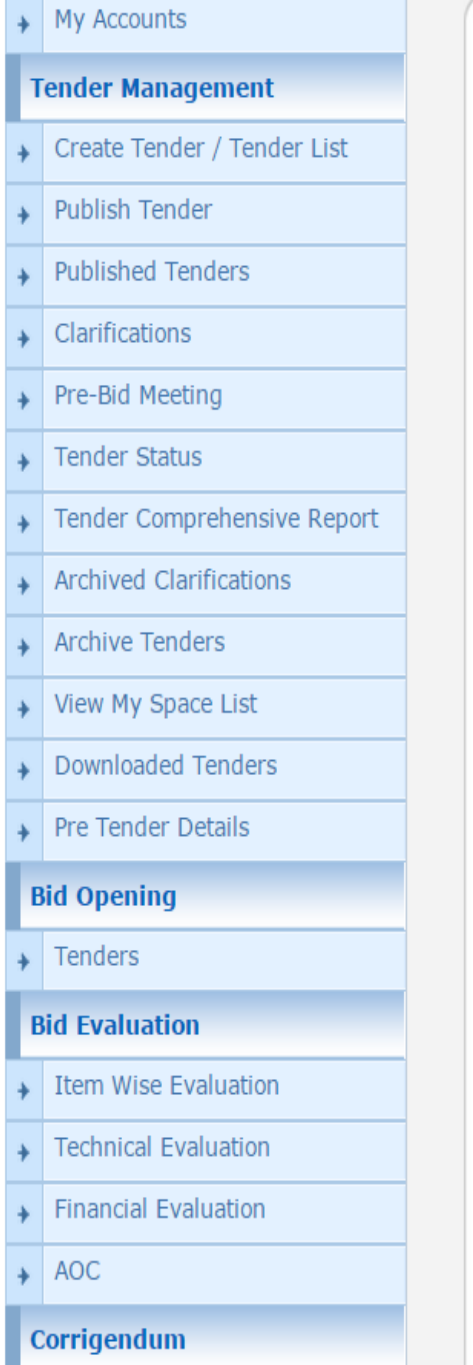

Create Corrigendum

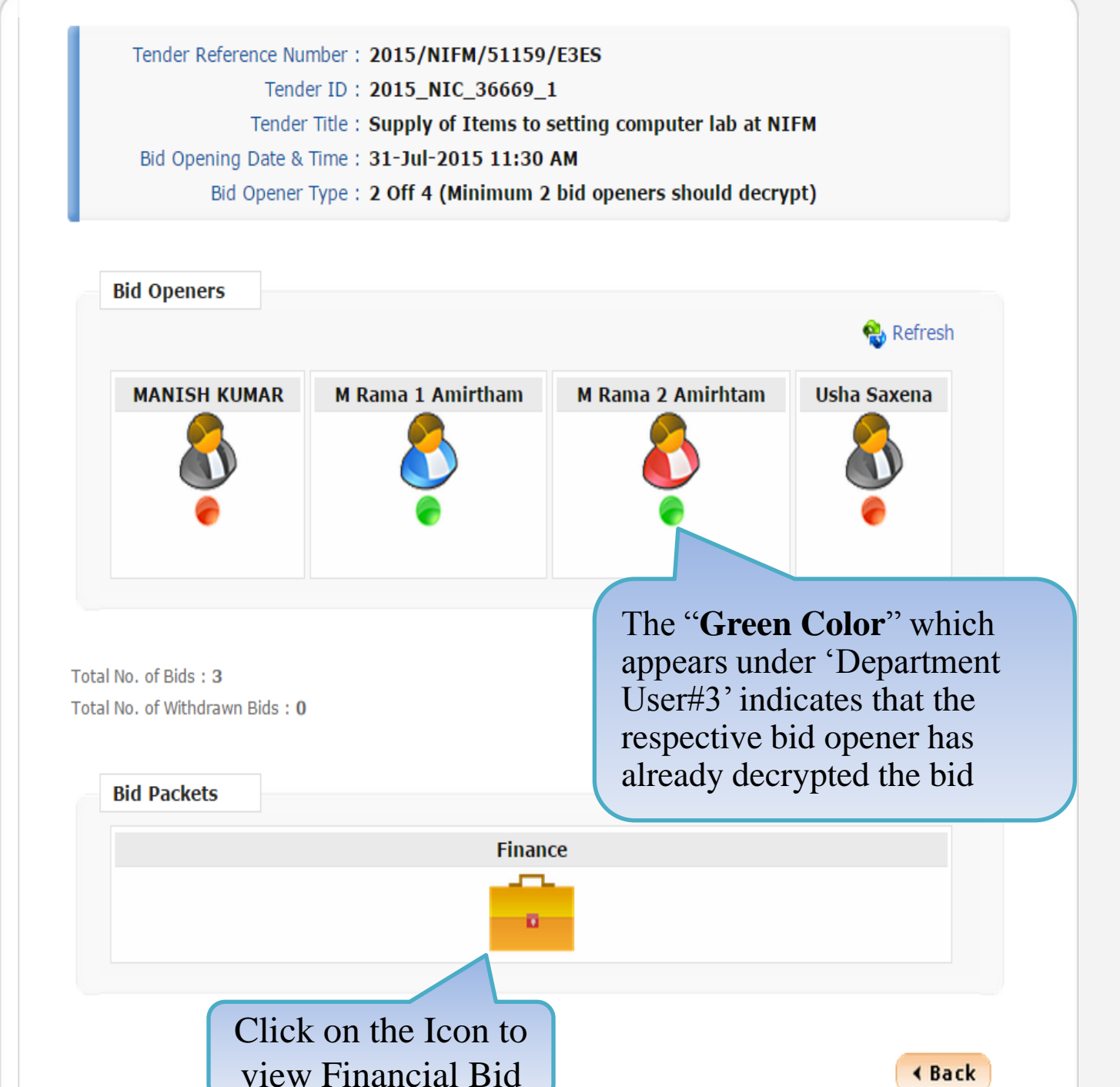

| 4 | Government                  | Ro           | Last        | ome : mradep2(<br>login : 03-Aug-2 | @nic.in<br>015 09:59 AM |                | 03-Aug-2015 10  | ne<br>D:05:10  | 🏫 Home                  | 📑 Logou                                 |
|---|-----------------------------|--------------|-------------|------------------------------------|-------------------------|----------------|-----------------|----------------|-------------------------|-----------------------------------------|
|   | eProcurement<br>System      |              |             |                                    |                         | G              | Government e    | eProcur        | ement S                 | System                                  |
|   |                             | BID OPENING  |             |                                    |                         |                |                 |                |                         |                                         |
| N | Aaster Management           | 1 DECRYPTION | 2           | VIEW DOCUMENTS                     | )                       | )              | ESS CONFIRMATIO | N)             |                         |                                         |
| + | Org Hierarchy Master        | Individu     | al Ric      | ls received f                      | rom each Bi             | dor will       | he opened       | l by cli       | eking (                 | n                                       |
| ι | Jser Management             | marviaa      |             | is received r                      | the Lock                | Icon.          | be opened       | i by ch        | CKIIIg                  | ,,,,,,,,,,,,,,,,,,,,,,,,,,,,,,,,,,,,,,, |
| + | My Accounts                 |              |             | <i>c</i> 1=1                       |                         |                |                 |                |                         |                                         |
| 1 | fender Management           | Bid o        | opening     | of cover 'Finance                  | (2015_NIC_36669         | )_pack2)'      |                 |                |                         |                                         |
| ÷ | Create Tender / Tender List |              | Tende       | er Reference Number                | : 2015/NIFM/5115        | 9/E3ES         |                 |                |                         |                                         |
| ÷ | Publish Tender              |              |             | Tender ID<br>Tender Title          | : 2015_NIC_36669_1      | ettina compute | r lab at NIEM   |                |                         |                                         |
| + | Published Tenders           |              | Bid (       | Dpening Date & Time                | : 31-Jul-2015 11:30 /   | AM             |                 |                |                         |                                         |
| + | Clarifications              |              |             | Packet                             | : Finance (2015_M       | NIC_36669_     | pack2)          |                |                         |                                         |
| ÷ | Pre-Bid Meeting             |              |             |                                    |                         | Click on l     | Lock Icon       |                |                         |                                         |
| ÷ | Tender Status               | Total        | No. of Bids | to be Opened : 3                   | a                       | gainst resp    | ective bidder   |                |                         |                                         |
| + | Tender Comprehensive Report | Pene         | ling Bid    | List                               |                         |                |                 |                |                         |                                         |
| + | Archived Clarifications     | S.No         | Bid No      | Bidder                             | Submitted Date          | Opened By      | Bid Typ         | Bid<br>Opening | Quick<br>Bid<br>Opening |                                         |
| + | Archive Tenders             | 1.           | 25242       | abc                                | 30-Jul-2015 09:51 AM    | None           | Online          | 9              |                         |                                         |
| + | View My Space List          | 2.           | 25249       | XVZ                                | 29-Jul-2015 09:19 PM    | None           | Online          | <u>д</u>       |                         |                                         |
| + | Downloaded Tenders          |              | 25250       |                                    | 20-1ul-2015 10:20 AM    | None           | Online          | 0              | <b>Q</b>                |                                         |
| + | Pre Tender Details          | 5.           | 23230       | JAGANNATH CU.ILU.                  | 50-50-2015 10:30 AM     | None           | Unine           | 1              | <b>@</b>                |                                         |
| E | Bid Opening                 |              |             |                                    |                         |                |                 |                |                         |                                         |

Tenders

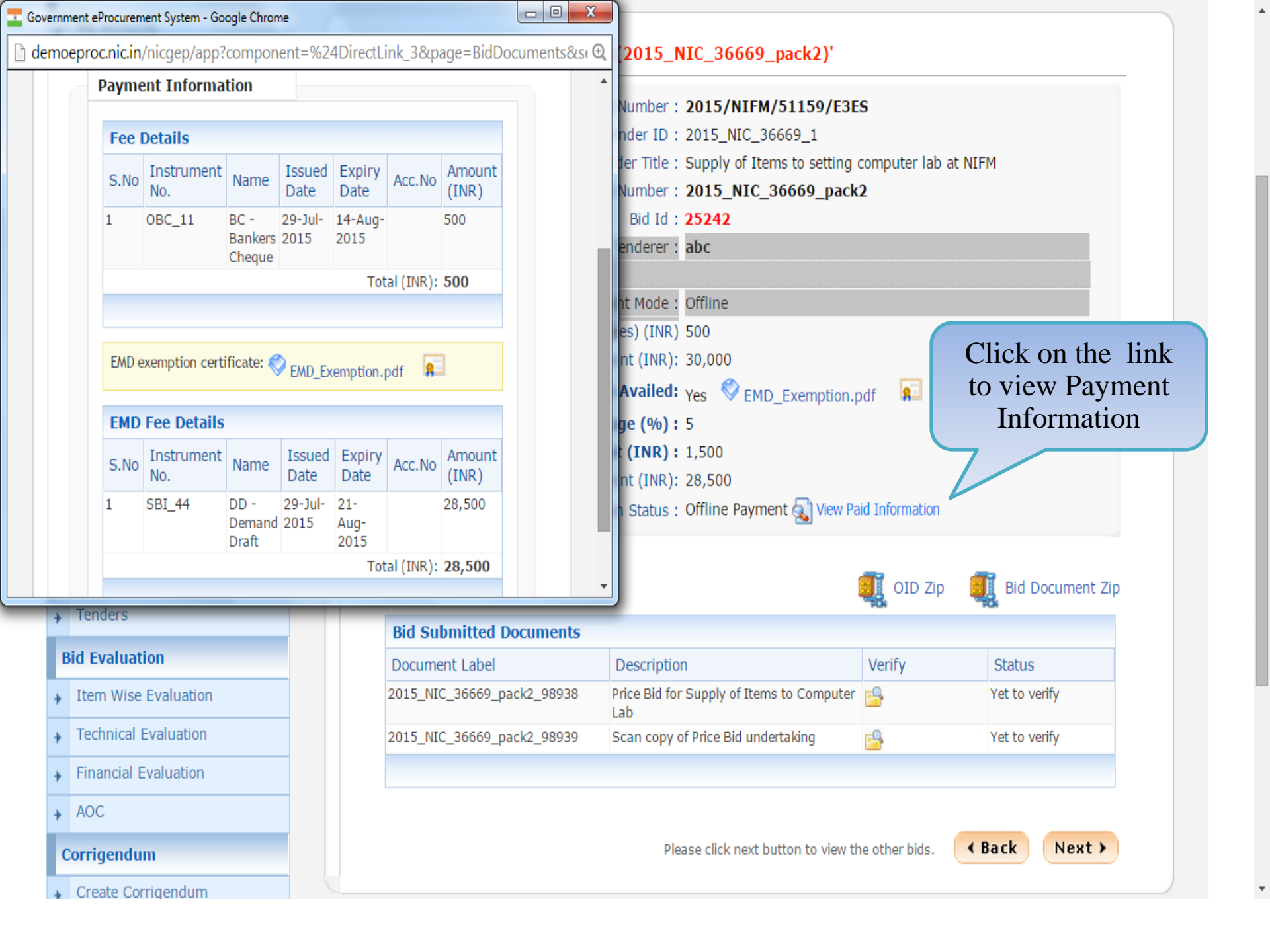

| +           | Publish Tender                                                 |
|-------------|----------------------------------------------------------------|
|             | Published Tenders                                              |
| *           |                                                                |
| •           | Clarifications                                                 |
| ÷           | Pre-Bid Meeting                                                |
| •           | Tender Status                                                  |
| +           | Tender Comprehensive Report                                    |
| +           | Archived Clarifications                                        |
| +           | Archive Tenders                                                |
| +           | View My Space List                                             |
| +           | Downloaded Tenders                                             |
| +           | Pre Tender Details                                             |
| B           | id Opening                                                     |
| +           | Tenders                                                        |
| B           | id Evaluation                                                  |
| •           | Item Wise Evaluation                                           |
| •           | Technical Evaluation                                           |
| +           | Financial Evaluation                                           |
|             |                                                                |
| +           | AOC                                                            |
| +<br>C      | AOC<br>orrigendum                                              |
| +<br>C      | AOC<br>orrigendum<br>Create Corrigendum                        |
| +<br>C<br>+ | AOC<br>orrigendum<br>Create Corrigendum<br>Publish Corrigendum |

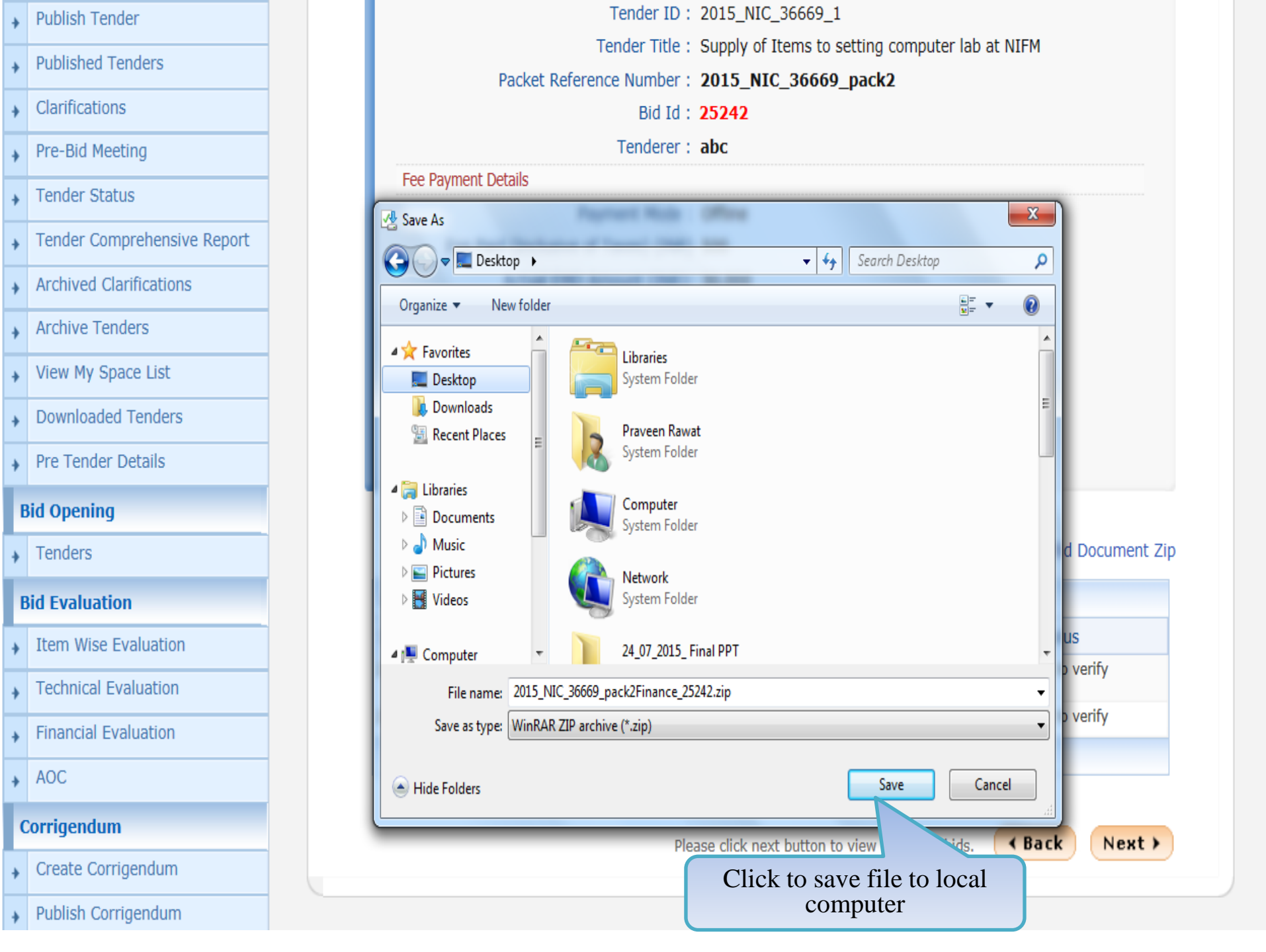

#### **Tender Management**

| <ul> <li>Creat</li> </ul> | te Tend | ler / Tei | nder Lis |
|---------------------------|---------|-----------|----------|
|---------------------------|---------|-----------|----------|

- Publish Tender
- Published Tenders
- Clarifications
- Pre-Bid Meeting
- Tender Status
- Tender Comprehensive Report
- Archived Clarifications
- Archive Tenders
- View My Space List
- Downloaded Tenders
- Pre Tender Details

#### **Bid Opening**

Tenders

#### **Bid Evaluation**

- Item Wise Evaluation
- Technical Evaluation
- Financial Evaluation
- + AOC

#### Corrigendum

Bid opening of cover 'Finance (2015\_NIC\_36669\_pack2)'

| Tender Referen                                                                                                    | Tender ID :<br>Tender Title :<br>Tender Title :<br>nce Number :<br>Bid Id :<br>Tenderer : | 2015/NIFM/5115<br>2015_NIC_36669_3<br>Supply of Items to a<br>2015_NIC_36669<br>25242<br>abc | setting co | mputer lab at | NIFM          |                                |                                    |                              |  |         |                     |
|----------------------------------------------------------------------------------------------------|-------------------------------------------------------------------------------------------|----------------------------------------------------------------------------------------------|------------|---------------|---------------|--------------------------------|------------------------------------|------------------------------|--|---------|---------------------|
| Fee Payment Details                                                                                                    |                                                                                           |                                                                                              |            |               |               |                                |                                    |                              |  |         |                     |
| Pay                                                                                                    | ment Mode :                                                                               | Offline                                                                                      |            |               |               |                                |                                    |                              |  |         |                     |
| Fee Paid (Inclusive of                                                                                                    | Taxes) (INR)                                                                              | 500                                                                                          |            |               |               |                                |                                    |                              |  |         |                     |
| Actual EMD Ar                                                                                                    | mount (INR):                                                                              | 30,000                                                                                       |            |               |               |                                |                                    |                              |  |         |                     |
| EMD Exempt                                                                                                    | ion Availed:                                                                              | Yes 💙 EMD_Exen                                                                               | nption.pdf | <b>9</b>      |               |                                |                                    |                              |  |         |                     |
| Emd Discount Perce                                                                                                    | ntage (%) :                                                                               | 5                                                                                            |            |               |               |                                |                                    |                              |  |         |                     |
| Emd Discount (INR): 1,500<br>EMD Amount (INR): 28,500<br>Payment Transaction Status : Offline Payment ( View Paid Information |                                                                                           |                                                                                              |            |               |               |                                |                                    |                              |  |         |                     |
|                                                                                                    |                                                                                           |                                                                                              |            |               |               | Click on I<br>Importa          | link to dov<br>int Docum<br>Folder | wnload Other<br>aents in ZIP |  | 0ID Zip | III Bid Document Zi |
|                                                                                                    |                                                                                           |                                                                                              |            |               |               | <b>Bid Submitted Documents</b> |                                    |                              |  |         |                     |
| Document Label                                                                                                    | Description                                                                               |                                                                                              | V          | erify         | Status        |                                |                                    |                              |  |         |                     |
| 2015_NIC_36669_pack2_98938                                                                                                    | Price Bid for S<br>Lab                                                                    | Supply of Items to Con                                                                       | nputer 🧧   | }             | Yet to verify |                                |                                    |                              |  |         |                     |
|                                                                                                    |                                                                                           |                                                                                              |            |               |               |                                |                                    |                              |  |         |                     |

Please click next button to view the other bids.

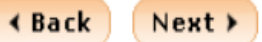

demoeproc.nic.in/nicgep/app?component=%24DirectLink\_4&page=BidDocuments&service=direct&session=T

#### **Tender Management**

| Creat | te Tend | ler / Te | ender | Lis |
|-------|---------|----------|-------|-----|
|-------|---------|----------|-------|-----|

- Publish Tender
- Published Tenders
- Clarifications
- Pre-Bid Meeting
- Tender Status
- Tender Comprehensive Report
- Archived Clarifications
- Archive Tenders
- View My Space List
- Downloaded Tenders
- Pre Tender Details

#### **Bid Opening**

Tenders

#### **Bid Evaluation**

- Item Wise Evaluation
- Technical Evaluation
- Financial Evaluation

Create Corrigend

+ AOC

#### Corrigendum

Bid opening of cover 'Finance (2015\_NIC\_36669\_pack2)'

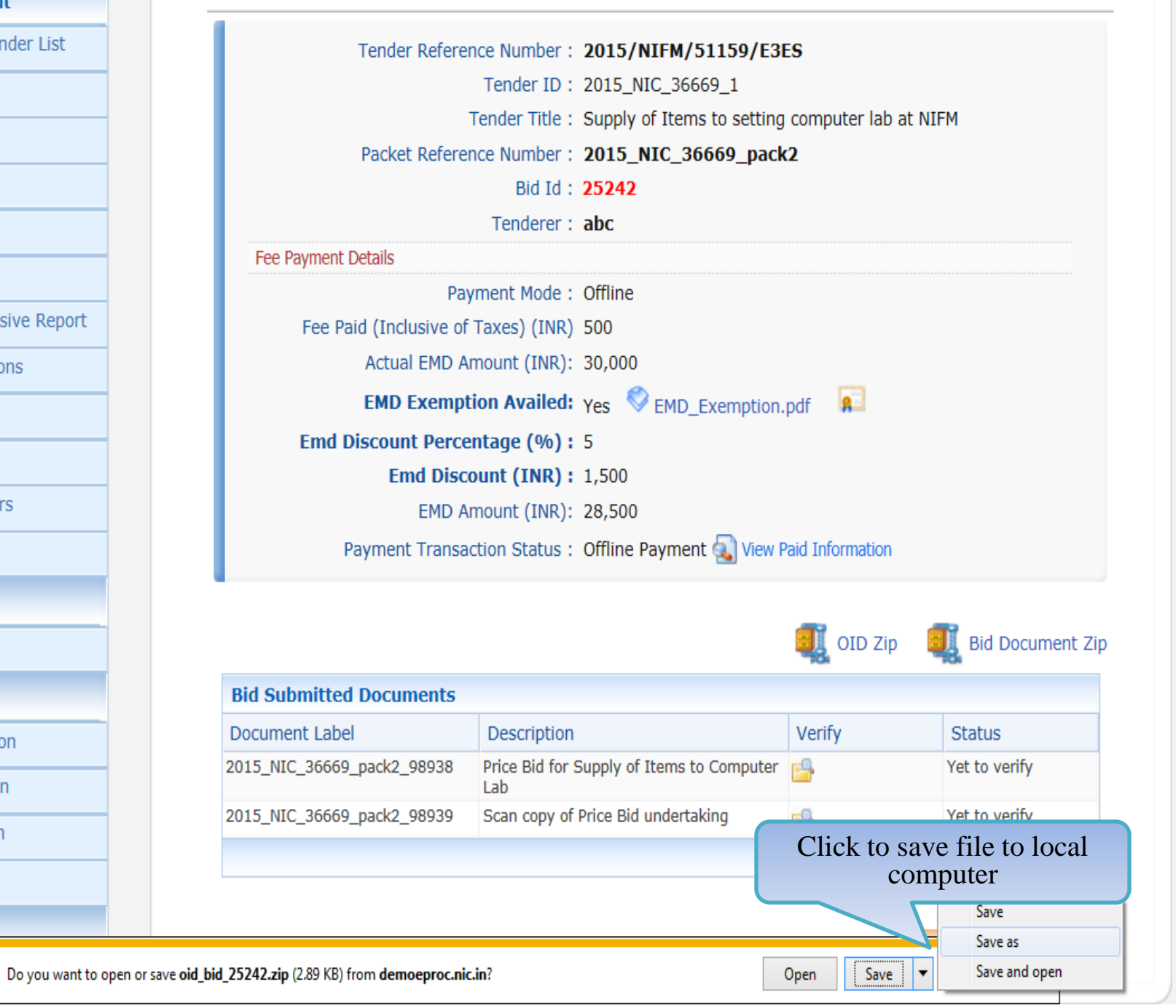

#### **Tender Management**

- Create Tender / Tender List
- Publish Tender
- Published Tenders
- Clarifications
- Pre-Bid Meeting
- Tender Status
- Tender Comprehensive Report
- Archived Clarifications
- Archive Tenders
- View My Space List
- Downloaded Tenders
- Pre Tender Details

#### **Bid Opening**

Tenders

#### **Bid Evaluation**

- Item Wise Evaluation
- Technical Evaluation
- Financial Evaluation
- + AOC

#### Corrigendum

#### Bid opening of cover 'Finance (2015\_NIC\_36669\_pack2)'

| Tender Referen             | ce Number :            | 2015/NIFM/51159/E3E                    | S                                               |                  |  |  |  |
|----------------------------|------------------------|----------------------------------------|-------------------------------------------------|------------------|--|--|--|
|                            | Tender ID :            | 2015_NIC_36669_1                       |                                                 |                  |  |  |  |
| т                          | ender Title :          | Supply of Items to setting             | Supply of Items to setting computer lab at NIFM |                  |  |  |  |
| Packet Referen             | ce Number :            | 2015_NIC_36669_pack                    | 2                                               |                  |  |  |  |
|                            | Bid Id :               | 25242                                  |                                                 |                  |  |  |  |
|                            | Tenderer :             | abc                                    |                                                 |                  |  |  |  |
| Fee Payment Details        |                        |                                        |                                                 |                  |  |  |  |
| Рау                        | ment Mode :            | Offline                                |                                                 |                  |  |  |  |
| Fee Paid (Inclusive of     | Taxes) (INR)           | 500                                    |                                                 |                  |  |  |  |
| Actual EMD An              | nount (INR):           | 30,000                                 |                                                 |                  |  |  |  |
| EMD Exempti                | on Availed:            | Yes 🛇 EMD Exemption.pdf 🔲              |                                                 |                  |  |  |  |
| Emd Discount Percer        | ntage (%) :            | 5                                      | '                                               |                  |  |  |  |
| Emd Disco                  | unt (INR) :            | 1.500                                  |                                                 |                  |  |  |  |
| EMD An                     | nount (INR):           | 28,500                                 |                                                 |                  |  |  |  |
| Payment Transac            | tion Status :          | Offline Payment A View P               | aid Information                                 |                  |  |  |  |
| rayment transac            | cion Status .          | omine rayment Salview r                |                                                 |                  |  |  |  |
|                            |                        |                                        | OID Zip                                         | Bid Document Zip |  |  |  |
| Bid Submitted Documents    |                        |                                        |                                                 |                  |  |  |  |
| Document Label             | Description            |                                        | Verify                                          | Status           |  |  |  |
| 2015_NIC_36669_pack2_98938 | Price Bid for S<br>Lab | Supply of Items to Computer            |                                                 | Yet to verify    |  |  |  |
| 2015_NIC_36669_pack2_98939 | Scan copy of           | Price Bid undertaking                  |                                                 | et to verify     |  |  |  |
|                            | Cli<br>Ver             | ick on the Icon t<br>rify the document | o<br>nt                                         | Back Next >      |  |  |  |

demoeproc.nic.in/nicgep/app?component=%24DirectLink\_6&page=BidDocuments&service=direct&session=T&sp=S...

| 1 | Fender Management           |                                                                      |                  |
|---|-----------------------------|----------------------------------------------------------------------|------------------|
| • | Create Tender / Tender List | Tender Reference Number : 2015/NIFM/51159/E3ES                       |                  |
|   | Publish Tender              | Tender ID : 2015_NIC_36669_1                                         |                  |
| * |                             | Pecket : Finance (2015 NIC 26660 net                                 | ad at NIFM       |
| * | Published Tenders           | Packet : Finance (2015_NIC_30009_pac                                 | :KZ)             |
| + | Clarifications              |                                                                      |                  |
| + | Pre-Bid Meeting             | Fee Payment Details                                                  |                  |
| + | Tender Status               | Payment Mode : Offline                                               |                  |
| + | Tender Comprehensive Report | Fee Paid (Inclusive of Taxes) (INR): 500                             |                  |
|   | Archived Clarifications     | Actual EMD Amount (INR) : 30,000                                     |                  |
| * |                             | EMD Exemption Availed: Yes SEMD_Exemption.pdf                        |                  |
| + | Archive Tenders             | EMD Discount Percentage (%): 5                                       |                  |
| + | View My Space List          | EMD Discount (INR): 1,500                                            |                  |
| + | Downloaded Tenders          | EMD Amount (INR) : 28,500                                            |                  |
| + | Pre Tender Details          | Payment Transaction Status : Offline Payment 弘 View Paid Information | nc               |
|   | Bid Opening                 |                                                                      |                  |
|   | Tenders                     | Verify Documents                                                     |                  |
| • | Tenders                     | Label : 2015_NIC_36669_pack2_98938                                   |                  |
| ł | Bid Evaluation              | Description : Price Bid for Supply of Items to Com                   | puter Lab        |
| + | Item Wise Evaluation        | View Document : BOQ_32930.xls                                        | Click on Link to |
| + | Technical Evaluation        | Verification · • Admit • Reject                                      | download the     |
| + | Financial Evaluation        | Type                                                                 | BOQ              |
|   | AOC                         | Type                                                                 |                  |
| 1 |                             |                                                                      |                  |
| ( | Corrigendum                 |                                                                      |                  |
| + | Create Corrigendum          | Cand                                                                 | el Submit        |
|   | Publish Corrigendum         |                                                                      |                  |

| ľ | Fender Management           |                                                                      |
|---|-----------------------------|----------------------------------------------------------------------|
| ÷ | Create Tender / Tender List | Tender Reference Number : 2015/NIFM/51159/E3ES                       |
|   | Publish Tender              | Tender ID: 2015_NIC_36669_1                                          |
| * |                             | Redet : Supply of Items to setting computer lab at NIFM              |
| * | Published Tenders           | Packet : Finance (2015_N1C_30009_pack2)                              |
| ÷ | Clarifications              | Tenderer : abc                                                       |
| ÷ | Pre-Bid Meeting             | Fee Payment Details                                                  |
| ÷ | Tender Status               | Payment Mode : Offline                                               |
| • | Tender Comprehensive Report | Fee Paid (Inclusive of Taxes) (INR): 500                             |
|   | Archived Clarifications     | Actual EMD Amount (INR) : 30,000                                     |
| • | Archived Clanifications     | EMD Exemption Availed: Yes 🛇 EMD_Exemption.pdf                       |
| • | Archive Tenders             | EMD Discount Percentage (%): 5                                       |
| ÷ | View My Space List          | EMD Discount (INR): 1,500                                            |
| • | Downloaded Tenders          | EMD Amount (INR) : 28,500                                            |
|   | Pro Tondor Dotailo          | Payment Transaction Status : Offline Payment 💫 View Paid Information |
| * |                             |                                                                      |
| 1 | 3id Opening                 | Verify Documents                                                     |
| • | Tenders                     | Label : 2015 NIC 36669 pack2 98938                                   |
| l | Rid Evaluation              | Description : Price Bid for Supply of Items to Computer Lab          |
| Ľ | Item Wise Evoluption        | View Document : BOO 32930.xls                                        |
| • |                             |                                                                      |
| • | Technical Evaluation        | Provide comments on the verification (maximum 250 characters)        |
| ÷ | Financial Evaluation        | Comments * Admitted for Financial Evaluation                         |
| + | AOC                         | Submit Bu                                                            |
|   | Corrigondum                 | Fill in the                                                          |
| [ | orngendum                   | Comments                                                             |
| + | Create Corrigendum          | Concel Submit                                                        |
|   | Publish Corrigendum         |                                                                      |
# **Tender Management** Create Tender / Tender List Publish Tender Published Tenders Clarifications Pre-Bid Meeting Tender Status Tender Comprehensive Report Archived Clarifications Archive Tenders View My Space List Downloaded Tenders

Pre Tender Details

### **Bid Opening**

Tenders

### **Bid Evaluation**

- Item Wise Evaluation
- Technical Evaluation
- Financial Evaluation
- AOC

### Corrigendum

### Create Corrigendum

Bid opening of cover 'Finance (2015\_NIC\_36669\_pack2)'

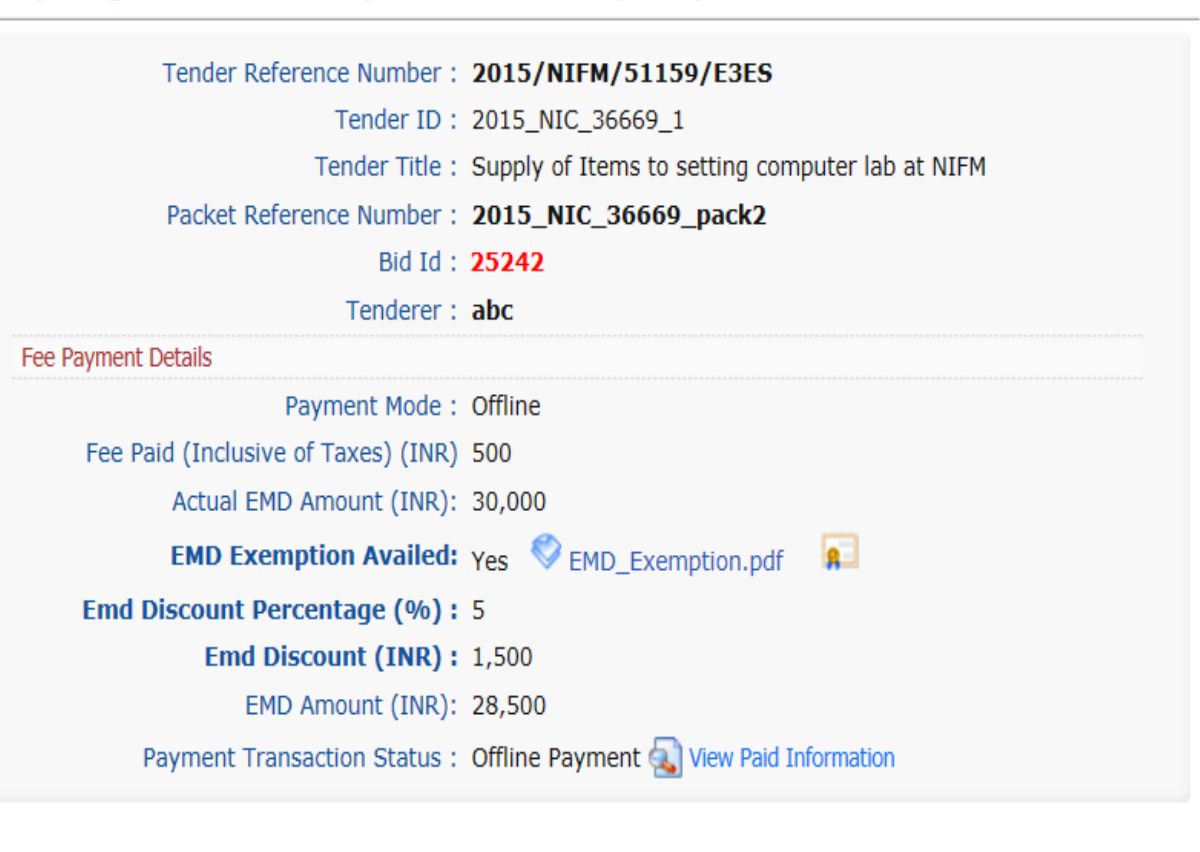

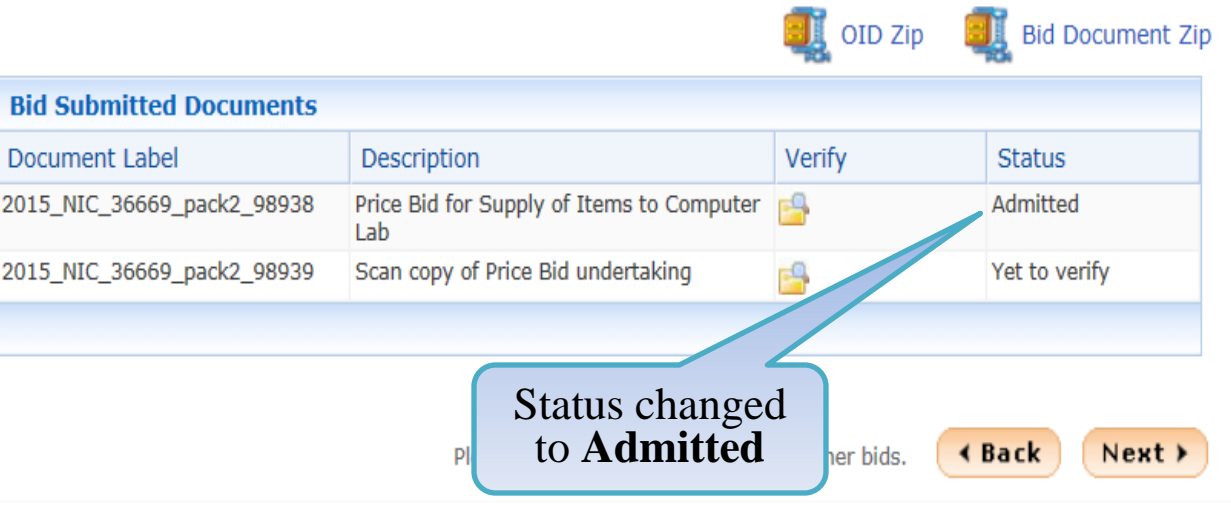

# **Tender Management** Create Tender / Tender List **Publish Tender** Published Tenders 4 Clarifications ٠ Pre-Bid Meeting Tender Status Tender Comprehensive Report ÷ Archived Clarifications ٠ Archive Tenders View My Space List + Downloaded Tenders ÷

Pre Tender Details

### **Bid Opening**

Tenders

### **Bid Evaluation**

- Item Wise Evaluation
- Technical Evaluation
- Financial Evaluation
- + AOC

### Corrigendum

Create Corrigendum

# Bid opening of cover 'Finance (2015\_NIC\_36669\_pack2)'

| Tender Reference Number :           | 2015/NIFM/51159/E3ES                            |
|-------------------------------------|-------------------------------------------------|
| Tender ID :                         | 2015_NIC_36669_1                                |
| Tender Title :                      | Supply of Items to setting computer lab at NIFM |
| Packet Reference Number :           | 2015_NIC_36669_pack2                            |
| Bid Id :                            | 25242                                           |
| Tenderer :                          | abc                                             |
| Fee Payment Details                 |                                                 |
| Payment Mode :                      | Offline                                         |
| Fee Paid (Inclusive of Taxes) (INR) | 500                                             |
| Actual EMD Amount (INR):            | 30,000                                          |
| EMD Exemption Availed:              | Yes 🛇 EMD_Exemption.pdf 🛛 📭                     |
| Emd Discount Percentage (%) :       | 5                                               |
| Emd Discount (INR) :                | 1,500                                           |
| EMD Amount (INR):                   | 28,500                                          |
| Payment Transaction Status :        | Offline Payment 💫 View Paid Information         |
|                                     |                                                 |

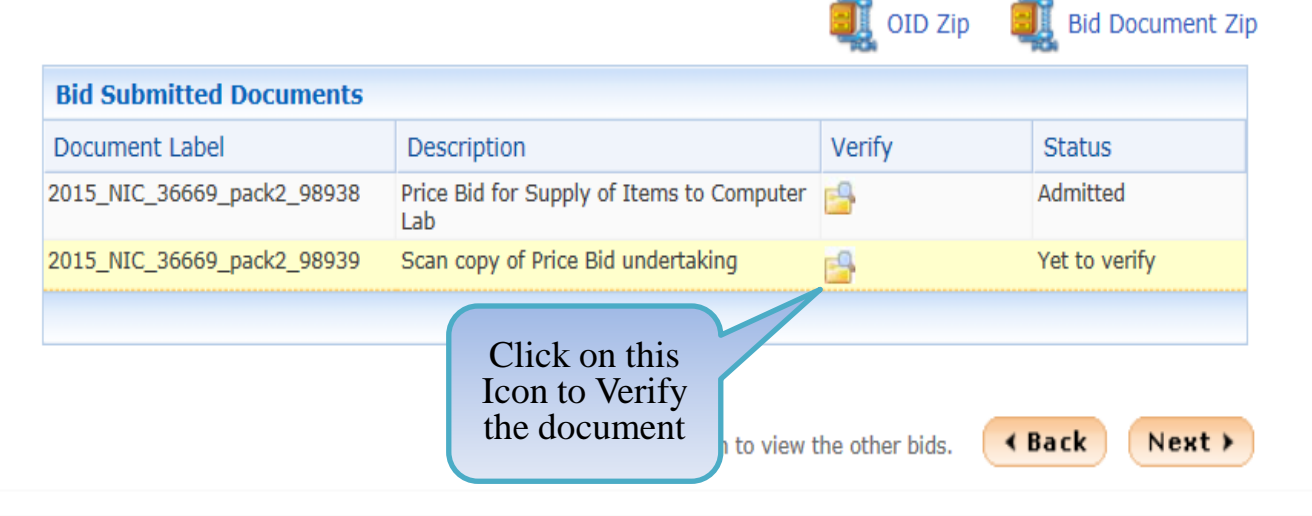

| Tender Management           |                                                                      |
|-----------------------------|----------------------------------------------------------------------|
| Create Tender / Tender List | Tender Reference Number : 2015/NIFM/51159/E3ES                       |
|                             | Tender ID : 2015_NIC_36669_1                                         |
| Publish Tender              | Tender Title : Supply of Items to setting computer lab at NIFM       |
| Published Tenders           | Packet : Finance (2015_NIC_36669_pack2)                              |
| Clarifications              | Bid Id : 25242                                                       |
| Pre-Bid Meeting             | Tenderer : abc                                                       |
| The blatheeding             | Fee Payment Details                                                  |
| Tender Status               | Foo Baid (Inclusive of Taxee) (IND): 500                             |
| Tender Comprehensive Report | Actual EMD Amount (INR): 30 000                                      |
| Archived Clarifications     | EMD Exemption Availed: Yes South Exemption add                       |
| Archive Tenders             | EMD Discount Percentage (%) : 5                                      |
| View My Space List          | EMD Discount (INR): 1,500                                            |
| Downloaded Tenders          | EMD Amount (INR): 28,500                                             |
|                             | Payment Transaction Status : Offline Payment 💫 View Paid Information |
| Pre Tender Details          |                                                                      |
| Bid Opening                 | Varify Documents                                                     |
| Tenders                     | Label : 2015 NIC 36669 pack2 98939                                   |
| Bid Evaluation              | Description : Scan copy of Price Bid undertaking                     |
| Item Wise Evaluation        |                                                                      |
|                             | Verification :  Admit O Reject Click on Link t                       |
| Technical Evaluation        | Select download the                                                  |
| Financial Evaluation        | Verification Comments document                                       |
| AOC                         | Туре                                                                 |
| Corrigendum                 |                                                                      |
| Create Corrigendum          | Cancel Submit                                                        |
| Publish Corrigendum         |                                                                      |

| P | ender Management            |                                                                      |                                                                                                    |
|---|-----------------------------|----------------------------------------------------------------------|----------------------------------------------------------------------------------------------------|
|   | Create Tender / Tender List | Tender Reference Number : 2015/NIFM/51159/E3ES                       |                                                                                                    |
| - |                             | Tender ID : 2015_NIC_36669_1                                         |                                                                                                    |
| • | Publish Tender              | Tender Title : Supply of Items to setting computer lab at NIFM       |                                                                                                    |
| ÷ | Published Tenders           | Packet : Finance (2015_NIC_36669_pack2)                              |                                                                                                    |
| • | Clarifications              | Bid Id : 25242                                                       |                                                                                                    |
|   | Dra Did Maating             | Tenderer : abc                                                       |                                                                                                    |
| • | Рте-вій мееціну             | Fee Payment Details                                                  |                                                                                                    |
| ÷ | Tender Status               | Payment Mode : Offline                                               |                                                                                                    |
| • | Tender Comprehensive Report | Fee Paid (Inclusive of Taxes) (INR): 500                             |                                                                                                    |
|   | Archived Clarifications     | Actual EMD Amount (INR) : 30,000                                     |                                                                                                    |
| * |                             | EMD Exemption Availed: Yes 💱 EMD_Exemption.pdf 📮                     |                                                                                                    |
| • | Archive Tenders             | EMD Discount Percentage (%): 5                                       |                                                                                                    |
| • | View My Space List          | EMD Discount (INR): 1,500                                            |                                                                                                    |
| • | Downloaded Tenders          | EMD Amount (INR): 28,500                                             |                                                                                                    |
| _ | Des Tes des Deteils         | Payment Transaction Status : Offline Payment 🔬 View Paid Information |                                                                                                    |
| • | Pre Tender Details          |                                                                      |                                                                                                    |
| E | Bid Opening                 | Varify Documents                                                     |                                                                                                    |
| • | Tenders                     | Label: 2015 NIC 36669 pack2 98939                                    |                                                                                                    |
|   | the free locations          | Description : Scan copy of Price Bid undertaking                     |                                                                                                    |
| t | sid Evaluation              |                                                                      |                                                                                                    |
| • | Item Wise Evaluation        |                                                                      |                                                                                                    |
| • | Technical Evaluation        | Verification :   Admit  Reject                                       |                                                                                                    |
|   | Financial Evaluation        | Provide comments on the verification (maximum 250 characters)        | lials on                                                                                                    |
|   |                             | Comments * Admitted for Financial Evaluation                         |                                                                                                    |
| • | AOC                         | Subr                                                                 | mit Butto                                                                                                    |
| ( | Corrigendum                 | Fill in the                                                          |                                                                                                    |
| • | Create Corrigendum          | Comments                                                             | ait                                                                                                    |
| · | Dublish Carriers dura       | Comments Subm                                                        | in a state of the state of the |
| F | Publish Corrigendum         |                                                                      |                                                                                                    |

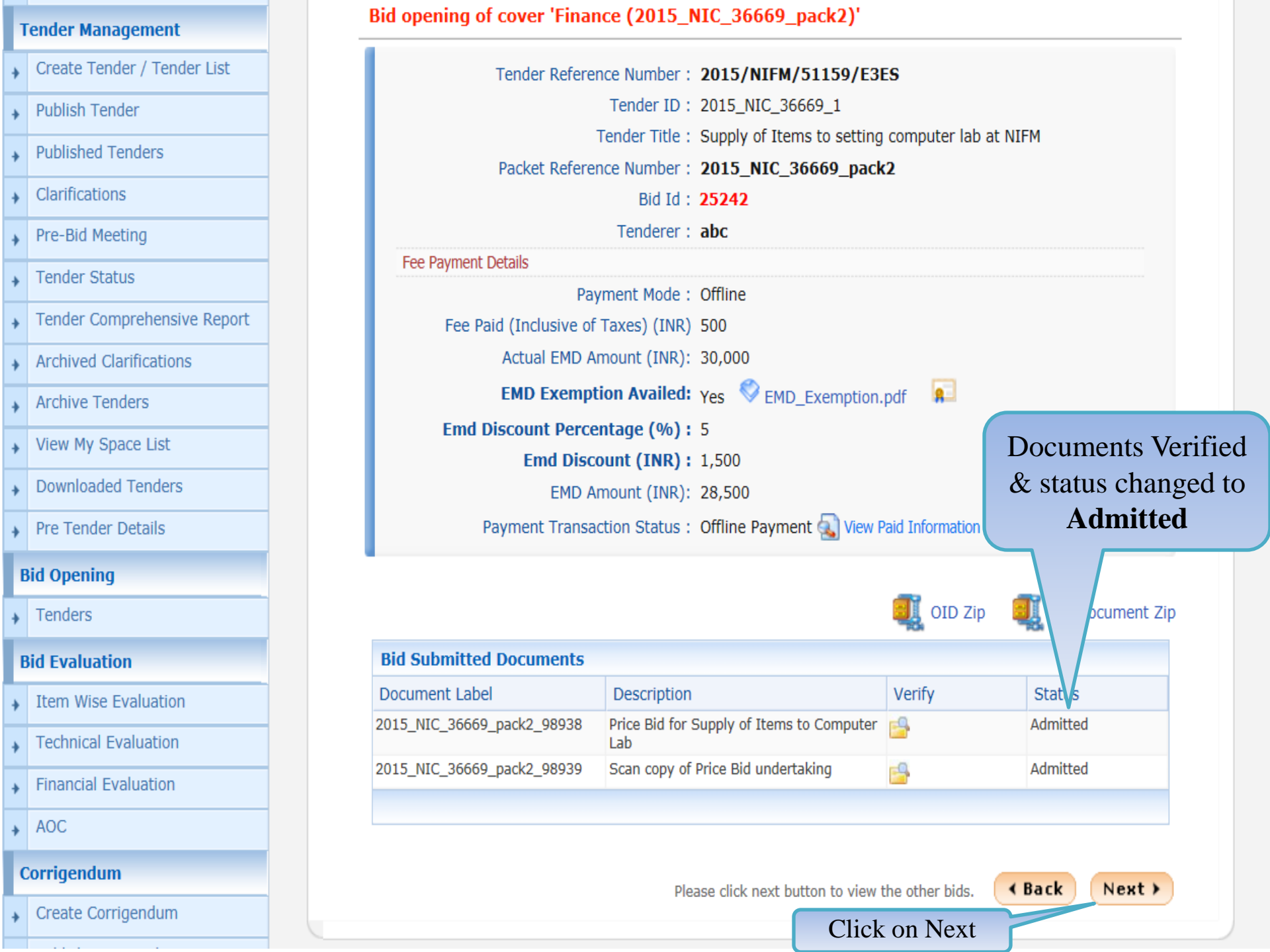

### My Accounts

### **Tender Management**

- Create Tender / Tender List
- Publish Tender
- Published Tenders
- Clarifications
- Pre-Bid Meeting
- Tender Status
- Tender Comprehensive Report
- Archived Clarifications
- Archive Tenders
- View My Space List
- Downloaded Tenders
- Pre Tender Details

### **Bid Opening**

Tenders

### **Bid Evaluation**

- Item Wise Evaluation
- Technical Evaluation
- Financial Evaluation

### Bid opening of cover 'Finance (2015\_NIC\_36669\_pack2)'

### Tender Reference Number : 2015/NIFM/51159/E3ES

The Accepted Bids list displays the bid which has been opened successfully with an "Opened Lock" Icon against it. In order to complete the technical bid opening process, the other bids received need to be opened as well by clicking on the icon against them.

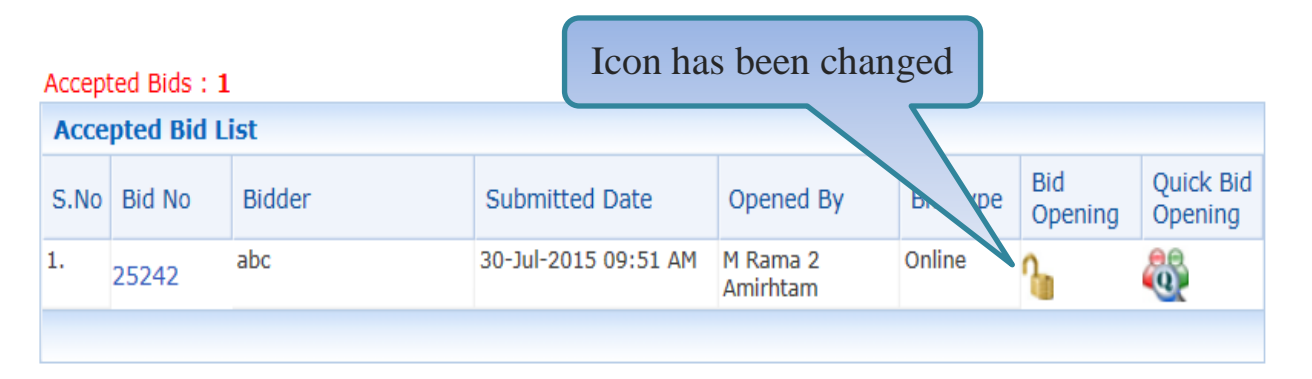

Total No. of Bids to be Opened : 2

Bid Opening + Bid List

| Pending Bid List                       |        |                   |                      |           |          |                |                         |  |  |
|----------------------------------------|--------|-------------------|----------------------|-----------|----------|----------------|-------------------------|--|--|
| S.No                                   | Bid No | Bidder            | Submitted Date       | Opened By | Bid Type | Bid<br>Opening | Quick<br>Bid<br>Opening |  |  |
| 1.                                     | 25249  | хуz               | 29-Jul-2015 09:19 PM | None      | Online   |                | <b>8</b>                |  |  |
| 2.                                     | 25250  | JAGANNATH Co.ltd. | 30-Jul-2015 10:30 AM | None      | Online   | oocur          | ments                   |  |  |
| Click on Icon for quick bid<br>opening |        |                   |                      |           |          |                |                         |  |  |

demoeproc.nic.in/nicgep/app?component=%24DirectLink\_13&page=BidPacketList&service=direct&session=T&sp=S

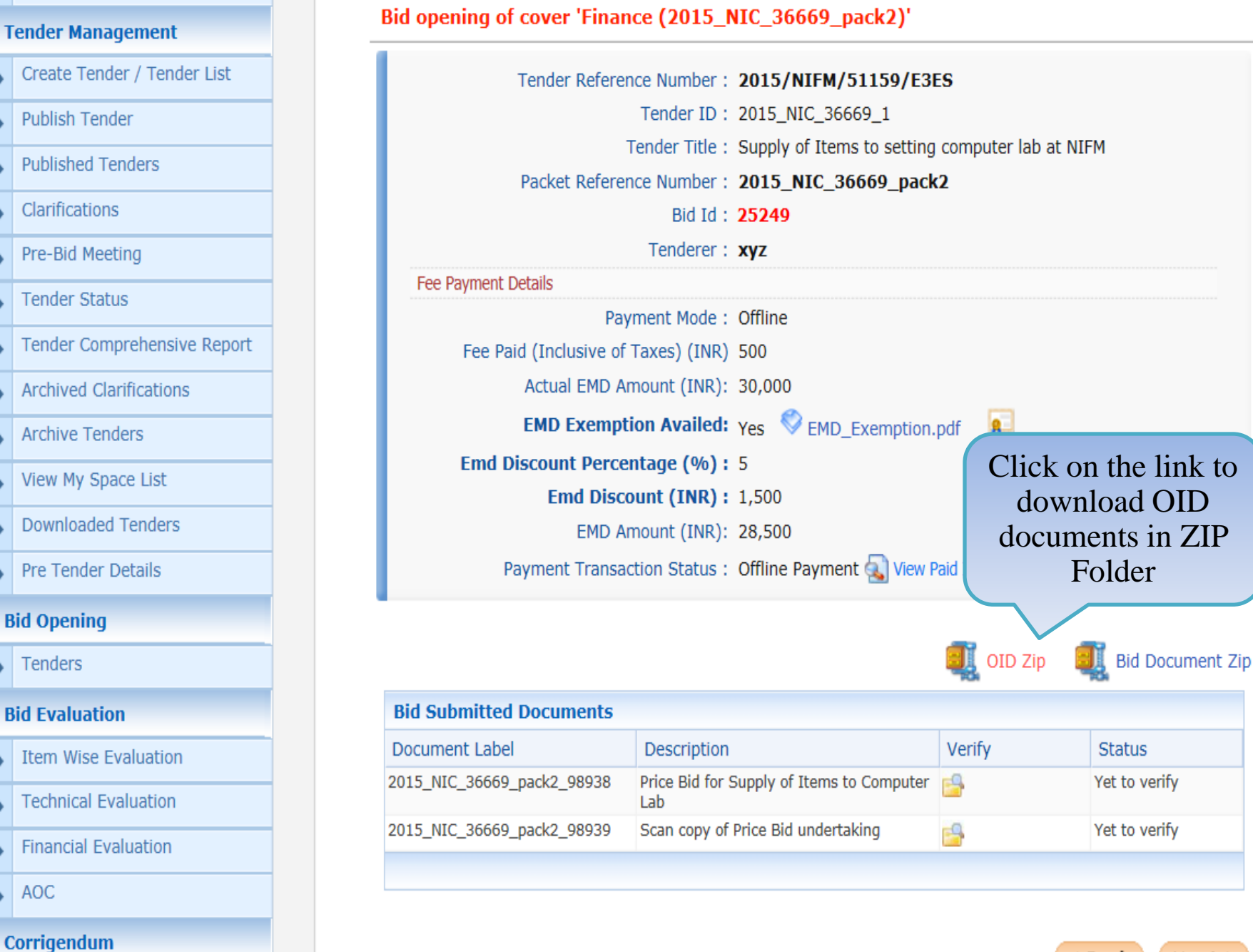

Please click next button to view the other bids.

Next >

demoeproc.nic.in/nicgep/app?component=%24DirectLink\_4&page=BidDocuments&service=direct&session=T

Create Corrigendum

# **Tender Management** Create Tender / Tender List Publish Tender Published Tenders Clarifications Pre-Bid Meeting Tender Status Tender Comprehensive Report Archived Clarifications Archive Tenders View My Space List Downloaded Tenders Pre Tender Details **Bid Opening** Tenders **Bid Evaluation** Item Wise Evaluation **Technical Evaluation Financial Evaluation** AOC Corrigendum

Create Corrigend

# Bid opening of cover 'Finance (2015\_NIC\_36669\_pack2)'

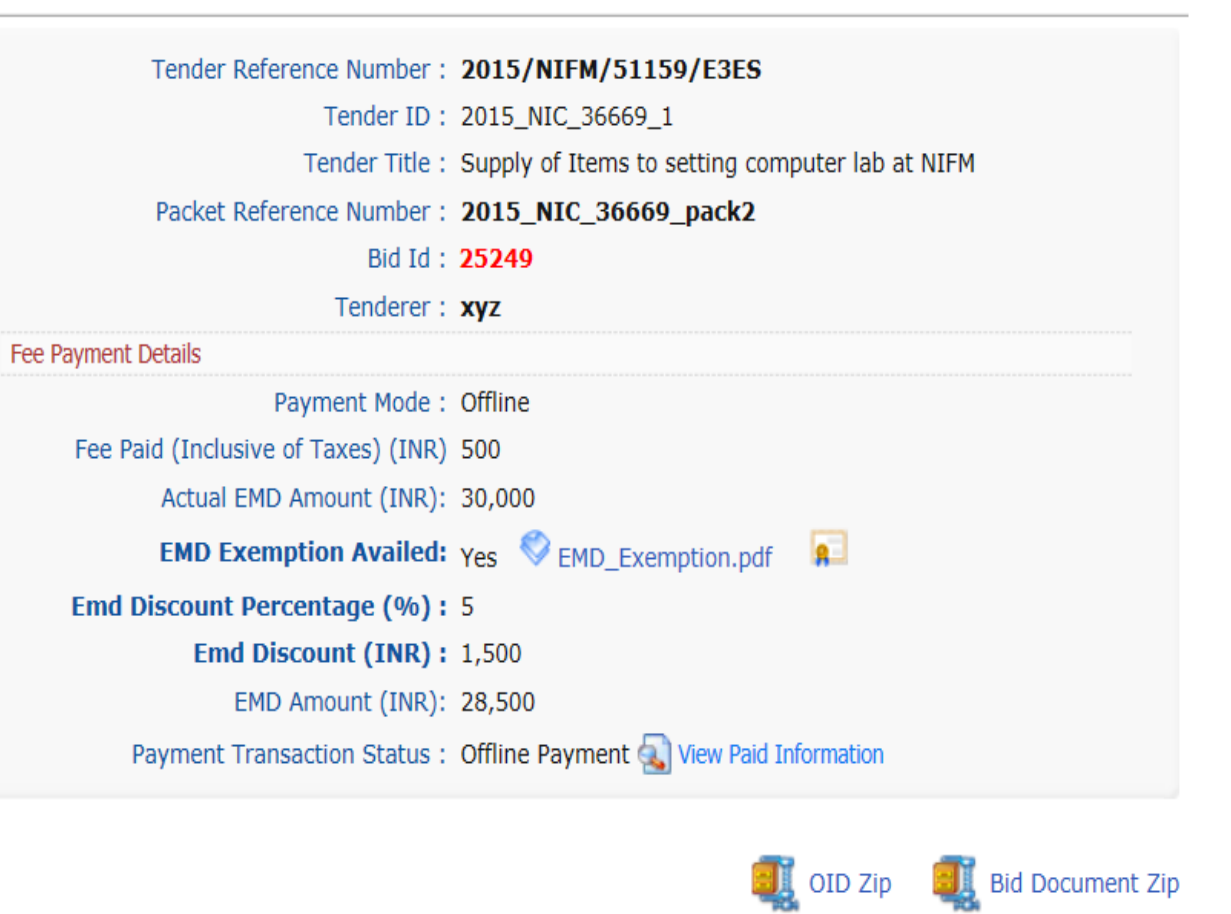

|   | Bid Submitted Documents    |                                                  |          |                           |
|---|----------------------------|--------------------------------------------------|----------|---------------------------|
| n | Document Label             | Description                                      | Verify   | Status                    |
| 1 | 2015_NIC_36669_pack2_98938 | Price Bid for Supply of Items to Computer<br>Lab | <u></u>  | Yet to verify             |
|   | 2015_NIC_36669_pack2_98939 | Scan copy of Price Bid undertaking               | <b>1</b> | Yet to verify             |
|   |                            |                                                  |          | e file to Loc<br>Computer |
|   |                            |                                                  |          | Save as                   |

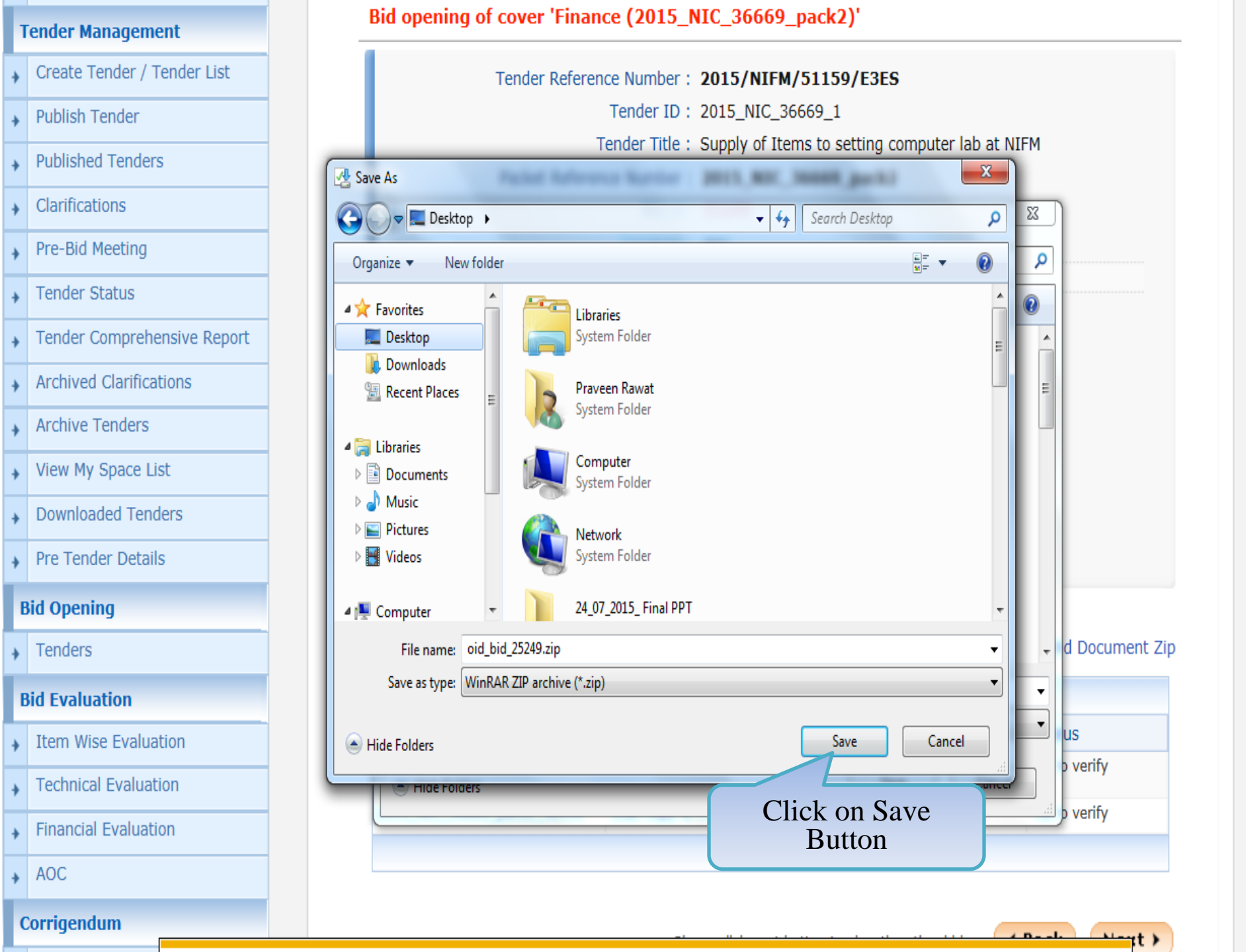

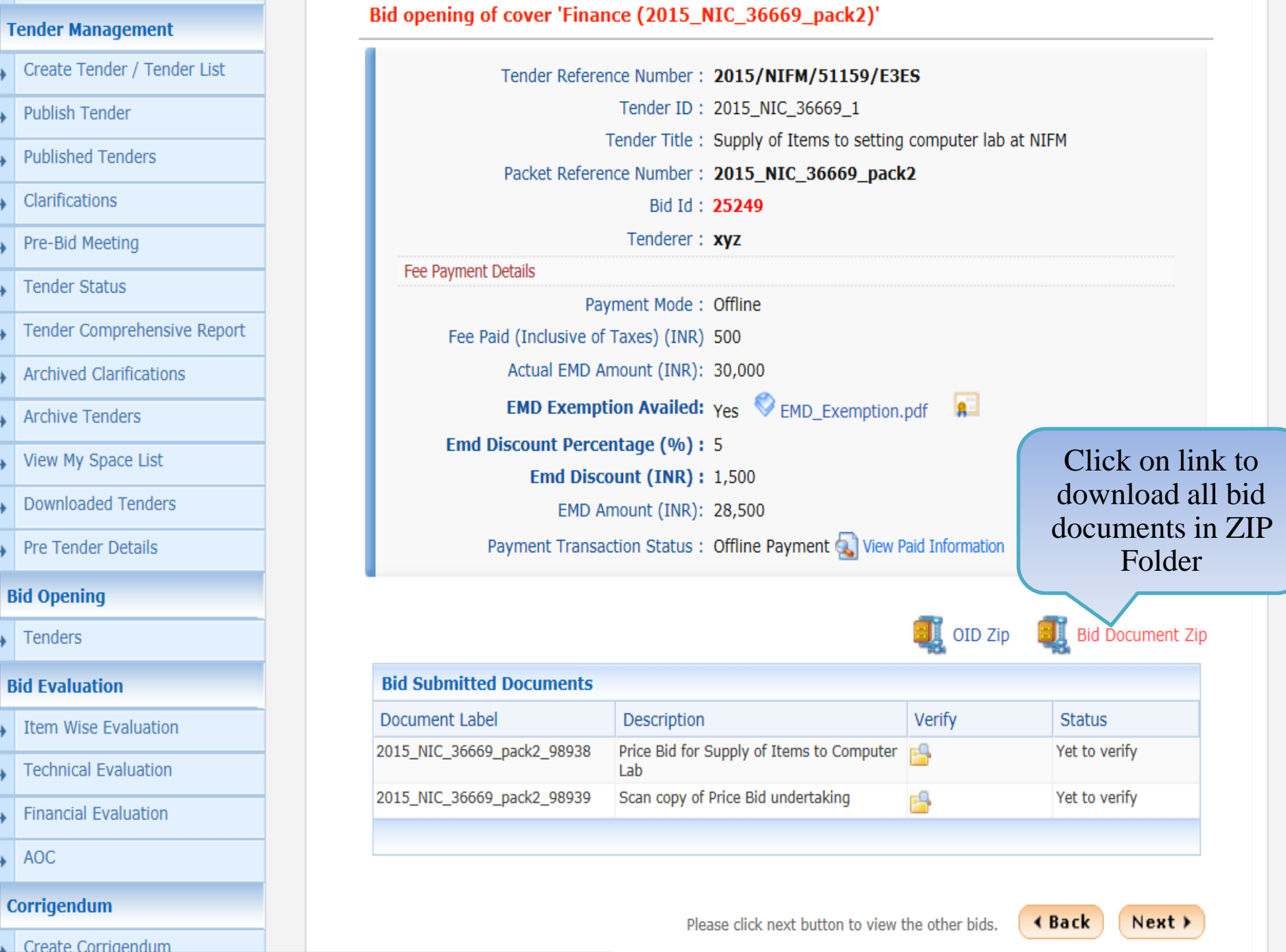

demoeproc.nic.in/nicgep/app?component=%24DirectLink\_5&page=BidDocuments&service=direct&session=T

# **Tender Management** Create Tender / Tender List Publish Tender Published Tenders Clarifications Pre-Bid Meeting Tender Status Tender Comprehensive Report Archived Clarifications Archive Tenders View My Space List Downloaded Tenders Pre Tender Details **Bid Opening** Tenders **Bid Evaluation** Item Wise Evaluation **Technical Evaluation Financial Evaluation** AOC Corrigendum Create Corrigend

### Bid opening of cover 'Finance (2015\_NIC\_36669\_pack2)'

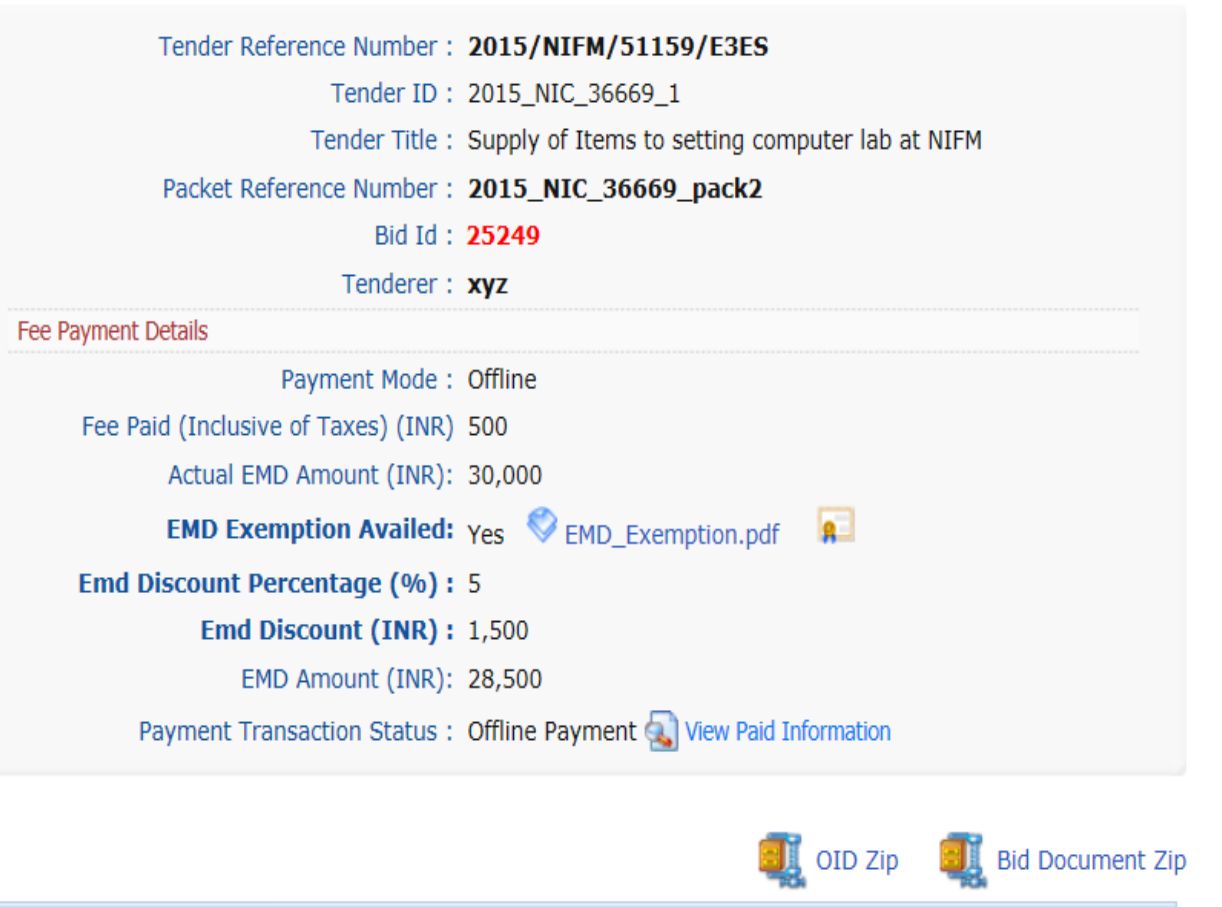

|                  |                            | <b>Bid Submitted Documents</b>          |                                               |             |                            |
|------------------|----------------------------|-----------------------------------------|-----------------------------------------------|-------------|----------------------------|
| n                |                            | Document Label                          | Description                                   | Verify      | Status                     |
| 1                | -                          | 2015_NIC_36669_pack2_98938              | Price Bid for Supply of Items to Computer Lab | <u></u>     | Yet to verify              |
|                  |                            | 2015_NIC_36669_pack2_98939              | Scan copy of Price Bid undertaking            | <b>6</b>    | Yet to verify              |
|                  |                            |                                         |                                               | Save        | e file to Loca<br>Computer |
| Do you want to o | open or save <b>2015</b> _ | NIC_36669_pack2Finance_25249.zip (103 ) | (B) from <b>demoeproc.nic.in</b> ?            | Open Save 🔻 | Save as<br>Save and open   |

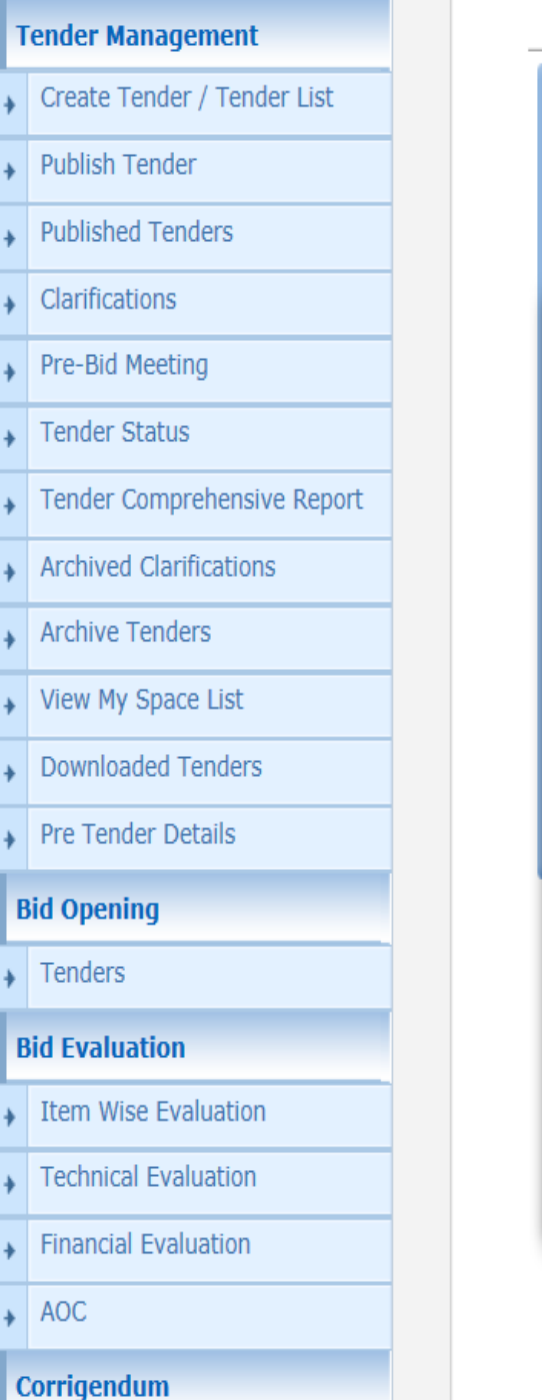

# Bid opening of cover 'Finance (2015\_NIC\_36669\_pack2)'

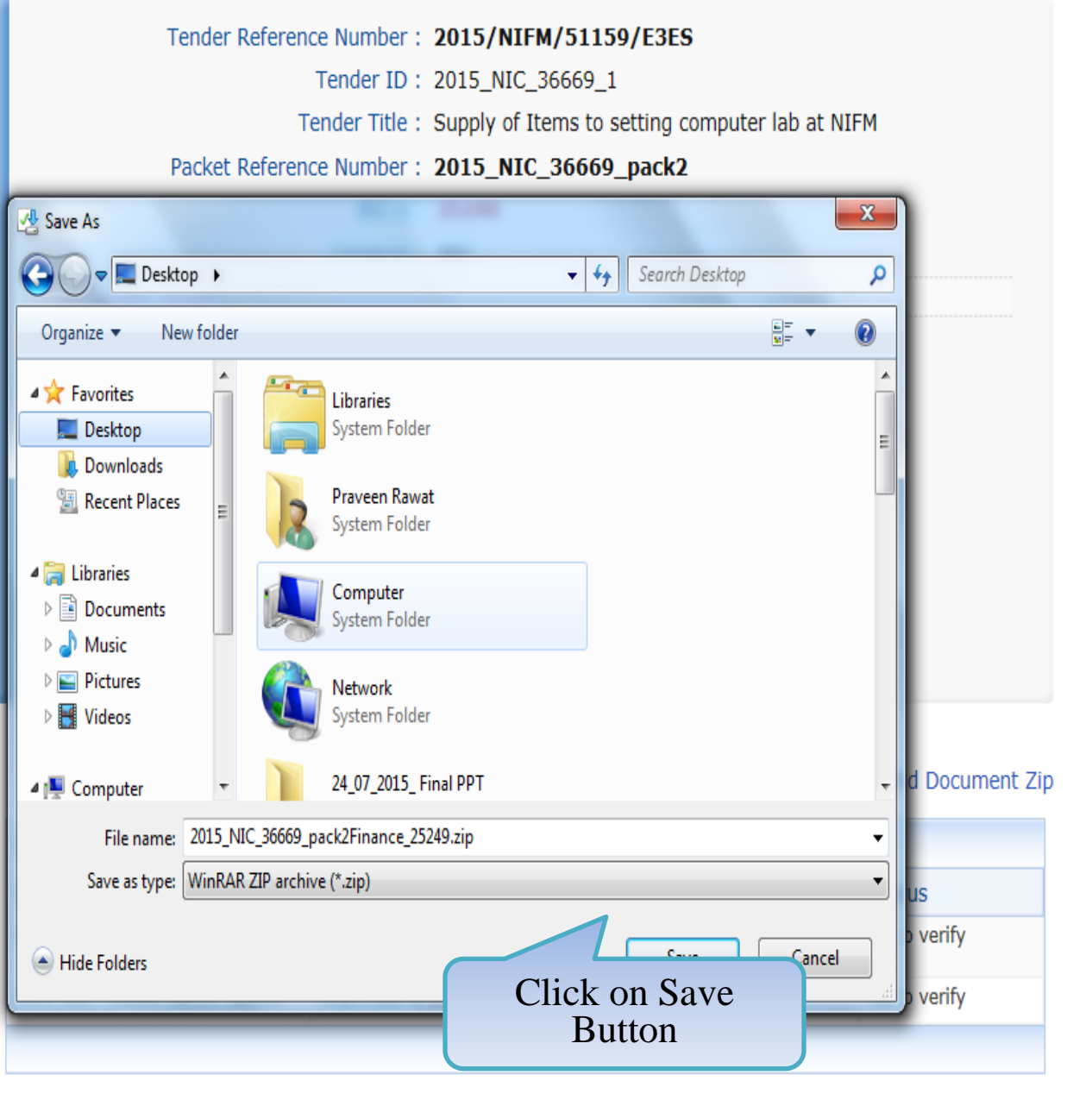

4 D - -

( Do ale Marit )

### My Accounts

### **Tender Management**

- Create Tender / Tender List
- Publish Tender
- Published Tenders
- Clarifications
- Pre-Bid Meeting
- Tender Status
- Tender Comprehensive Report
- Archived Clarifications
- Archive Tenders
- View My Space List
- Downloaded Tenders
- Pre Tender Details

### **Bid Opening**

Tenders

### **Bid Evaluation**

- Item Wise Evaluation
- Technical Evaluation
- Financial Evaluation

# Bid opening of cover 'Finance (2015\_NIC\_36669\_pack2)'

Tender Reference Number : 2015/NIFM/51159/E3ES

Tender ID: 2015\_NIC\_36669\_1

Tender Title : Supply of Items to setting computer lab at NIFM

Bid Opening Date & Time: 31-Jul-2015 11:30 AM

Packet : Finance (2015\_NIC\_36669\_pack2)

### Accepted Bids : 2

Bid Opening + Bid List

| Accepted Bid List |        |        |                      |                      |          |                |                      |  |  |  |  |
|-------------------|--------|--------|----------------------|----------------------|----------|----------------|----------------------|--|--|--|--|
| S.No              | Bid No | Bidder | Submitted Date       | Opened By            | Bid Type | Bid<br>Opening | Quick Bid<br>Opening |  |  |  |  |
| ι.                | 25242  | abc    | 30-Jul-2015 09:51 AM | M Rama 2<br>Amirhtam | Online   | <b>^</b>       | <b>a</b>             |  |  |  |  |
| 2.                | 25249  | хуz    | 29-Jul-2015 09:19 PM | M Rama 2<br>Amirhtam | Online   | <b>^</b>       | <b>a</b>             |  |  |  |  |
|                   |        |        |                      |                      |          |                |                      |  |  |  |  |

### Total No. of Bids to be Opened : $\ensuremath{\mathbf{1}}$

| Pend | ling Bid L | ist               |                      |           |          |                       |                         |
|------|------------|-------------------|----------------------|-----------|----------|-----------------------|-------------------------|
| 5.No | Bid No     | Bidder            | Submitted Date       | Opened By | Bid Type | Bid<br>Opening        | Quick<br>Bid<br>Opening |
|      | 25250      | JAGANNATH Co.ltd. | 30-Jul-2015 10:30 AM | None      | Online   | 1                     | <b>6</b>                |
|      |            |                   |                      |           |          | Click or<br>auick bio | n Icon<br>d open        |

demoeproc.nic.in/nicgep/app?component=%24DirectLink\_13&page=BidPacketList&service=direct&session=T&sp=S...

| 5 8 | M   | 4   | Δ. | Ċ, | - |   | ú | n | te |
|-----|-----|-----|----|----|---|---|---|---|----|
| •   | 1.1 | Y I |    | 4  | Y | 9 | u |   | 5  |

### **Tender Management**

- Create Tender / Tender List
- Publish Tender
- Published Tenders
- Clarifications
- Pre-Bid Meeting
- Tender Status
- Tender Comprehensive Report
- Archived Clarifications
- Archive Tenders
- View My Space List
- Downloaded Tenders
- Pre Tender Details

# **Bid Opening**

Tenders

AOC

# **Bid Evaluation**

- Item Wise Evaluation
- Technical Evaluation
- Financial Evaluation

| Tender ID :<br>Tender Title :<br>nce Number :<br>Bid Id :<br>Tenderer : | 2015_NIC_36669_1<br>Supply of Items to setting<br>2015_NIC_36669_pack<br>25250<br>JAGANNATH Co.ltd.                          | ) computer lab at I<br><b>(2</b>                                                                                                    | NIFM                                                                                                    |
|-------------------------------------------------------------------------|----------------------------------------------------------------------------------------------------|----------------------------------------------------------------------------------------------------|----------------------------------------------------------------------------------------------------|
| Tender Title :<br>nce Number :<br>Bid Id :<br>Tenderer :                | Supply of Items to setting<br>2015_NIC_36669_pack<br>25250<br>JAGANNATH Co.ltd.                                              | ) computer lab at f<br>( <b>2</b>                                                                                                    | NIFM                                                                                                    |
| nce Number :<br>Bid Id :<br>Tenderer :                                  | 2015_NIC_36669_pack<br>25250<br>JAGANNATH Co.ltd.                                                                            | 2                                                                                                    |                                                                                                    |
| Bid Id :<br>Tenderer :                                                  | 25250<br>JAGANNATH Co.ltd.                                                                                                   |                                                                                                    |                                                                                                    |
| Tenderer :                                                              | JAGANNATH Co.ltd.                                                                                                    |                                                                                                    |                                                                                                    |
|                                                                         |                                                                                                    |                                                                                                    |                                                                                                    |
|                                                                         |                                                                                                    |                                                                                                    |                                                                                                    |
| ment Mode :                                                             | Offline                                                                                                    |                                                                                                    |                                                                                                    |
| Taxes) (INR)                                                            | 500                                                                                                    |                                                                                                    |                                                                                                    |
| mount (INR):                                                            | 30,000                                                                                                    |                                                                                                    | Click or                                                                                                    |
| ion Availed:                                                            | No                                                                                                    |                                                                                                    | downloa                                                                                                    |
| mount (INR):                                                            | 30,000                                                                                                    |                                                                                                    | documer                                                                                                    |
| ction Status :                                                          | Offline Payment 🔬 View F                                                                                                    | Paid Information                                                                                                    | Fol                                                                                                    |
|                                                                         |                                                                                                    | -                                                                                                    |                                                                                                    |
|                                                                         |                                                                                                    | OID Zip                                                                                                    | Bid Document Z                                                                                                    |
|                                                                         |                                                                                                    | <b>18</b> 010 Lip                                                                                                    | -18                                                                                                    |
| Description                                                             | 8                                                                                                    | Verify                                                                                                    | Status                                                                                                    |
| Price Bid for                                                           | Supply of Items to Computer                                                                                                  | r0                                                                                                    | Admitted                                                                                                    |
|                                                                         | ment Mode :<br>Taxes) (INR)<br>nount (INR):<br>ion Availed:<br>nount (INR):<br>tion Status :<br>Description<br>Price Bid for | ment Mode : Offline<br>Taxes) (INR) 500<br>mount (INR): 30,000<br>ion Availed: No<br>mount (INR): 30,000<br>tion Status : Offline Payment iver Iver Iver Iver Iver Iver Iver Iver I | ment Mode : Offline<br>Taxes) (INR) 500<br>mount (INR): 30,000<br>ion Availed: No<br>mount (INR): 30,000<br>ction Status : Offline Payment ( View Paid Information |

Scan copy of Price Bid undertaking

demoeproc.nic.in/nicgep/app?component=%24DirectLink\_5&page=BidDocuments&service=direct&session=T

2015\_NIC\_36669\_pack2\_98939

Bid Opening + Bid List

0

Please click next button to view the other bids.

64

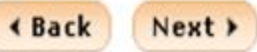

Admitted

| • | My Accounts                 |
|---|-----------------------------|
| T | ender Management            |
| • | Create Tender / Tender List |

Publish Tender

Published Tenders

Clarifications

Pre-Bid Meeting

Tender Status

Tender Comprehensive Report

Archived Clarifications

- Archive Tenders
- View My Space List
- Downloaded Tenders
- Pre Tender Details

### **Bid Opening**

Tenders

### **Bid Evaluation**

- **Item Wise Evaluation**
- Technical Evaluation
- **Financial Evaluation**

| d opening of cover 'Finance (2015_NIC_36669_pack2)' |  |  |  |  |  |  |
|-----------------------------------------------------|--|--|--|--|--|--|
| Tender Reference Number : 2015/NIFM/51159/E3ES      |  |  |  |  |  |  |

Tender ID: 2015\_NIC\_36669\_1

Tender Title : Supply of Items to setting computer lab at NIFM

Packet Reference Number : 2015 NIC 36669 pack2

Bid Id : 25250

Tenderer : JAGANNATH Co.ltd.

### Fee Payment Details

Bid Opening + Bid List

Bi

Payment Mode : Offline

Fee Paid (Inclusive of Taxes) (INR) 500

Actual EMD Amount (INR): 30,000

EMD Exemption Availed: No

EMD Amount (INR): 30,000

Payment Transaction Status : Offline Payment 🔍 View Paid Information

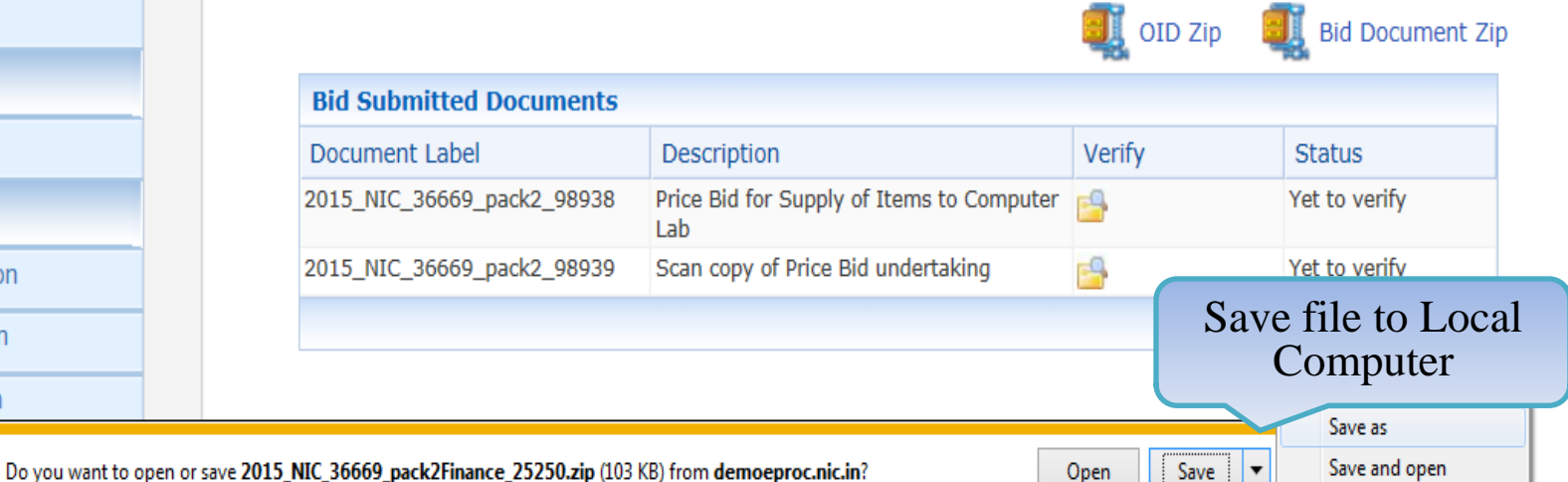

AOC

### My Accounts

### **Tender Management**

- Create Tender / Tender List
- Publish Tender
- Published Tenders
- Clarifications
- Pre-Bid Meeting
- Tender Status
- Tender Comprehensive Report
- Archived Clarifications
- Archive Tenders
- View My Space List
- Downloaded Tenders
- Pre Tender Details

# **Bid Opening**

Tenders

### **Bid Evaluation**

- Item Wise Evaluation
- Technical Evaluation

Did Opening + Bid List

# Bid opening of cover 'Finance (2015\_NIC\_36669\_pack2)'

| 🕽 🔵 🔻 📙 🕨 bida                                                                                                    | ler3                       | <ul> <li>✓ </li> <li>✓ </li></ul> | 3    | Q       |         |
|----------------------------------------------------------------------------------------------------|----------------------------|----------------------------------------------------------------------------------------------------|------|---------|---------|
| Organize 🔻 New                                                                                                    | folder                     |                                                                                                    | •    | 0       |         |
| <ul> <li>★ Favorites</li> <li>▶ Desktop</li> <li>▶ Downloads</li> <li>▶ Recent Places</li> <li>▶ Libraries</li> <li>▶ Documents</li> <li>▶ Music</li> <li>▶ Pictures</li> <li>♥ Videos</li> </ul> | Name                       | No items match your search.                                                                                                    | Туре |         |         |
| File name                                                                                                    | ▼ <                        | 111<br>25250 zin                                                                                                    |      | ) d C   | )ocumer |
| Save as <u>t</u> ype:                                                                                                    | WinRAR ZIP archive (*.zip) |                                                                                                    |      | •       |         |
| Alide Folders                                                                                                    |                            | Save                                                                                                    | Canc | el D Vé | erify   |

Financial Evaluation

### Tender Management

| Create | Tender / | Tender | List |
|--------|----------|--------|------|
|--------|----------|--------|------|

- Publish Tender
- Published Tenders
- Clarifications
- Pre-Bid Meeting
- Tender Status
- Tender Comprehensive Report
- Archived Clarifications
- Archive Tenders
- View My Space List
- Downloaded Tenders
- Pre Tender Details

### **Bid Opening**

Tenders

### **Bid Evaluation**

- Item Wise Evaluation
- Technical Evaluation
- Financial Evaluation
- AOC

### Corrigendum

demoeproc.nic.in/nicgep/app

# Bid opening of cover 'Finance (2015\_NIC\_36669\_pack2)'

Tender Reference Number : 2015/NIFM/51159/E3ES

Tender ID: 2015\_NIC\_36669\_1

Tender Title : Supply of Items to setting computer lab at NIFM

Bid Opening Date & Time: 31-Jul-2015 11:30 AM

Packet : Finance (2015\_NIC\_36669\_pack2)

### Accepted Bids : 3

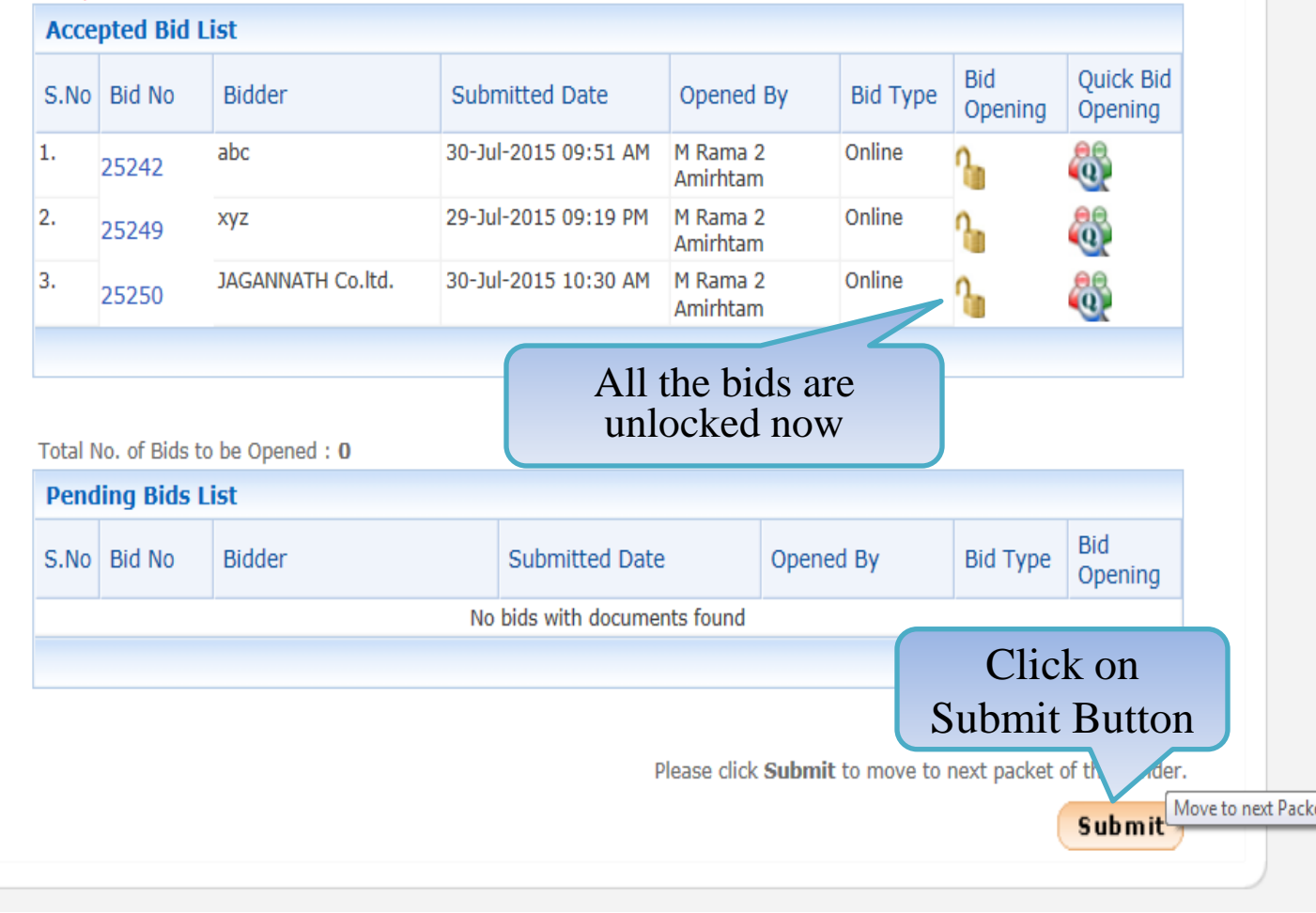

#### **BID OPENING Master Management** Org Hierarchy Master Bid Opening + Bids List **User Management** My Accounts **Tender Management** Tender ID: 2015\_NIC\_36669\_1 Create Tender / Tender List Tender Reference Number: 2015/NIFM/51159/E3ES **Publish Tender** Tender Title : Supply of Items to setting computer lab at NIFM Bid Openers : MANISH KUMAR, M Rama 1 Amirtham, M Rama 2 Amirhtam, Usha Saxena Published Tenders Clarifications Bid Opening Date & Time : 31-Jul-2015 11:30 AM Pre-Bid Meeting Tender Status No. of Bids : 3 **Bid List** Tender Comprehensive Report S.No Bid No Bidder Opened By Opened Date Type Status Archived Clarifications 03-Aug-2015 10:54 AM Online Admitted abc M Rama 2 Amirhtam 1 25242 Admitted M Rama 2 Amirhtam 03-Aug-2015 11:01 AM Online Archive Tenders 2 25249 xyz JAGANNATH Co.ltd. 03-Aug-2015 11:05 AM Online Admitted 3 25250 M Rama 2 Amirhtam

Click on Generate BOQ

button to generate

comparative chart

**Generate BOQ** 

Click next to go to Bid opening summary

Next >

- View My Space List
- Downloaded Tenders
- Pre Tender Details

# **Bid Opening**

Tenders

# **Bid Evaluation**

Item Wise Evaluation

### **Master Management**

Org Hierarchy Master

### **User Management**

### My Accounts

### **Tender Management**

- Create Tender / Tender List
- Publish Tender
- Published Tenders
- Clarifications
- Pre-Bid Meeting
- Tender Status
- Tender Comprehensive Report
- Archived Clarifications
- Archive Tenders
- View My Space List
- Downloaded Tenders
- Pre Tender Details

# **Bid Opening**

Tenders

# **Bid Evaluation**

- Item Wise Evaluation
- Technical Evaluation
- Financial Evaluation

| 1 [ | DECRYPTION | ·····} | 2 | VIEW DOCUMENTS | } | 3 | SUMMARY | )> | 4 | PROCESS CONFIRMATION |
|-----|------------|--------|---|----------------|---|---|---------|----|---|----------------------|
|     |            |        |   |                |   |   |         |    |   |                      |

### Bid Opening 🔸 Bids List

Tender ID: 2015\_NIC\_36669\_1 Tender Reference Number: 2015/NIFM/51159/E3ES Tender Title: Supply of Items to setting computer lab at NIFM MANISH KUMAR\_M Rama 1 Amirtham\_M Rama 2 4

Bid Openers : MANISH KUMAR, M Rama 1 Amirtham, M Rama 2 Amirhtam, Usha Saxena

Bid Opening Date & Time : 31-Jul-2015 11:30 AM

### No. of Bids : 3

| Bid L | ist    |                   |                   |                      |        |          |
|-------|--------|-------------------|-------------------|----------------------|--------|----------|
| S.No  | Bid No | Bidder            | Opened By         | Opened Date          | Туре   | Status   |
|       | 25242  | abc               | M Rama 2 Amirhtam | 03-Aug-2015 10:54 AM | Online | Admitted |
| 2     | 25249  | хуz               | M Rama 2 Amirhtam | 03-Aug-2015 11:01 AM | Online | Admitted |
| }     | 25250  | JAGANNATH Co.ltd. | M Rama 2 Amirhtam | 03-Aug-2015 11:05 AM | Online | Admitted |

# Click on Link to download Comparative chart

BOQ comparative chart has been generated. Please click on 'View BOQ Chart' to view Excel file.

Click next to go to Bid opening summary

Next >

View BOQ Chart

### Master Management

Org Hierarchy Master

### **User Management**

### My Accounts

### **Tender Management**

- Create Tender / Tender List
- Publish Tender
- Published Tenders
- Clarifications
- Pre-Bid Meeting
- Tender Status
- Tender Comprehensive Report
- Archived Clarifications
- Archive Tenders
- View My Space List
- Downloaded Tenders
- Pre Tender Details

# **Bid Opening**

Tenders

# **Bid Evaluation**

Item Wise Evaluation

**Technical Evaluat** 

### Bid Opening 🔸 Bids List

 Tender ID:
 2015\_NIC\_36669\_1

 Tender Reference Number:
 2015/NIFM/51159/E3ES

 Tender Title:
 Supply of Items to setting computer lab at NIFM

 Bid Openers:
 MANISH KUMAR, M Rama 1 Amirtham, M Rama 2 Amirhtam, Usha Saxena

Bid Opening Date & Time: 31-Jul-2015 11:30 AM

### No. of Bids : 3

| S.No Bid No Bidder Opened By Opened Date Type                           | Chathan  |
|-------------------------------------------------------------------------|----------|
|                                                                         | Status   |
| 1 25242 abc M Rama 2 Amirhtam 03-Aug-2015 10:54 AM Online               | Admitted |
| 2 25249 xyz M Rama 2 Amirhtam 03-Aug-2015 11:01 AM Online               | Admitted |
| 3 25250 JAGANNATH Co.ltd. M Rama 2 Amirhtam 03-Aug-2015 11:05 AM Online | Admitted |

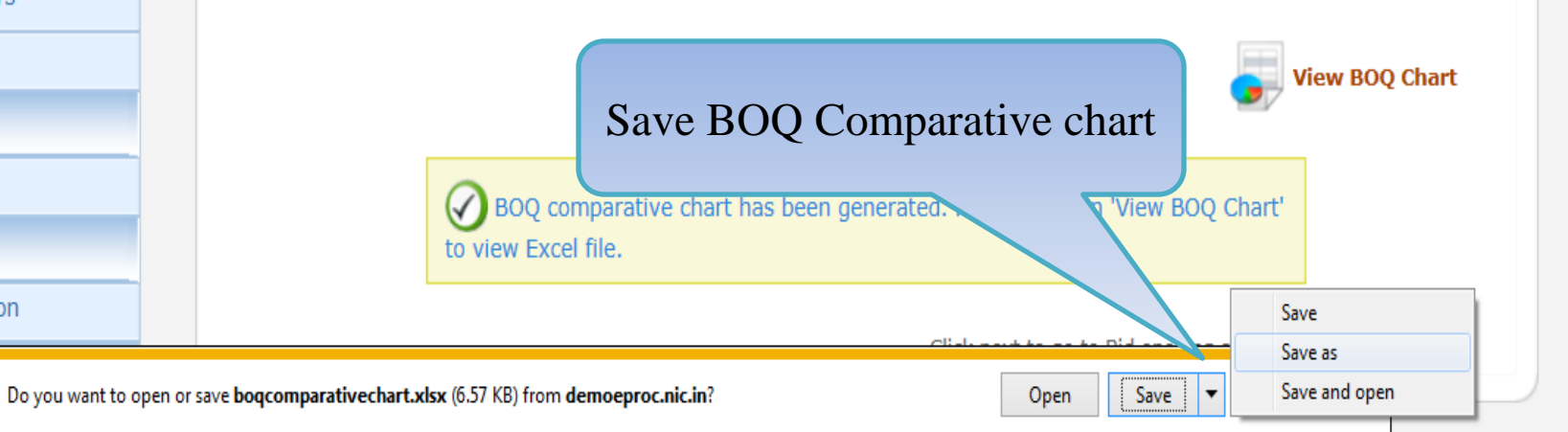

Financial Evaluati

| X   | - 9 - (         | (² ▼   ▼ boqc                                                                                                    |                          |          |              |           |              |          |               |                         | parativechart | xlsx - Micro       | osoft Excel                         |                          |            |              |                                |                                       |                      |   |       | X           |
|-----|-----------------|----------------------------------------------------------------------------------------------------|--------------------------|----------|--------------|-----------|--------------|----------|---------------|-------------------------|---------------|--------------------|-------------------------------------|--------------------------|------------|--------------|--------------------------------|---------------------------------------|----------------------|---|-------|-------------|
| Fi  | le Ho           | me Inse                                                                                                    | rt Pa                    | ge Layou | t Form       | ulas C    | Data Rev     | view Vie | ew Develo     | per Ad                  | d-Ins Fo      | xit PDF            |                                     |                          |            |              |                                |                                       |                      |   | ۵ 🕜 🗆 | e X         |
| Pas | te<br>Clipboard | Cut       Calibri $\cdot$ 11 $A^*$ $A^*$ $\equiv$ $\equiv$ $\gg$ $\cong$ Wrap Text       Genu         Copy $\cdot$ B       I       U $\cdot$ $\Delta^*$ $\equiv$ $\equiv$ $\gg$ $\equiv$ Wrap Text       Genu         Format Painter       B       I       U $\cdot$ $\Delta^*$ $\equiv$ $\equiv$ $\equiv$ $\equiv$ $\equiv$ $\equiv$ $\equiv$ $\equiv$ $\equiv$ $\equiv$ $\equiv$ $\equiv$ $\equiv$ $\equiv$ $\equiv$ $\equiv$ $\equiv$ $\equiv$ $\equiv$ $\equiv$ $\equiv$ $\equiv$ $\equiv$ $=$ $=$ $=$ $=$ $=$ $=$ $=$ $=$ $=$ $=$ $=$ $=$ $=$ $=$ $=$ $=$ $=$ $=$ $=$ $=$ $=$ $=$ $=$ $=$ $=$ $=$ $=$ $=$ $=$ $=$ $=$ $=$ $=$ $=$ $=$ $=$ $=$ $=$ $=$ $=$ $=$ $=$ $=$ $=$ $=$ $=$ $=$ $=$ $=$ $=$ $=$ $=$ $=$ $=$ <td>General<br/>∰ ₹ %<br/>Num</td> <td>, .00 →</td> <td>Conditi<br/>Formatt</td> <td>ional Formating + as Tabl<br/>Styles</td> <td>at Cell<br/>le = Styles =</td> <td>Insert De</td> <td>elete Format</td> <td>Σ AutoS<br/>↓ Fill ▼<br/>⊘ Clear</td> <td>um • X<br/>Sort &amp;<br/>Filter<br/>Editing</td> <td>k Find &amp;<br/>Select •</td> <td></td> <td></td> |                          |          |              |           |              |          |               | General<br>∰ ₹ %<br>Num | , .00 →       | Conditi<br>Formatt | ional Formating + as Tabl<br>Styles | at Cell<br>le = Styles = | Insert De  | elete Format | Σ AutoS<br>↓ Fill ▼<br>⊘ Clear | um • X<br>Sort &<br>Filter<br>Editing | k Find &<br>Select • |   |       |             |
|     | A1              |                                                                                                    |                          | $f_x$    | Govern       | ment ePr  | ocurement    | t System |               |                         |               |                    |                                     |                          |            |              |                                |                                       |                      |   |       | <b>‡</b>  * |
|     | А               |                                                                                                    |                          | В        |              |           | С            | D        | E             | F                       | G             | Н                  | I                                   | J                        | K          | L            | М                              | N                                     | 0                    | Р | Q     |             |
| 1   |                 | Created By: M Rama 1 Amirtham<br>Created Date/Time: 03-Aug-2015 11:05 AM<br>Tender Title: Supply of Items to setting computer lab at NIFM<br>Tender Id: 2015_NIC_36669_1                                                                                                    |                          |          |              |           |              |          |               |                         |               |                    |                                     | BO                       | Q C        | ompa         | arativ                         | e ch                                  | art                  |   |       |             |
| 2   | Tender Invi     | er Inviting Authority: NIFM Faridabad                                                                                                    |                          |          |              |           |              |          |               | ſ                       |               |                    |                                     | _                        |            |              |                                |                                       |                      |   |       |             |
| 3   | Name of Wo      | ame of Work:Setting of Computer Lab at NIFM Faridabad                                                                                                    |                          |          |              |           |              |          |               |                         |               |                    |                                     |                          |            |              |                                |                                       |                      |   |       |             |
| 4   | Contract No     | ontract No: 2015/NIFM/51159/E3ES                                                                                                    |                          |          |              |           |              |          |               |                         |               |                    |                                     |                          |            |              |                                |                                       |                      |   |       |             |
| 5   | CL No.          |                                                                                                    |                          |          | SCHE         | DULE OF W | VORK / TTEM( | 5)       | Cation at a d |                         |               |                    |                                     |                          | TU 0- 144  |              |                                |                                       |                      |   |       |             |
| 6   | 51.NO           | U                                                                                                    | escriptio                | n of wo  | rk / item(s) | )         | NO.OT QTY    | Units    | Rate          | xj                      | γz            | a                  | DC                                  | JAGANNA                  | TH Co.ita. |              |                                |                                       |                      |   |       |             |
| 7   |                 |                                                                                                    |                          |          |              |           |              |          |               | Rate                    | Amount        | Rate               | Amount                              | Rate                     | Amount     |              | L1<br>Amount                   | L1 Vendor                             |                      |   |       |             |
| 8   | 1.0             | A - Compute                                                                                                    | r Items                  |          |              |           |              |          |               |                         |               |                    |                                     |                          |            |              | Anoun                          |                                       |                      |   |       |             |
| 9   | 1.01            | Desktop wit                                                                                                    | h latest<br>re-installed |          |              |           | 50.00        | ) Nos    | 50000.00      | 45000.00                | 2250000.00    | 47000.00           | 2350000.00                          | 48000.00                 | 2400000.00 |              | 2250000.00                     | хуг                                   |                      |   |       |             |
| 10  | 1.02            | Speaker                                                                                                    | e-instance               |          |              |           | 50.00        | ) Nos    | 1200.00       | 900.00                  | 45000.00      | 1100.00            | 55000.00                            | 1150.00                  | 57500.00   |              | 45000.00                       | хуz                                   |                      |   |       |             |
| 11  | 1.03            | Webcamera                                                                                                    | with mike                |          |              |           | 50.00        | ) Nos    | 600.00        | 500.00                  | 25000.00      | 560.00             | 28000.00                            | 570.00                   | 28500.00   |              | 25000.00                       | xyz                                   |                      |   |       |             |
| 12  | 1.04            | Scanner                                                                                                    |                          |          |              |           | 50.00        | ) Nos    | 5000.00       | 4200.00                 | 210000.00     | 46000.00           | 2300000.00                          | 4800.00                  | 240000.00  |              | 210000.00                      | хуz                                   |                      |   |       |             |
| 13  | 1.05            | MFP Printer                                                                                                    |                          |          |              |           | 5.00         | ) Nos    | 80000.00      | 80000.00                | 400000.00     | 75000.00           | 375000.00                           | 75000.00                 | 375000.00  |              | 375000.00                      | abc,<br>JAGANNAT<br>H Co.ltd.         |                      |   |       |             |
| 14  | 1.06            | Projector                                                                                                    |                          |          |              |           | 2.00         | ) Nos    | 175000.00     | 150000.00               | 300000.00     | 160000.00          | 320000.00                           | 170000.00                | 340000.00  |              | 300000.00                      | хуг                                   |                      |   |       |             |
| 15  | 1.07            | Sub Total of                                                                                                    | A                        |          |              |           |              |          |               |                         |               |                    |                                     |                          |            |              |                                |                                       |                      |   |       |             |
| 16  | 2.0             | B - Furniture                                                                                                    | Items                    |          |              |           |              |          |               |                         |               |                    |                                     |                          |            |              |                                |                                       |                      |   |       |             |
| 17  | 2.01            | Computer Ta                                                                                                    | ble                      |          |              |           | 50.00        | ) Nos    | 12000.00      | 1100.00                 | 55000.00      | 9000.00            | 450000.00                           | 11500.00                 | 575000.00  |              | 55000.00                       | хуг                                   |                      |   |       |             |
| 18  | 2.02            | Chair with A                                                                                                    | rm rest                  |          |              |           | 50.00        | ) Nos    | 8000.00       | 7000.00                 | 350000.00     | 7500.00            | 375000.00                           | 8000.00                  | 400000.00  |              | 350000.00                      | хуг                                   |                      |   |       | •           |
| H A | ► ► Bo          | Q1 / BOQ                                                                                                    | Summary                  | r / 🔁 /  | /            |           |              |          |               |                         |               |                    |                                     | 1                        |            |              |                                |                                       |                      |   |       | •           |

Ready 🎦

| Ⅲ □ Ⅲ 100% — — — — — +

| X         | 3 17 - (  | <sup>1</sup> ×   <del>-</del>                |             |         |                   | boqcomp    | arativechart. | xlsx - Micro | soft Excel |           |             |          |              |                  |                                    |       | x         |
|-----------|-----------|----------------------------------------------|-------------|---------|-------------------|------------|---------------|--------------|------------|-----------|-------------|----------|--------------|------------------|------------------------------------|-------|-----------|
| Fi        | le Ho     | me Insert Page Layout Formulas D             | ata Rev     | iew Vie | w Develo          | per Ad     | d-Ins Fo      | xit PDF      |            |           |             |          |              |                  |                                    | ي 🖸 🕥 | æ X       |
|           | Cut       | Arial × 8 × A A                              | ≡ = :       | ≡ ≫∵    | Wrap T            | ext        | General       |              | ▼          |           |             | <b>←</b> | *            | Σ AutoSum        | · 打 🕅                              |       |           |
| Pas       | te 🍼 Fori | nat Painter 🖪 I 🗓 - 🔛 - 🖄 - 🚣 -              |             |         | <b>P</b>          |            | ∰ - %         | ,            |            |           | ell<br>es v | Insert D | elete Format | ✓ Clear ▼        | Sort & Find &<br>Filter - Select - |       |           |
|           | Clipboard | d 🖬 Font 🖬                                   |             |         |                   | <b>G</b> . | Num           | ber          | Ridd       | or ?      |             |          | Cells        | E                | diting                             |       |           |
|           | G14       | √ (a) f <sub>x</sub> 30000.00                |             | Bid     | lder 1            |            |               | -            | Diuu       |           |             |          |              |                  |                                    |       | Y         |
| 1         | А         | В                                            |             |         |                   |            | G             | H            |            | J         | К           | Ľ        | Bic          | lder 3           | р                                  | Q     |           |
| 5         |           | SCHEDULE OF W                                | ORK / ITEM( | S)      |                   |            |               |              |            |           |             | 4        |              |                  |                                    |       |           |
|           | SI.No     | Description of Work / Item(s)                | No.of Qty   | Units   | Estimated<br>Rate | xj         | /Z            | a.           | jc         | JAGANNA   | TH Co.ltd.  |          |              |                  |                                    |       |           |
| 6         |           |                                              |             |         |                   | Rate       | Amount        | Rate         | Amount     | Rate      | Amount      |          | 11           | 11 Vendor        |                                    |       | _         |
| 7         |           |                                              |             |         |                   | Mato       | Anount        | Mate         | Anoun      | Nuto      | Anount      |          | Amount       |                  |                                    |       |           |
| 8         | 1.0       | A - Computer Items                           |             |         |                   |            |               |              |            |           |             |          |              |                  |                                    |       |           |
| 9         | 1.01      | Desktop with latest<br>Windows pre-installed | 50.00       | Nos     | 50000.00          | 45000.00   | 2250000.00    | 47000.00     | 2350000.00 | 48000.00  | 2400000.00  |          | 2250000.00   | xyz              |                                    |       |           |
| 10        | 1.02      | Speaker                                      | 50.00       | Nos     | 1200.00           | 900.00     | 45000.00      | 1100.00      | 55000.00   | 1150.00   | 57500.00    |          | 45000.00     | xyz              |                                    |       |           |
| 11        | 1.03      | Webcamera with mike                          | 50.00       | Nos     | 600.00            | 500.00     | 25000.00      | 560.00       | 28000.00   | 570.00    | 28500.00    |          | 25000.00     | xyz              |                                    |       |           |
| 12        | 1.04      | Scanner                                      | 50.00       | Nos     | 5000.00           | 4200.00    | 210000.00     | 46000.00     | 2300000.00 | 4800.00   | 240000.00   |          | 210000.00    | хуz              |                                    |       |           |
|           | 1.05      | MFP Printer                                  | 5.00        | Nos     | 80000.00          | 80000.00   | 400000.00     | 75000.00     | 375000.00  | 75000.00  | 375000.00   |          | 375000.00    | abc,<br>JAGANNAT |                                    |       |           |
| 13        |           |                                              |             |         |                   |            |               |              |            |           |             |          |              | H Co.ltd.        |                                    |       |           |
| 14        | 1.06      | Projector                                    | 2.00        | Nos     | 175000.00         | 150 🚯 00   | 300000.00     | 160000.00    | 320000.00  | 170000.00 | 340000.00   |          | 300000.00    | хуz              |                                    |       | _         |
| 15        | 1.07      | SUD IOTAIOT A                                |             |         |                   |            |               |              |            |           |             |          |              |                  |                                    |       | =         |
| 10        | 2.01      | Computer Table                               | 50.00       | Nos     | 12000.00          | 1100.00    | 55000.00      | 9000.00      | 450000.00  | 11500.00  | 575000.00   |          | 55000.00     | XVZ              |                                    |       |           |
| 17        | 2.02      | Chair with Arm rest                          | 50.00       | Nos     | 8000.00           | 7000.00    | 350000.00     | 7500.00      | 375000.00  | 8000.00   | 400000.00   |          | 350000.00    | xyz              |                                    |       |           |
| 19        | 2.03      | Printer Table                                | 5.00        | Nos     | 5000.00           | 4000.00    | 20000.00      | 4500.00      | 22500.00   | 4400.00   | 22000.00    |          | 20000.00     | xyz              |                                    |       |           |
| 20        | 2.04      | Sub Total of B                               |             |         |                   |            |               |              |            |           |             |          |              |                  |                                    |       |           |
| 21        |           |                                              |             |         |                   |            |               |              |            |           |             |          |              |                  |                                    |       |           |
| 22        |           |                                              |             |         |                   |            |               |              |            |           |             |          |              |                  |                                    |       |           |
| 23        |           | Total in Figures                             |             |         |                   |            | 3655000.00    |              | 6275500.00 |           | 4438000.00  |          |              |                  |                                    |       |           |
| 24        |           |                                              |             |         |                   |            |               |              |            |           |             |          |              |                  |                                    |       |           |
| 25        | Lowest Ar | mount Quoted BY: xyz(3655000.00)             |             |         |                   |            | Lo            | owes         | t Am       | ount      | Quo         | ted      |              |                  |                                    |       |           |
| 26<br>4 4 | N N Do    | 01 / POO Summany / 🍅 -                       |             |         |                   |            |               |              |            |           |             |          |              |                  |                                    |       | ▼<br>     |
| Rea       | dv BO     |                                              |             |         |                   |            |               |              |            | _         |             |          |              |                  | 回四 100% 🕞                          |       | ″ ⊔<br>—⊕ |
|           |           |                                              |             |         |                   |            |               |              |            |           |             |          |              |                  |                                    | V     |           |

| X 🚽 🤊 - (*        | *  ∓       |                                                                                                    |              | boqcom                      | parativechart.xlsx - 1 | Nicroso          | ft Excel                 | -                     |                      |        |               |                              |                               |                    |       | X   |
|-------------------|------------|----------------------------------------------------------------------------------------------------|--------------|-----------------------------|------------------------|------------------|--------------------------|-----------------------|----------------------|--------|---------------|------------------------------|-------------------------------|--------------------|-------|-----|
| File Hom          | e Insert   | Page Layout Formulas Data Review                                                                                                    | v View Devel | oper Ac                     | dd-Ins Foxit PDF       |                  |                          |                       |                      |        |               |                              |                               |                    | ۵ 🕜 🗆 | æ X |
| Paste             | at Painter | Calibri $\cdot$ 11 $\cdot$ $A^*$ $\blacksquare$ $\blacksquare$ $\blacksquare$ B     I $\underline{U}$ $\blacksquare$ $\blacksquare$ $\blacksquare$ $\blacksquare$ $\blacksquare$ $\blacksquare$ | ≫            | Text<br>• & Center <b>*</b> | General                | .0 .00<br>00 →.0 | Conditiona<br>Formatting | I Forma<br>▼ as Table | t Cell<br>• Styles • | Insert | Delete Format | Σ AutoS<br>Fill ▼<br>Clear v | um * Ž<br>Z<br>Sort<br>Filter | Find &<br>Select ▼ |       |     |
| Clipboard         | Γ.         | Font 🕞                                                                                                    | Alignment    | 5                           | Number                 | - Fa             |                          | Styles                |                      |        | Cells         |                              | Editing                       |                    |       |     |
| A1                | •          | fx BOQ Summary Details                                                                                                    |              | 1                           |                        |                  |                          |                       |                      | 1      |               |                              |                               |                    |       | Ç ⊻ |
| A                 | В          | C<br>BOO Summany Dataila                                                                                                    | D            | E                           | F G                    |                  | H                        | 1                     | J                    | K      | L             | М                            | Ν                             | 0                  | Р     | A   |
| 1                 | Т          | ender Title: Supply of Items to setting computer la<br>Tender Id: 2015_NIC_36669_1                                                                                                    | b at NIFM    |                             |                        | ſ                | Bidd                     | er F                  | Rank                 | ing    | accore        | ling                         |                               |                    |       |     |
| 2<br>2 Sheet Name | SI.No      | Bidder Name                                                                                                    | Amount       | Bid Rank                    |                        |                  | tc                       | o the                 | eir qu               | uote   | d rate        | S                            |                               |                    |       |     |
| 4 BoQ1            |            | 1 xyz                                                                                                    | 3655000.00   | L1                          |                        |                  |                          |                       |                      |        |               |                              |                               |                    |       |     |
| 5                 |            | 2 JAGANNATH Co.ltd.                                                                                                    | 4438000.00   | L2                          |                        |                  |                          |                       |                      |        |               |                              |                               |                    |       |     |
| 6                 |            | 3 abc                                                                                                    | 6275500.00   | L3                          |                        |                  |                          |                       |                      |        |               |                              |                               |                    |       |     |
| 7                 |            |                                                                                                    |              |                             |                        |                  |                          |                       |                      |        |               |                              |                               |                    |       |     |
| 8                 |            |                                                                                                    |              |                             |                        |                  |                          |                       |                      |        |               |                              |                               |                    |       |     |
| 9                 |            |                                                                                                    |              |                             |                        |                  |                          |                       |                      |        |               |                              |                               |                    |       |     |
| 10                |            |                                                                                                    |              |                             |                        |                  |                          |                       |                      |        |               |                              |                               |                    |       | =   |
| 11                |            |                                                                                                    |              |                             |                        |                  |                          |                       |                      |        |               |                              |                               |                    |       |     |
| 12                |            |                                                                                                    |              |                             |                        |                  |                          |                       |                      |        |               |                              |                               |                    |       |     |
| 13                |            |                                                                                                    |              |                             |                        |                  |                          |                       |                      |        |               |                              |                               |                    |       |     |
| 14                |            |                                                                                                    |              |                             |                        |                  |                          |                       |                      |        |               |                              |                               |                    |       |     |
| 15                |            |                                                                                                    |              |                             |                        |                  |                          |                       |                      |        |               |                              |                               |                    |       |     |
| 17                |            |                                                                                                    |              |                             |                        |                  |                          |                       |                      |        |               |                              |                               |                    |       |     |
| 18                |            |                                                                                                    |              |                             |                        |                  |                          |                       |                      |        |               |                              |                               |                    |       |     |
| 19                |            |                                                                                                    |              |                             |                        |                  |                          |                       |                      |        |               |                              |                               |                    |       |     |
| 20                |            |                                                                                                    |              |                             |                        |                  |                          |                       |                      |        |               |                              |                               |                    |       |     |
| 21                |            |                                                                                                    |              |                             |                        |                  |                          |                       |                      |        |               |                              |                               |                    |       |     |
| 22                |            |                                                                                                    |              |                             |                        |                  |                          |                       |                      |        |               |                              |                               |                    |       |     |
| 23                |            |                                                                                                    |              |                             |                        |                  |                          |                       |                      |        |               |                              |                               |                    |       |     |
| H I ► N BoQ       | 1 BOQ SI   | ımmary 🕲                                                                                                    |              |                             |                        |                  | 14                       |                       |                      |        |               |                              |                               |                    |       | •   |
| Ready 🔚           |            |                                                                                                    |              |                             |                        |                  |                          |                       |                      |        |               |                              | 田<br>田<br>田                   | 100%               |       |     |

| Master Management           | 1 DECR  | YPTION | 2 ····· 2       | VIEW DOCUMENTS      |                                     | ++ 4 PROCESS CONFI         | RMATION   | )           |
|-----------------------------|---------|--------|-----------------|---------------------|-------------------------------------|----------------------------|-----------|-------------|
| Org Hierarchy Master        |         |        |                 |                     |                                     |                            |           |             |
| User Management             | 🚺 Bid O | penin  | <b>g →</b> Bids | List                |                                     |                            |           |             |
| My Accounts                 |         |        |                 |                     |                                     |                            |           |             |
| Fender Management           |         |        |                 |                     |                                     |                            |           |             |
| Create Tender / Tender List |         |        |                 | Ten                 | der ID: 2015_NIC_366                | 569_1                      |           |             |
| Publish Tandar              |         |        |                 | Tender Reference N  | lumber: 2015/NIFM/51                | 159/E3ES                   |           |             |
| Publish Tender              |         |        |                 | Tende               | er Title: Supply of Item            | ns to setting computer la  | b at NIFM |             |
| Published Tenders           |         |        |                 | Bid O               | peners : MANISH KUMA<br>Usha Saxena | R, M Rama 1 Amirtham,      | M Rama 2  | 2 Amirhtam, |
| Clarifications              |         |        |                 | Bid Opening Date    | & Time: 31-Jul-2015                 | 11:30 AM                   |           |             |
| Pre-Bid Meeting             |         |        |                 |                     |                                     |                            |           |             |
| Tender Status               | 1       | No. of | Bids : 3        |                     |                                     |                            |           |             |
| Tender Comprehensive Report |         | Bid L  | ist             |                     |                                     |                            |           |             |
|                             |         | S.No   | Bid No          | Bidder              | Opened By                           | Opened Date                | Туре      | Status      |
| Archived Clarifications     |         | 1      | 25242           | abc                 | M Rama 2 Amirhtam                   | 03-Aug-2015 10:54 AM       | Online    | Admitted    |
| Archive Tenders             |         | 2      | 25249           | хуz                 | M Rama 2 Amirhtam                   | 03-Aug-2015 11:01 AM       | Online    | Admitted    |
| View My Space List          |         | 3      | 25250           | JAGANNATH Co.ltd.   | M Rama 2 Amirhtam                   | 03-Aug-2015 11:05 AM       | Online    | Admitted    |
|                             |         |        |                 |                     |                                     |                            |           |             |
| Downloaded Tenders          |         |        |                 |                     |                                     |                            |           |             |
| Pre Tender Details          |         |        |                 |                     |                                     |                            |           | =           |
| Bid Opening                 |         |        |                 |                     |                                     |                            | 9         | View BOQ Cr |
|                             |         |        |                 |                     |                                     |                            |           | Click of    |
| Tenders                     |         |        |                 | BOQ comparative     | e chart has been genera             | ted. Please click on 'View | BOQ C     | Butt        |
| Bid Evaluation              |         |        |                 | to view Excel file. |                                     |                            |           |             |
| Item Wise Evaluation        |         |        |                 |                     |                                     |                            |           | Next        |
| Technical Evaluation        |         |        |                 |                     |                                     | Click next to go to Bid op | ening sum | imary       |
| Financial Evaluation        |         |        |                 |                     |                                     |                            |           |             |

|   | 5                         |
|---|---------------------------|
| + | Tender Status             |
| + | Tender Comprehensive Repo |
| + | Archived Clarifications   |

t

- Archive Tenders
- View My Space List
- Downloaded Tenders
- Pre Tender Details

# **Bid Opening**

Tenders

# **Bid Evaluation**

- Item Wise Evaluation
- Technical Evaluation
- Financial Evaluation
- + AOC

### Corrigendum

- Create Corrigendum
- Publish Corrigendum
- Published Corrigendum

### **Auction Management**

- Tender Cum Auction
- View Live Auction List
- Auction History List

render nice. Supply of items to setting computer lab at Mini

Bid Openers : MANISH KUMAR, M Rama 1 Amirtham, M Rama 2 Amirhtam, Usha Saxena

### Bid Opening Date & Time: 31-Jul-2015 11:30 AM

| No. of | Bids : 3 |                   |                   |                      |        | Select       | the |
|--------|----------|-------------------|-------------------|----------------------|--------|--------------|-----|
| Bid L  | .ist     |                   |                   |                      |        | Statu        | 15  |
| S.No   | Bid ID   | Bidder            | Opened By         | Opened Date          | Туре   | Status       |     |
| 1      | 25242    | abc               | M Rama 2 Amirhtam | 03-Aug-2015 10:54 AM | Online | Admitted     |     |
| 2      | 25249    | хуz               | M Rama 2 Amirhtam | 03-Aug-2015 11:01 AM | Online | Not Admitted | v   |
| 3      | 25250    | JAGANNATH Co.ltd. | M Rama 2 Amirhtam | 03-Aug-2015 11:05 AM | Online | Admitted     | ~   |

| Bid Opening Summary                             |  |
|-------------------------------------------------|--|
| Use the form below to enter Bid opening summary |  |
| Summary *                                       |  |
| Only pdf files are permitted to upload.         |  |
| Summary Document *                              |  |
|                                                 |  |

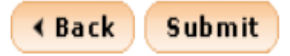

|  | Did | PIC | սո |  |
|--|-----|-----|----|--|
|  |     |     |    |  |

#### Tender Status

- Tender Comprehensive Report
- Archived Clarifications
- Archive Tenders
- View My Space List
- Downloaded Tenders
- Pre Tender Details

### **Bid Opening**

Tenders

### **Bid Evaluation**

- Item Wise Evaluation
- Technical Evaluation
- Financial Evaluation
- AOC

### Corrigendum

- Create Corrigendum
- Publish Corrigendum
- Published Corrigendum

### **Auction Management**

- Tender Cum Auction
- View Live Auction List
- Auction History List

Bid Openers : MANISH KUMAR, M Rama 1 Amirtham, M Rama 2 Amirhtam,

Bid Opening Date & Time : 31-Jul-2015 11:30 AM

| Bid L | .ist   |                   |                   |                      |        |          |   |
|-------|--------|-------------------|-------------------|----------------------|--------|----------|---|
| S.No  | Bid ID | Bidder            | Opened By         | Opened Date          | Туре   | Status   |   |
|       | 25242  | abc               | M Rama 2 Amirhtam | 03-Aug-2015 10:54 AM | Online | Admitted | ~ |
|       | 25249  | хуz               | M Rama 2 Amirhtam | 03-Aug-2015 11:01 AM | Online | Admitted | ~ |
|       | 25250  | JAGANNATH Co.ltd. | M Rama 2 Amirhtam | 03-Aug-2015 11:05 AM | Online | Admitted | ~ |
|       |        |                   |                   |                      |        |          |   |

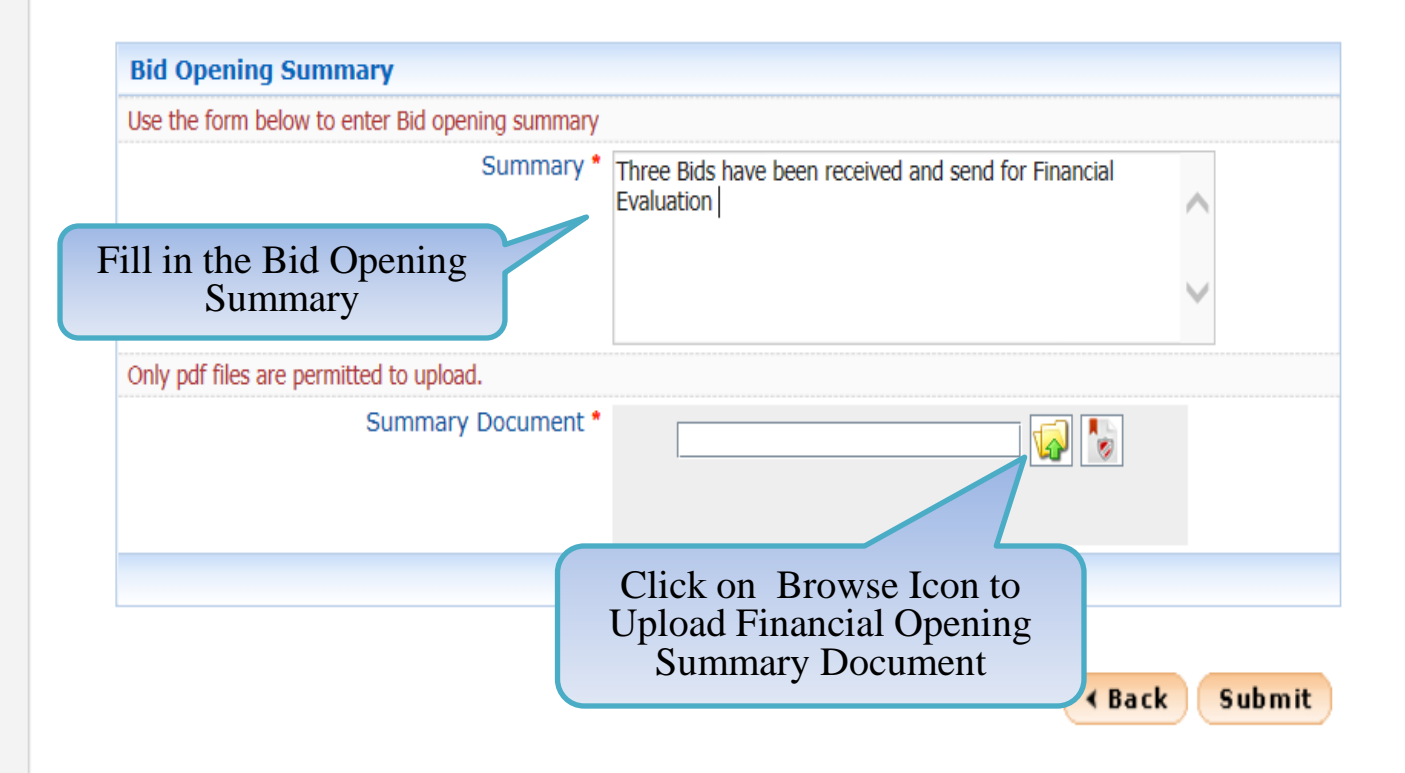

| * | The blu meeting             |
|---|-----------------------------|
| + | Tender Status               |
| + | Tender Comprehensive Report |
| + | Archived Clarifications     |
| • | Archive Tenders             |
| + | View My Space List          |
| • | Downloaded Tenders          |
| + | Pre Tender Details          |
| B | id Opening                  |
| + | Tenders                     |
| B | id Evaluation               |
| + | Item Wise Evaluation        |
| + | Technical Evaluation        |
| • | Financial Evaluation        |
| ÷ | AOC                         |
| C | corrigendum                 |
| + | Create Corrigendum          |
| • | Publish Corrigendum         |
| • | Published Corrigendum       |
| A | uction Management           |
| + | Tender Cum Auction          |
| + | View Live Auction List      |
| + | Auction History List        |

| Tender Title :            | Supply of Items to setting computer lab at NIFM                 |
|---------------------------|-----------------------------------------------------------------|
| Bid Openers :             | MANISH KUMAR, M Rama 1 Amirtham, M Rama 2 Amirhtam, Usha Saxena |
| Bid Opening Date & Time : | 31-Jul-2015 11:30 AM                                            |
|                           |                                                                 |

| Bi | id List                                |                    |            |             |          |              |
|----|----------------------------------------|--------------------|------------|-------------|----------|--------------|
| s  | Browse                                 | X                  |            | Туре        | Status   |              |
| 1  |                                        |                    | 0:54 AM    | Online      | Admitted | $\checkmark$ |
| 2  | LOOK In: Upload_Documents_DeptUse      |                    | 1:01 AM    | Online      | Admitted | $\checkmark$ |
| 3  | in_Pkt_Section6.pdf 🗋 Award_of_Contrac | t.pdf              | 1:05 AM    | Online      | Admitted | $\checkmark$ |
| 1  | s.pdf 🗋 Bid_Evaluation_Re              | port_Financial.pdf |            |             |          |              |
|    | .pdf Did_Evaluation_Re                 | port_Technical.pdf | -          |             |          |              |
|    | 🗋 Bid_Opening_Sum                      | mary_Financial.pdf |            |             |          |              |
| B  | 🗋 Bid_Opening_Sum                      | mary_Technical.pdf |            |             |          |              |
| U  | 🗋 Corrigendum_1.pd                     | f                  |            |             |          |              |
|    |                                        | •                  | d cond fo  | r Einancial |          |              |
|    | File Name: Pid Opening Summary File    | ancial off         | u seriu to |             | ~        |              |
|    | rie Maine. Did_Opening_Summary_ri      |                    |            |             |          |              |
|    | Files of <u>Type</u> :pdf              |                    |            |             | $\sim$   |              |
|    |                                        |                    |            |             | Ť        |              |
| 0  |                                        | Open Cancel        |            |             |          |              |
|    | Summary Docum                          | nent *             | J          |             |          |              |
|    | ,                                      |                    |            | 🚱 🔞         |          |              |
|    |                                        |                    |            |             |          |              |
|    | Sel                                    | ect the            |            |             |          |              |
|    | docume                                 | nt and click       |            |             |          |              |
|    | on Op                                  | en Button          |            |             |          |              |
|    |                                        |                    |            |             |          |              |
|    |                                        |                    |            | ✓ Ba        | ck Subr  | nit          |

| • | Archived | Clarifications |
|---|----------|----------------|
|---|----------|----------------|

- Archive Tenders
- View My Space List
- Downloaded Tenders
- Pre Tender Details

# **Bid Opening**

Tenders

# **Bid Evaluation**

- Item Wise Evaluation
- Technical Evaluation
- Financial Evaluation
- + AOC

# Corrigendum

- Create Corrigendum
- Publish Corrigendum
- Published Corrigendum

# **Auction Management**

- Tender Cum Auction
- View Live Auction List
- Auction History List

| Bid L | .ist   |                   |                   |                      |        |            |
|-------|--------|-------------------|-------------------|----------------------|--------|------------|
| S.No  | Bid ID | Bidder            | Opened By         | Opened Date          | Туре   | Status     |
| 1     | 25242  | abc               | M Rama 2 Amirhtam | 03-Aug-2015 10:54 AM | Online | Admitted 🗸 |
| 2     | 25249  | xyz               | M Rama 2 Amirhtam | 03-Aug-2015 11:01 AM | Online | Admitted 🗸 |
| 3     | 25250  | JAGANNATH Co.ltd. | M Rama 2 Amirhtam | 03-Aug-2015 11:05 AM | Online | Admitted 🗸 |
|       |        |                   |                   |                      |        |            |

| se the form below to enter bid opening summary |                                                                    |          |
|------------------------------------------------|--------------------------------------------------------------------|----------|
| Summary *                                      | Three Bids have been received and send for Financial<br>Evaluation | ~        |
|                                                |                                                                    | $\sim$   |
| Only pdf files are permitted to upload.        |                                                                    |          |
| Summary Document *                             | ərlBid_Opening_Summary_Financial.pdf                               |          |
| Cli                                            | ck on the icon to                                                  |          |
| di                                             | igitally sign the                                                  |          |
|                                                | document                                                           | k Submit |

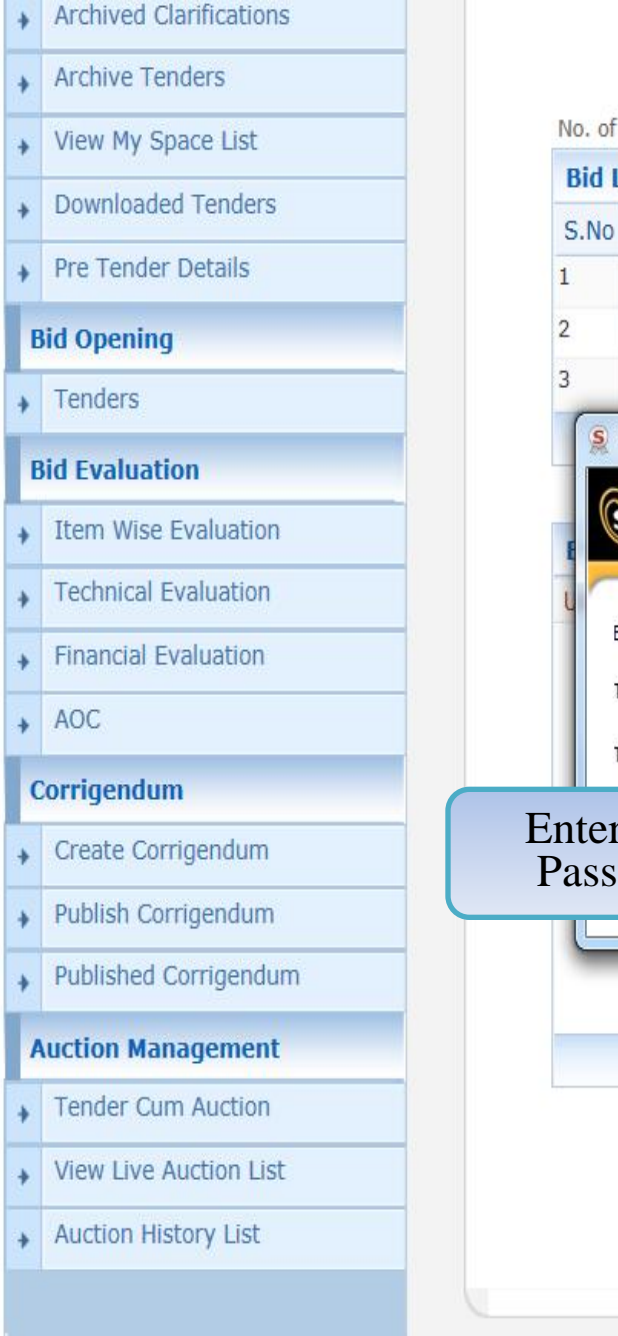

#### No. of Bids : 3 **Bid List** Bidder Opened Date S.No Bid ID Opened By Type Status abc M Rama 2 Amirhtam 03-Aug-2015 10:54 AM Online 25242 Admitted V M Rama 2 Amirhtam 03-Aug-2015 11:01 AM Online × 25249 XYZ Admitted 03-Aug-2015 11:05 AM Online 25250 JAGANNATH Co.ltd. M Rama 2 Amirhtam × Admitted X S Token Logon SafeNet SafeNet Authentication Client Enter the Token Password, send for Financial eToken Token Name: ..... Token Password: Current Language: EN Enter DSC Password OK Cancel Click on Ok < Back Submit

- Archived Clarifications
- Archive Tenders
- View My Space List
- Downloaded Tenders
- Pre Tender Details

# **Bid Opening**

Tenders

### **Bid Evaluation**

- Item Wise Evaluation
- Technical Evaluation
- Financial Evaluation
- + AOC

# Corrigendum

- Create Corrigendum
- Publish Corrigendum
- Published Corrigendum

# **Auction Management**

- Tender Cum Auction
- View Live Auction List
- Auction History List

| Bid L | .ist   |                   |                   |                      |        |            |
|-------|--------|-------------------|-------------------|----------------------|--------|------------|
| S.No  | Bid ID | Bidder            | Opened By         | Opened Date          | Туре   | Status     |
| 1     | 25242  | abc               | M Rama 2 Amirhtam | 03-Aug-2015 10:54 AM | Online | Admitted 🗸 |
| 2     | 25249  | xyz               | M Rama 2 Amirhtam | 03-Aug-2015 11:01 AM | Online | Admitted 🗸 |
| 3     | 25250  | JAGANNATH Co.ltd. | M Rama 2 Amirhtam | 03-Aug-2015 11:05 AM | Online | Admitted 🗸 |
|       |        |                   |                   |                      |        |            |

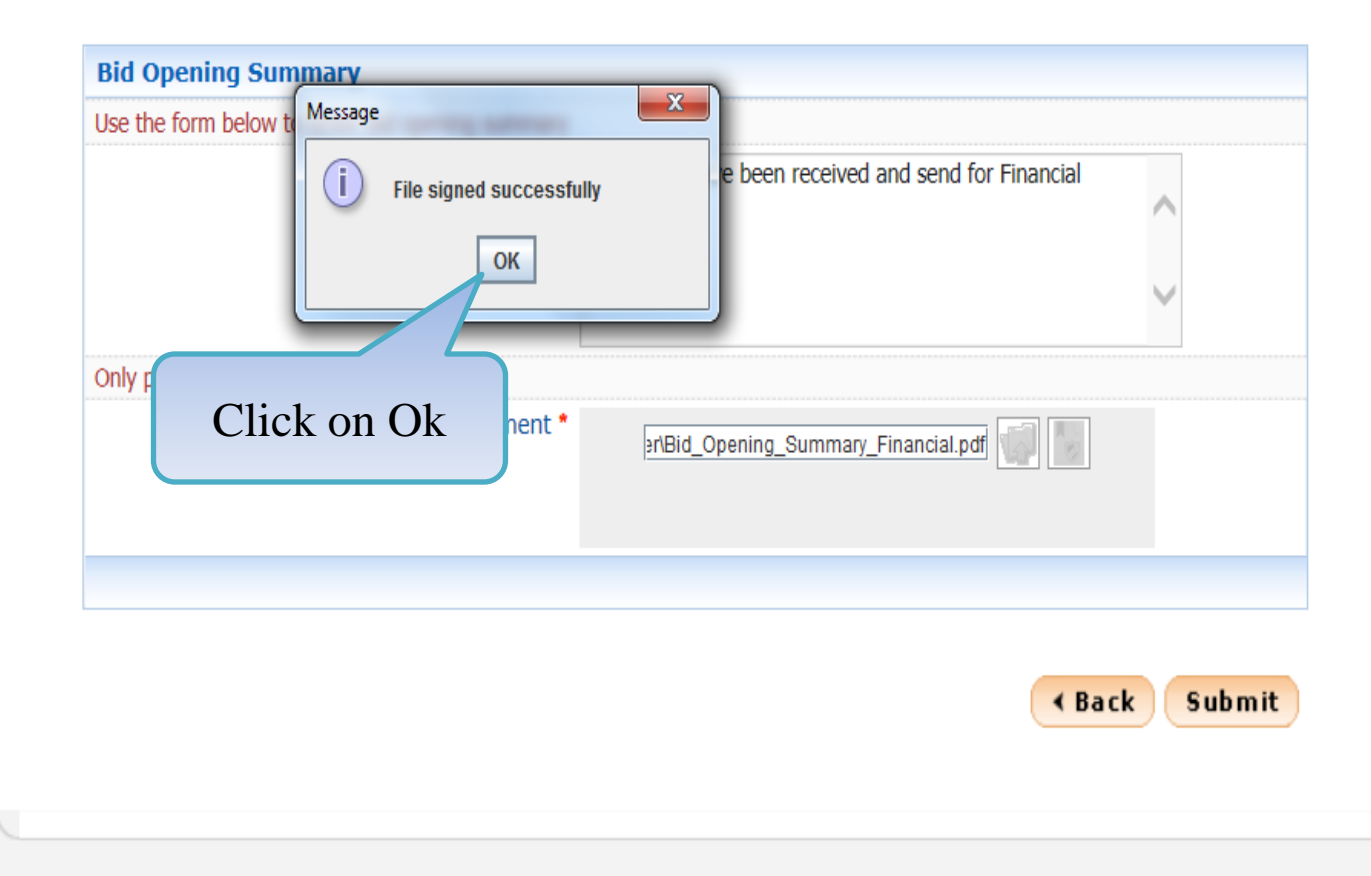

| • | Archived | Clarifications |
|---|----------|----------------|
|---|----------|----------------|

- Archive Tenders
- View My Space List
- Downloaded Tenders
- Pre Tender Details

# **Bid Opening**

Tenders

# **Bid Evaluation**

- Item Wise Evaluation
- Technical Evaluation
- Financial Evaluation
- ⋆ AOC

# Corrigendum

- Create Corrigendum
- Publish Corrigendum
- Published Corrigendum

### **Auction Management**

- Tender Cum Auction
- View Live Auction List
- Auction History List

### No. of Bids : 3

| Bid Li | ist    |                   |                   |                      |        |            |
|--------|--------|-------------------|-------------------|----------------------|--------|------------|
| S.No   | Bid ID | Bidder            | Opened By         | Opened Date          | Туре   | Status     |
| 1 2    | 25242  | abc               | M Rama 2 Amirhtam | 03-Aug-2015 10:54 AM | Online | Admitted 🗸 |
| 2 3    | 25249  | хуz               | M Rama 2 Amirhtam | 03-Aug-2015 11:01 AM | Online | Admitted 🗸 |
| 3 2    | 25250  | JAGANNATH Co.ltd. | M Rama 2 Amirhtam | 03-Aug-2015 11:05 AM | Online | Admitted 🗸 |

| Use the form below to enter Bid opening summary |                                                                 |                |
|-------------------------------------------------|-----------------------------------------------------------------|----------------|
| Summary *                                       | Three Bids have been received and send for Financial Evaluation |                |
| Only pdf files are permitted to upload.         |                                                                 |                |
| Summary Document *                              | er/Bid_Opening_Summary_Financial.pdf                            | lick on Submit |
|                                                 |                                                                 | Button         |
|                                                 | < Ba                                                            | ck Submit      |

demoeproc.nic.in/nicgep/app

Version:1.09.03 05-02-15 (c) 2008 Tenders NIC, All rights reserved.

### **Tender Management**

Create Tender / Tender List

- Publish Tender
- Published Tenders
- Clarifications
- Pre-Bid Meeting
- Tender Status
- Tender Comprehensive Report
- Archived Clarifications
- Archive Tenders
- View My Space List
- Downloaded Tenders
- Pre Tender Details

### **Bid Opening**

Tenders

### **Bid Evaluation**

- Item Wise Evaluation
- Technical Evaluation
- Financial Evaluation
- AOC

### Corrigendum

Create Corrigendum

### demoeproc.nic.in/nicgep/app?component=%24DirectLink\_0&page=BidOpeningSummary&service=direct&session=T...

# 'Finance' Bid opening Summary

| Organisation Chain :      | NIC Org  NIC_Dept                                                  |
|---------------------------|--------------------------------------------------------------------|
| Tender ID :               | 2015_NIC_36669_1                                                   |
| Tender Reference Number : | 2015/NIFM/51159/E3ES                                               |
| Tender Title :            | Supply of Items to setting computer lab at NIFM                    |
| Bid Openers :             | MANISH KUMAR, M Rama 1 Amirtham, M Rama 2 Amirhtam,<br>Usha Saxena |
| Bid Opening Date & Time : | 31-Jul-2015 11:30 AM                                               |

| Bid List |        |                   |                   |                      |        |          |
|----------|--------|-------------------|-------------------|----------------------|--------|----------|
| S.No     | Bid ID | Bidder            | Opened By         | Opened Date          | Туре   | Status   |
| 1        | 25242  | abc               | M Rama 2 Amirhtam | 03-Aug-2015 10:54 AM | Online | Admitted |
| 2        | 25249  | хуz               | M Rama 2 Amirhtam | 03-Aug-2015 11:01 AM | Online | Admitted |
| 3        | 25250  | JAGANNATH Co.ltd. | M Rama 2 Amirhtam | 03-Aug-2015 11:05 AM | Online | Admitted |
|          |        |                   |                   |                      |        |          |

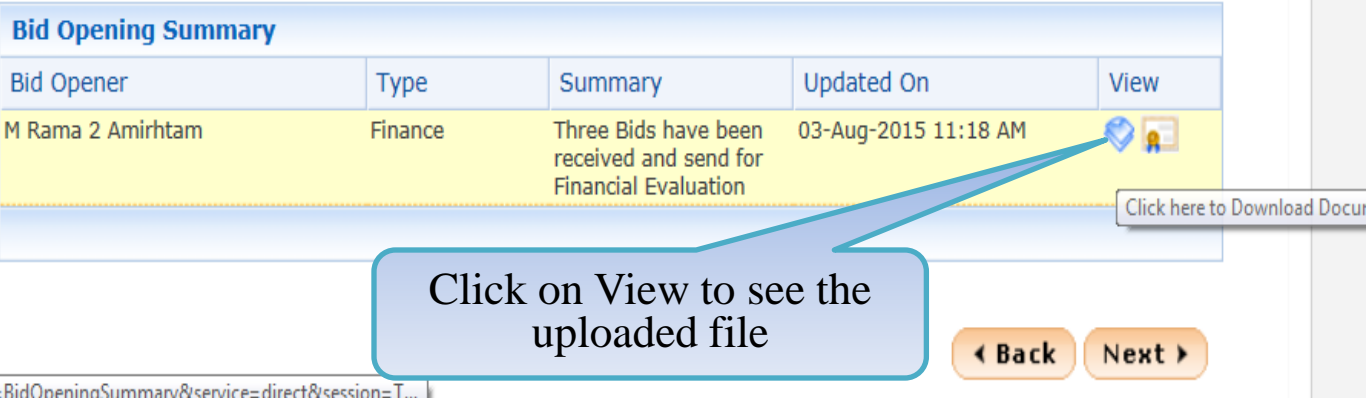

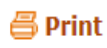

| + | Create Tender / Tender List |
|---|-----------------------------|
| • | Publish Tender              |
|   |                             |

- Published Tenders
- Clarifications
- Pre-Bid Meeting
- Tender Status
- Tender Comprehensive Report
- Archived Clarifications
- Archive Tenders
- View My Space List
- Downloaded Tenders
- Pre Tender Details

# **Bid Opening**

Tenders

### **Bid Evaluation**

- Item Wise Evaluation
- Technical Evaluation
- Financial Evaluation
- AOC

### Corrigendum

- Create Corrigendum
- Publish Corrigendum
- Published Corrigendum

# 'Finance' Bid opening Summary

Organisation Chain : NIC Org||NIC\_Dept Tender ID : 2015\_NIC\_36669\_1 Tender Reference Number : 2015/NIFM/51159/E3ES Tender Title : Supply of Items to setting computer lab at NIFM Bid Openers : MANISH KUMAR, M Rama 1 Amirtham, M Rama 2 Amirhtam, Usha Saxena Bid Opening Date & Time : 31-Jul-2015 11:30 AM

#### No. of Bids : 3

| Bid List |        |                   |                   |                      |        |          |
|----------|--------|-------------------|-------------------|----------------------|--------|----------|
| S.No     | Bid ID | Bidder            | Opened By         | Opened Date          | Туре   | Status   |
| 1        | 25242  | abc               | M Rama 2 Amirhtam | 03-Aug-2015 10:54 AM | Online | Admitted |
| 2        | 25249  | хуz               | M Rama 2 Amirhtam | 03-Aug-2015 11:01 AM | Online | Admitted |
| 3        | 25250  | JAGANNATH Co.ltd. | M Rama 2 Amirhtam | 03-Aug-2015 11:05 AM | Online | Admitted |
|          |        |                   |                   |                      |        |          |

| Bid Opening Summary |         |                                                                       |                      |           |
|---------------------|---------|-----------------------------------------------------------------------|----------------------|-----------|
| Bid Opener          | Туре    | Summary                                                               | Updated On           | View      |
| Rama 2 Amirhtam     | Finance | Three Bids have been<br>received and send for<br>Financial Evaluation | 03-Aug-2015 11:18 AM | []     [] |
|                     |         |                                                                       |                      |           |
|                     |         |                                                                       |                      |           |
|                     |         |                                                                       | 4 Back               | Neut      |

Click on Next Button

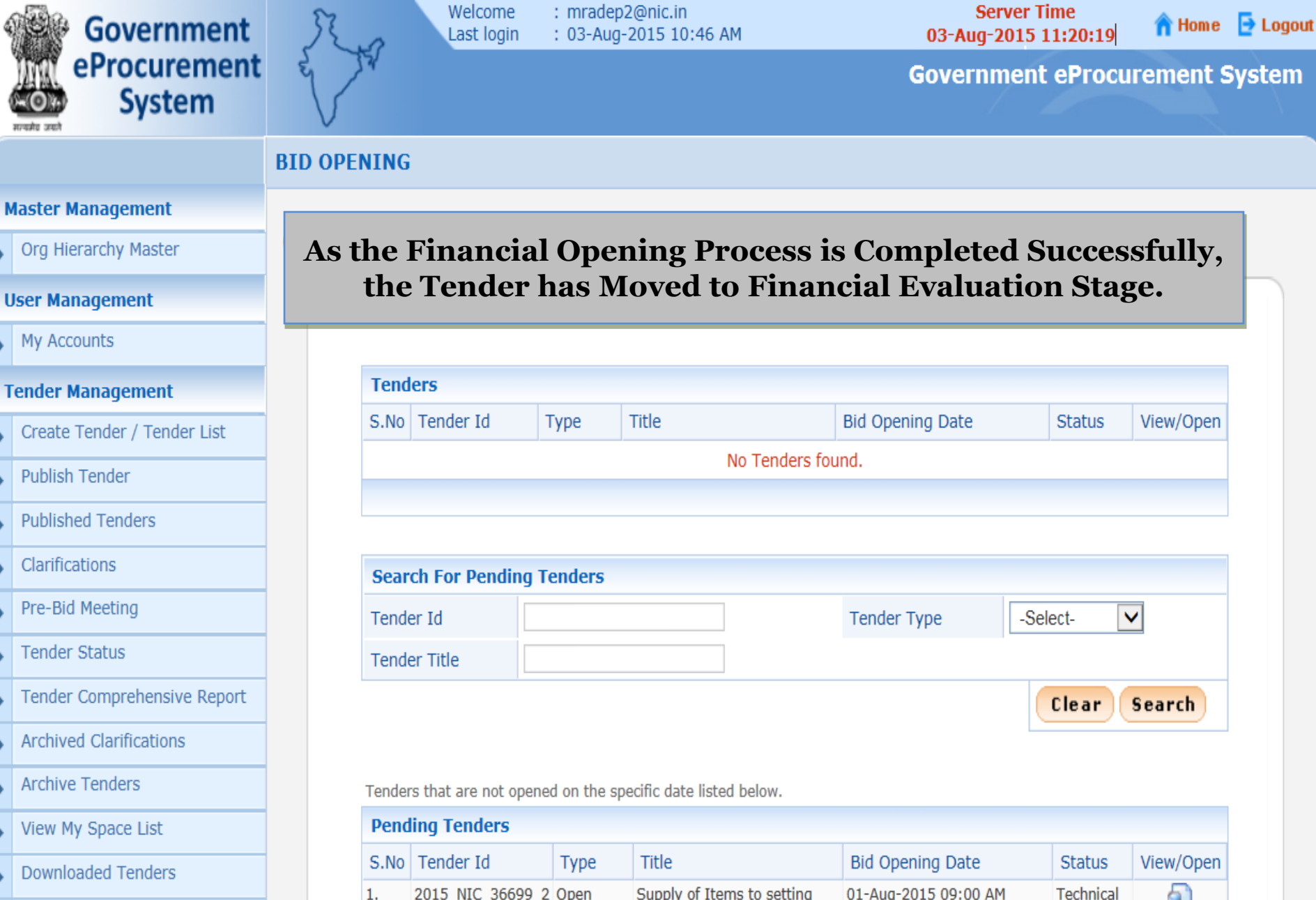

Pre Tender Details

### Bid Opening

| S.No | Tender Id        | Туре           | Title                                              | Bid Opening Date     | Status               | View/Open |
|------|------------------|----------------|----------------------------------------------------|----------------------|----------------------|-----------|
| 1.   | 2015_NIC_36699_2 | Open<br>Tender | Supply of Items to setting<br>computer lab at NIFM | 01-Aug-2015 09:00 AM | Technical<br>Opening | 2         |
| 2.   | 2015_NIC_36581_1 | Open<br>Tender | ghfgh                                              | 24-Jul-2015 01:30 PM | Technical<br>Opening | <b>a</b>  |
| 3.   | 2015_NIC_36192_1 | Open           | supply of computer                                 | 03-Jul-2015 02:00 PM | Technical            |           |

# **Financial Evaluation**

# Government of India Central Public Procurement Portal

বদাব তাব

Home Search Latest Active Tenders Tenders By Closing Date Latest Active Corrigendums

eProcurement System Government of India

0

**Result of Tenders** 

हिन्दी

| Documents                    | Welcome to Central Public Procurement Portal                                                                                                    | ePublish / eProcure         |  |
|------------------------------|----------------------------------------------------------------------------------------------------|-----------------------------|--|
| Instructions related to CPPP |                                                                                                    | ePublishing                 |  |
| Rules and Procedures         | Click here to view the Latest Activ<br>Click here for ePublishin Click on eProcure                                                                                   | eProcure                    |  |
| Downloads                    | The Central Public Procurement Portal of Government of India facilitates all the Central Government                                                                  | Help                        |  |
| Sector-wise List of Bidders  | also enables the users to migrate to total electronic procurement mode.                                                                                              | About Portal                |  |
| Related Links                | The primary objective of this portal is to provide a single point access to the information on<br>procurements made across various Central Government Organizations. | Help for Dept Users         |  |
| Tender Related Links         | Training Schedule on Central Public Procurement Portal                                                                                                    | Training Details            |  |
| India.gov.in                 | List of registered Nodal Officers for ePublishing the tenders                                                                                                    | FAQ                         |  |
| MMP on eProcurement          | XML Upload steps - CPP Portal                                                                                                    | FAQ                         |  |
| GoI Directory                | GO TO HOME PAGE OF CPP PORTAL WITH<br>URL -http://eprocure.gov.in                                                                                                    | Contact Us                  |  |
| Dashboard                    |                                                                                                    | Calendar                    |  |
| Search the Tender            |                                                                                                    | << July - 2015 >>           |  |
| Tender Search                |                                                                                                    | Sun Mon Tue Wed Thu Fri Sat |  |
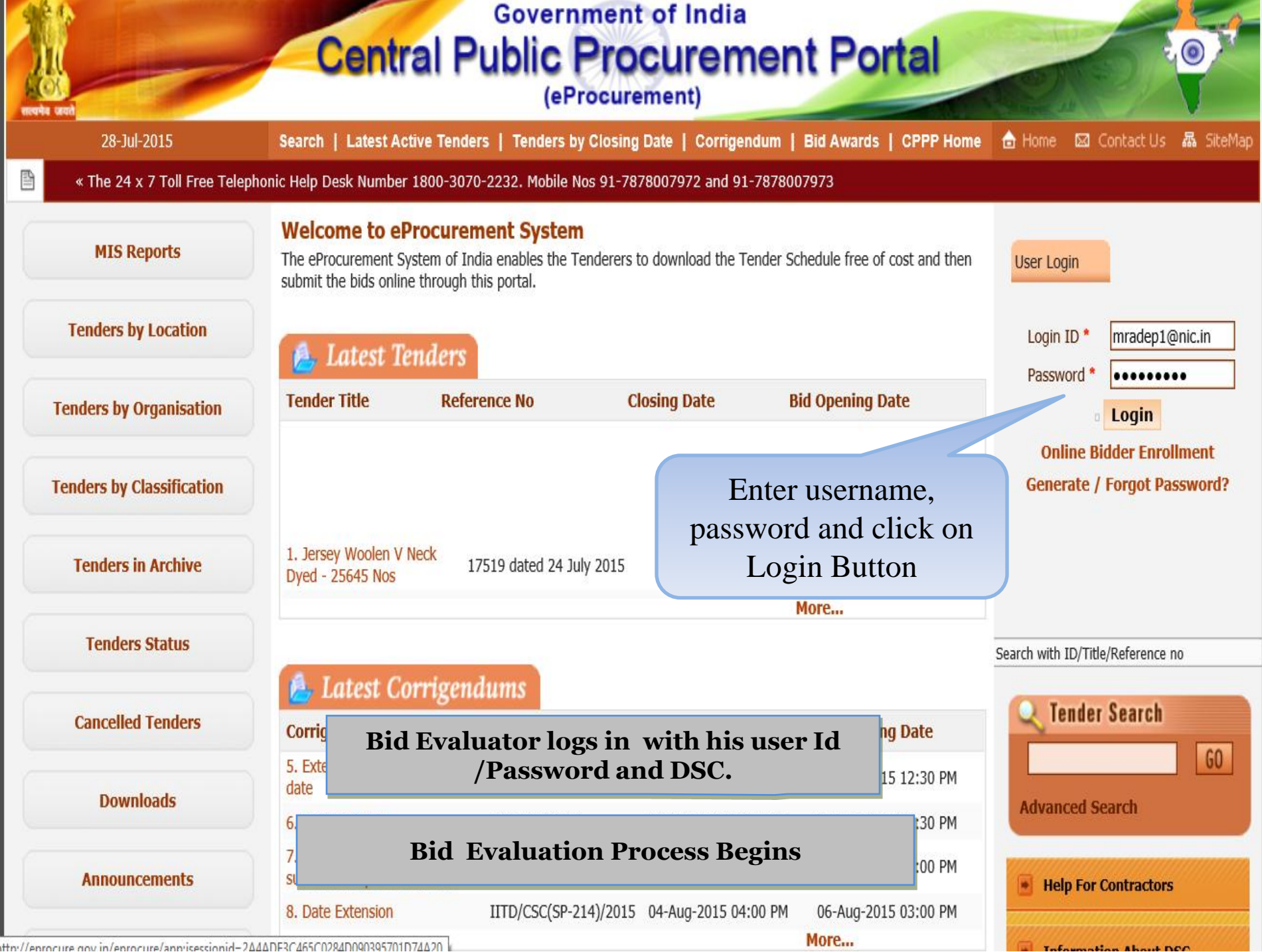

http://eprocure.gov.in/eprocure/apprisessionid=2646DE3C465C0284D090395701D74620

## **Government of India Central Public Procurement Portal** (eProcurement)

28-Jul-2015

Search | Latest Active Tenders | Tenders by Closing Date | Corrigendum | Bid Awards | CPPP Home 🔓 Home 🖾 Contact Us 📠 SiteMap

« The 24 x 7 Toll Free Telephonic Help Desk Number 1800-3070-2232. Mobile Nos 91-7878007972 and 91-7878007973

| MIS Reports                      | 01.11.10 | Security Warning                                                                                                    |                       |        |
|----------------------------------|----------|----------------------------------------------------------------------------------------------------|-----------------------|--------|
| Tenders by Location              | Welcor   | Do you want to run this application? Publisher: UNKNOWN                                                                                                    |                       |        |
| Tenders by Organisation          | ) 🧯      | Location: http://eprocure.gov.in Running this application may be a security risk                                                                                                    | n for authentication. |        |
| Tenders by Classification        | S.No     | Risk: This application will run with unrestricted access which may put your computer and personal<br>information at risk. The information provided is unreliable or unknown so it is recommended not to<br>run this application unless you are familiar with its source | Expiry Date           | Status |
|                                  | 1. 1     | Colort the bay below they disk Due to start the application                                                                                                    | 27-Aug-2016 05:11 AM  | Live   |
| Tenders in Archive               | 2. 1     | Select the box below, then this well to start the application                                                                                                    | 27-Aug-2016 05:11 AM  | Live   |
| Tenders Status<br>Cancelled Tenc | If the ' | tton is not appearing in this screen, perform the follo<br>Environment (JRE) 1.6 or above should be<br>ould be installed from the r<br>t card / e-Token must be p Click on USB port / smart ca                                                                          | ard reader.           |        |
| Downloads                        |          | Run                                                                                                    |                       |        |
| Announcements                    |          |                                                                                                    |                       |        |
| Recognitions                     |          |                                                                                                    |                       |        |

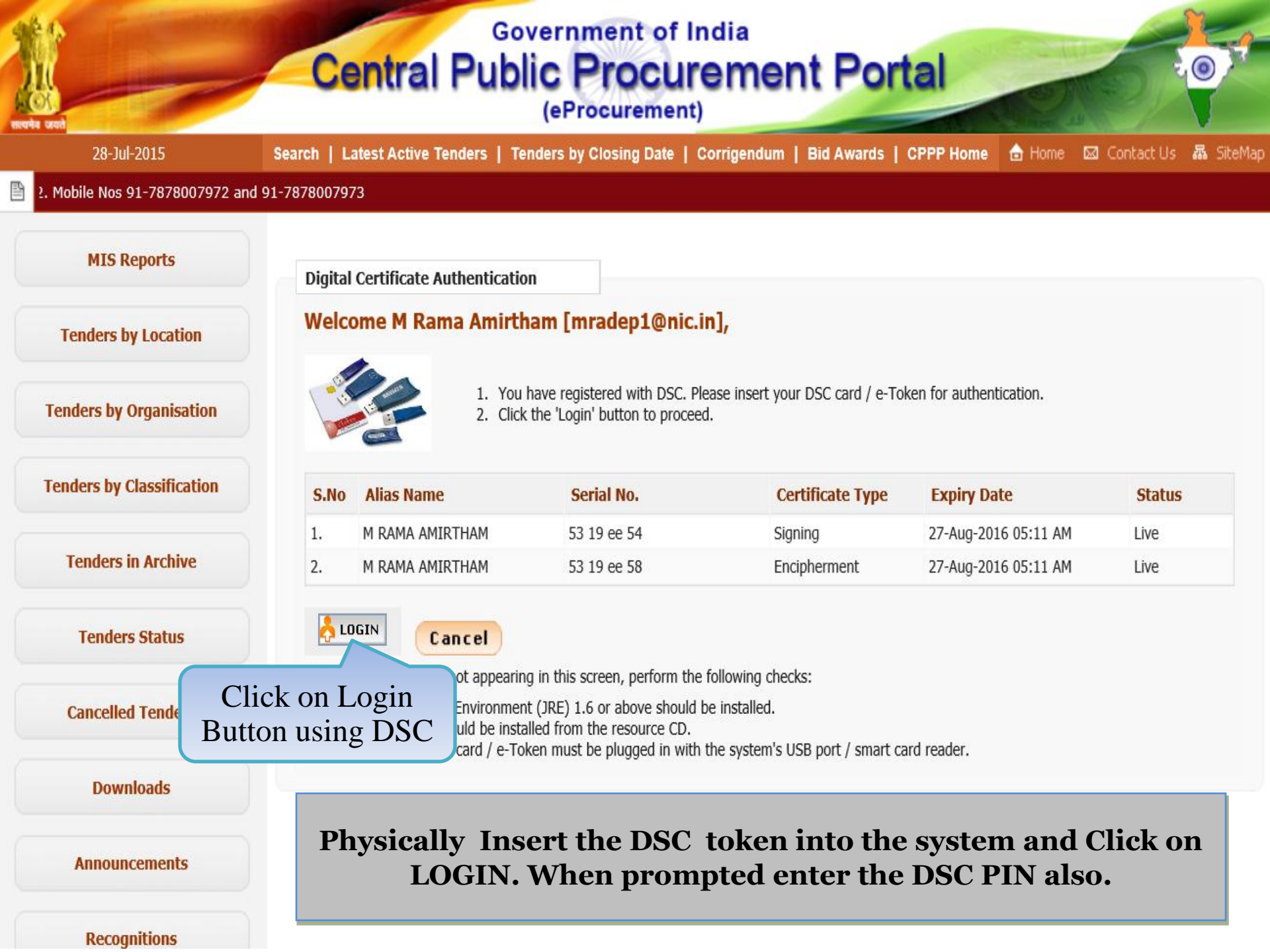

## Government of India Central Public Procurement Portal

(eProcurement)

28-Jul-2015 Search | Latest Active Tenders | Tenders by Closing Date | Corrigendum | Bid Awards | CPPP Home 📩 Home 🖾 Contact Us 🗸 SiteMap

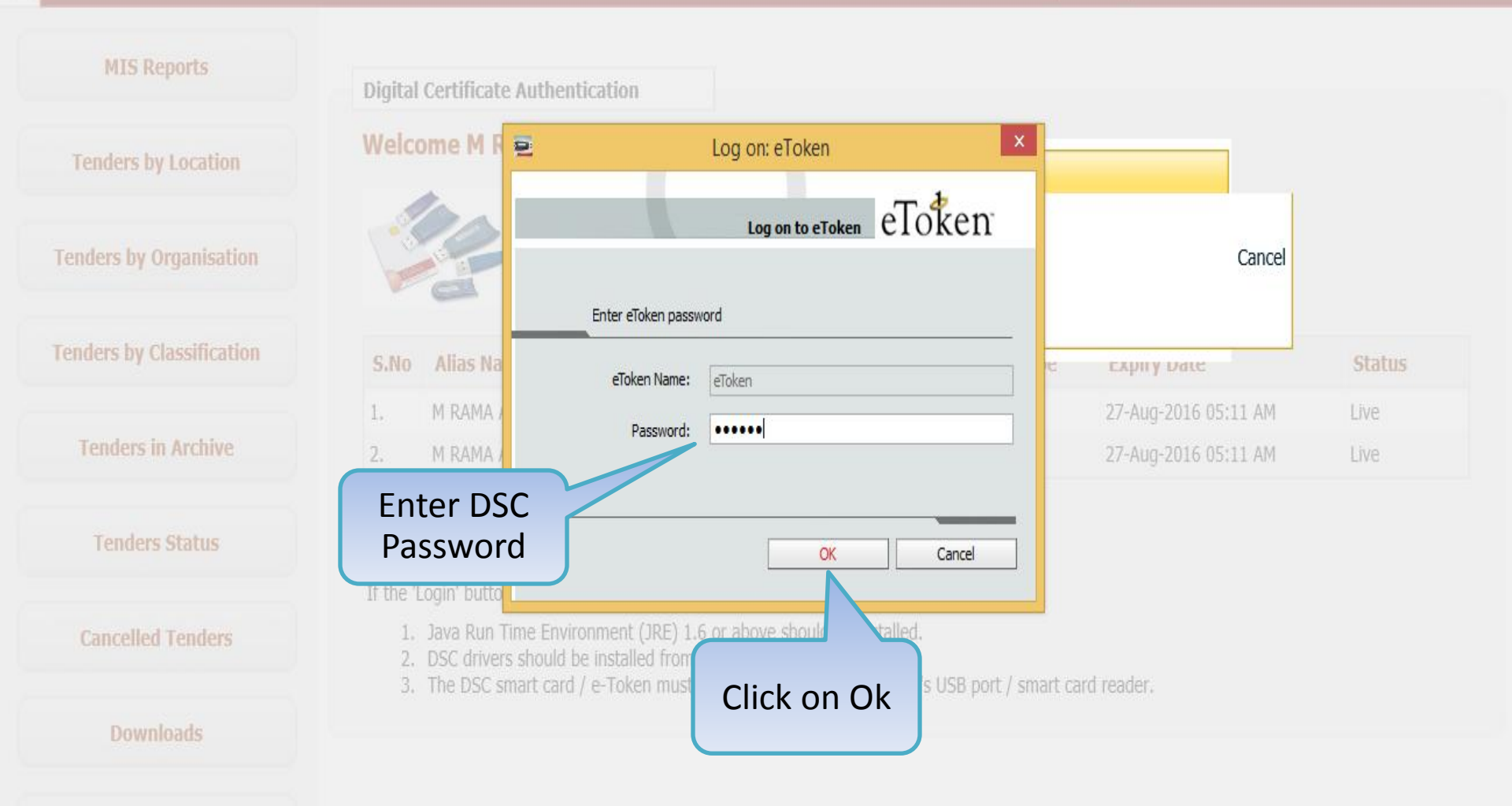

Announcements

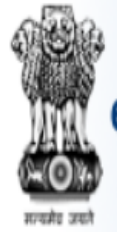

Government eProcurement System

nt f

Welcome : mradep1@nic.in Last login : 03-Aug-2015 11:30 AM

🏫 Home 🛛 🔁 Logout

## Government eProcurement System

### DASHBOARD

### Master Management

Org Hierarchy Master

### **User Management**

My Accounts

### **Tender Management**

- Create Tender / Tender List
- Publish Tender
- Published Tenders
- Clarifications
- Pre-Bid Meeting
- Tender Status
- Tender Comprehensive R
- Archived Clarifications
- Archive Tenders
- Viow My Epace Lict

## Welcome M Rama 1 Amirtham,

Roles : Procurement Officer Admin, Procurement Officer Opener, Procurement Officer Evaluator, Procurement Officer Publisher, Dept Reports

## Pending

 $\label{eq:constraint} Tender(s) \ due \ for \ Technical \ Evaluation \ [3]$ 

Tender(s) due for Financial Evaluation [2]

Tender(s) to be Awarded [1]

## Alerts

Tender(s) due for Financial opening today [1]

# 👼 Activity Of the Day

Tender(s) due for opening today [7]

Tender(s) due for Financial opening [1]

# Role Based (Procurement Officer Admin(Creator)/ Publisher/ Opener / Evaluator) Dashboard will appear.

#### User Management

My Accounts

#### **Tender Management**

- Create Tender / Tender List
- Publish Tender
- Published Tenders
- Clarifications
- Pre-Bid Meeting
- Tender Status
- Tender Comprehensive Report
- Archived Clarifications
- Archive Tenders
- View My Space List
- Downloaded Tenders
- Pre Tender Details

#### **Bid Opening**

Tenders

#### **Bid Evaluation**

- Item Wise Evaluation
- Technical Evaluation
- Financial Evaluation

demoeproc.nic.in/nicgep/app?page=BidFinEvaluationList&service=page

♦ AOC

| Search              |                                          |                 |              |
|---------------------|------------------------------------------|-----------------|--------------|
| Tender Id           |                                          | Tender Category | -Select- 🗸   |
| Keyword             |                                          |                 |              |
| Keyword finds match | in tender title and tender reference no. |                 |              |
|                     |                                          |                 | Clear Search |

| Bid E | valuation List   |                                                    |                         |                    |      |
|-------|------------------|----------------------------------------------------|-------------------------|--------------------|------|
| S.No  | Tender Id        | Tender Title                                       | Tender Reference Number | Tender<br>Category | View |
|       | 2015_NIC_36669_1 | Supply of Items to setting<br>computer lab at NIFM | 2015/NIFM/51159/E3ES    | Goods              |      |
|       | 2015_NIC_34966_1 | Open for H1 Test                                   | Test/Open for H1        | Goods              | -    |

Click on **Financial Evaluation** link

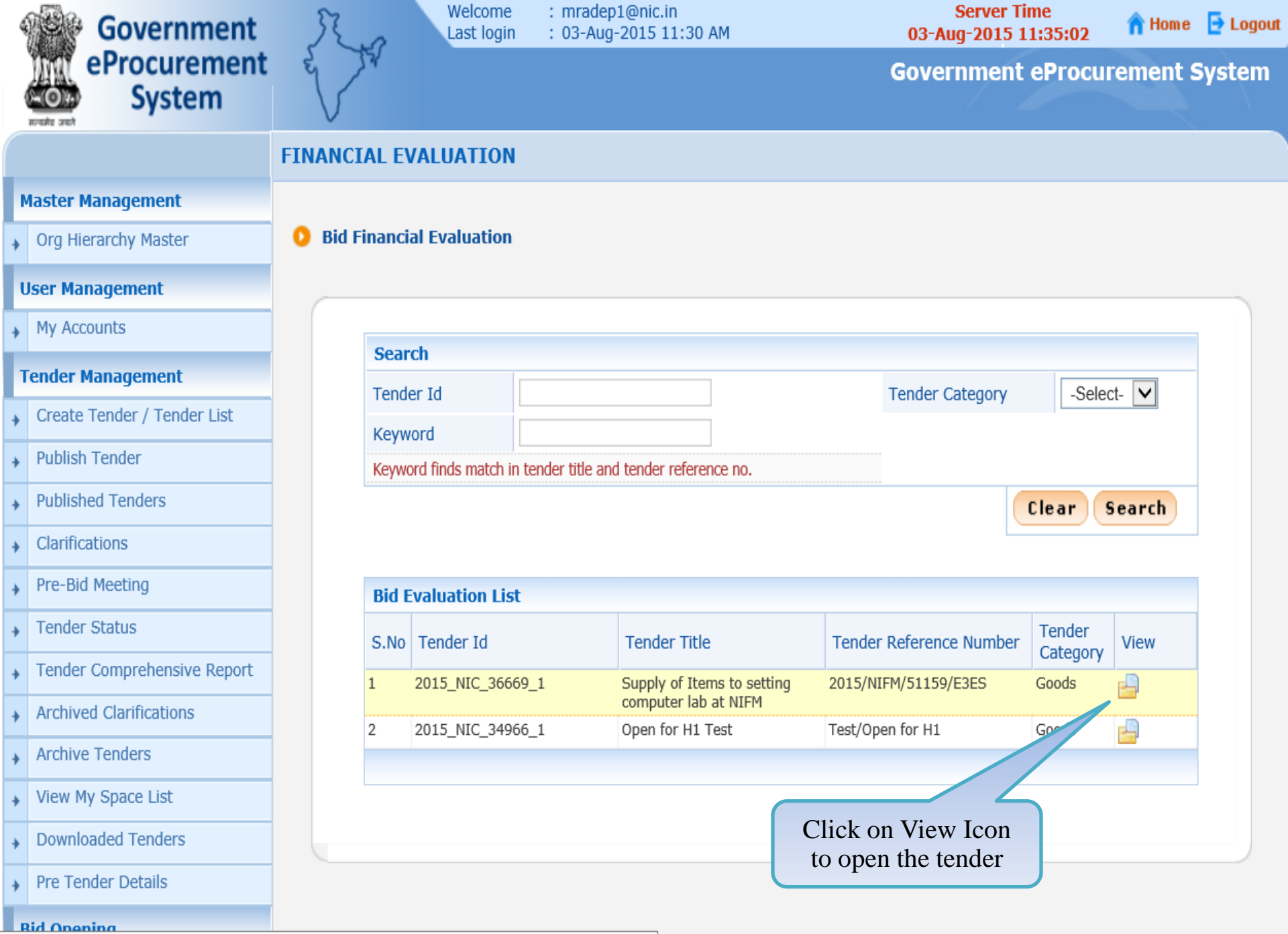

demoeproc.nic.in/nicgep/app?component=fin&page=BidFinEvaluationList&service=direct&session=T&sp=SUAJOZp...

Org Hierarchy Master

#### **User Management**

My Accounts

#### **Tender Management**

- Create Tender / Tender List
- Publish Tender
- Published Tenders
- Clarifications
- Pre-Bid Meeting
- Tender Status
- Tender Comprehensive Report
- Archived Clarifications
- Archive Tenders
- View My Space List
- Downloaded Tenders
- Pre Tender Details

#### **Bid Opening**

Tenders

#### **Bid Evaluation**

- Item Wise Evaluation
- Technical Evaluation

#### **Tender Work Items Financial Evaluation**

Tender Id: 2015\_NIC\_36669\_1 Tender Reference Number: 2015/NIFM/51159/E3ES Tender Title: Supply of Items to setting computer lab at NIFM Opened Date: 03-Aug-2015 11:05 AM

No. of Bids : 3

C

|     | Bid L     | .ist          |             |              |           |                        |              |          |                |
|-----|-----------|---------------|-------------|--------------|-----------|------------------------|--------------|----------|----------------|
|     | S.No      | Bid<br>Number | Bidder Name | Bid<br>Type  | Documents | Quoted Amount<br>(INR) | Bid<br>Rank* | Status   | Reasons*       |
|     | 1         | 25242         | abc         | Online       | View Doc  |                        |              | Accept 🗸 | A              |
|     |           |               |             |              |           |                        |              |          | ~              |
| Cl  | ick       | View          | Doc to      | Online       | View Doc  |                        |              | Accept 🗸 | <b>^</b>       |
| vie | ew t      | he doc        | cument      |              |           |                        |              |          | ~              |
| of  | a sp      | pecific       | bidder      | .ltd. Online | View Doc  |                        |              | Accept 🗸 | ~              |
| _   |           |               |             |              |           |                        |              |          | ~              |
|     |           |               |             |              |           |                        |              |          |                |
|     |           |               |             |              |           |                        |              | •        | View BOQ Chart |
|     |           |               |             |              |           |                        |              | Cance    | Submit         |
|     | Dialation |               |             | - T 01-10    |           |                        |              |          |                |

 $demoe proc.nic.in/nicgep/app?component = \%24 DirectLink \& page = BidsFinEvaluation \& service = direct \& session = T \& sp = ... \\ demoe proc.nic.in/nicgep/app?component = \%24 DirectLink \& page = BidsFinEvaluation \& service = direct \& session = T \& sp = ... \\ demoe proc.nic.in/nicgep/app?component = \%24 DirectLink \& page = BidsFinEvaluation \& service = direct \& session = T \& sp = ... \\ demoe proc.nic.in/nicgep/app?component = \%24 DirectLink \& page = BidsFinEvaluation \& service = direct \& session = T \& sp = ... \\ demoe proc.nic.in/nicgep/app?component = \%24 DirectLink \& page = BidsFinEvaluation \& service = direct \& session = T \& sp = ... \\ demoe proc.nic.in/nicgep/app?component = \%24 DirectLink \& page = BidsFinEvaluation \& service = direct \& session = T \& sp = ... \\ demoe proc.nic.in/nicgep/app?component = \%24 DirectLink \& page = BidsFinEvaluation \& service = direct \& session = T \& sp = ... \\ demoe proc.nic.in/nicgep/app?component = \%24 DirectLink \& page = BidsFinEvaluation \& service = direct \& session = T \& sp = ... \\ demoe proc.nic \& session = T \& session = T \& session = direct \& session = T \& session = T \& session =$ 

Org Hierarchy Master

#### **User Management**

My Accounts

#### **Tender Management**

- Create Tender / Tender List
- Publish Tender
- Published Tenders
- Clarifications ÷
- Pre-Bid Meeting
- Tender Status
- Tender Comprehensive Report +
- Archived Clarifications ÷
- Archive Tenders
- View My Space List
- Downloaded Tenders +
- Pre Tender Details

#### **Bid Opening**

#### **Bid Evaluation**

- Item Wise Evaluation
- Technical Evaluation

**Tender Work Items Financial Evaluation** 

O

Tender Id: 2015\_NIC\_36669\_1 Tender Reference Number: 2015/NIFM/51159/E3ES Tender Title: Supply of Items to setting computer lab at NIFM Opened Date: 03-Aug-2015 11:05 AM

No. of Bids : 3

|     |                             |                                                                                                    | Bid L                                                                                                    | .ist                                                                                                    |                                                                                                    |                                                                                                    |                                                                                                    |                                                                                                    |                                                                                                    |                                                                                                    |                                                                                                    |
|-----|-----------------------------|----------------------------------------------------------------------------------------------------|----------------------------------------------------------------------------------------------------|----------------------------------------------------------------------------------------------------|----------------------------------------------------------------------------------------------------|----------------------------------------------------------------------------------------------------|----------------------------------------------------------------------------------------------------|----------------------------------------------------------------------------------------------------|----------------------------------------------------------------------------------------------------|----------------------------------------------------------------------------------------------------|----------------------------------------------------------------------------------------------------|
|     | Pre-Bid Meeting             |                                                                                                    | S.No                                                                                                    | Bid                                                                                                    | Bidder Name                                                                                                    | Bid                                                                                                    | Documents                                                                                                    | Quoted Amount                                                                                                    | Bid<br>Bank*                                                                                                    | Status                                                                                                    | Reasons*                                                                                                    |
|     | Tender Status               |                                                                                                    | 1                                                                                                    | 25242                                                                                                    | ahc                                                                                                    | Online                                                                                                    | View Doc                                                                                                    |                                                                                                    | Kurik                                                                                                    | Accent                                                                                                    |                                                                                                    |
| •   | Tender Comprehensive Report |                                                                                                    | 1                                                                                                    | 23272                                                                                                    |                                                                                                    | Unine                                                                                                    | VIEW DOC                                                                                                    |                                                                                                    |                                                                                                    | Accept 🔽                                                                                                    | $\hat{}$                                                                                                    |
| , , | Archived Clarifications     |                                                                                                    | 2                                                                                                    | 05040                                                                                                    |                                                                                                    | Oaliaa                                                                                                    | Mary Data                                                                                                    |                                                                                                    |                                                                                                    |                                                                                                    | · · · ·                                                                                                    |
| . / | Archive Tenders             |                                                                                                    | 2                                                                                                    | 25249                                                                                                    | хуг                                                                                                    | Unline                                                                                                    | VIEW DOC                                                                                                    |                                                                                                    |                                                                                                    | Accept 🔽                                                                                                    | $\hat{}$                                                                                                    |
| •   | View My Space List          |                                                                                                    | 2                                                                                                    | 25250                                                                                                    | 1ACANNATU Called                                                                                                    | Oplina                                                                                                    | View Dec                                                                                                    |                                                                                                    | 1                                                                                                    |                                                                                                    | ×                                                                                                    |
| , 1 | Downloaded Tenders          |                                                                                                    | 3                                                                                                    | 23230                                                                                                    | JAGANNATH CO.Itu.                                                                                                    | Unime                                                                                                    | view Doc                                                                                                    |                                                                                                    |                                                                                                    | Accept 🗸                                                                                                    | $\hat{}$                                                                                                    |
| , 1 | Pre Tender Details          |                                                                                                    |                                                                                                    |                                                                                                    |                                                                                                    |                                                                                                    | C                                                                                                    | lick to Vie                                                                                                    | W                                                                                                    |                                                                                                    | ×                                                                                                    |
| Bio | d Opening                   |                                                                                                    |                                                                                                    |                                                                                                    |                                                                                                    |                                                                                                    | ]                                                                                                    | BOQ Char                                                                                                    | t                                                                                                    |                                                                                                    |                                                                                                    |
| •   | Tenders                     |                                                                                                    |                                                                                                    |                                                                                                    |                                                                                                    |                                                                                                    |                                                                                                    |                                                                                                    |                                                                                                    |                                                                                                    | View BOQ Chart                                                                                                    |
| Bio | d Evaluation                |                                                                                                    |                                                                                                    |                                                                                                    |                                                                                                    |                                                                                                    |                                                                                                    |                                                                                                    |                                                                                                    |                                                                                                    |                                                                                                    |
|     | Item Wise Evaluation        |                                                                                                    |                                                                                                    |                                                                                                    |                                                                                                    |                                                                                                    |                                                                                                    |                                                                                                    |                                                                                                    | Cance                                                                                                    | Submit                                                                                                    |
| •   | Technical Evaluation        |                                                                                                    |                                                                                                    |                                                                                                    |                                                                                                    |                                                                                                    |                                                                                                    |                                                                                                    |                                                                                                    |                                                                                                    |                                                                                                    |
|     | Bi                          | <ul> <li>Pre-Bid Meeting</li> <li>Tender Status</li> <li>Tender Comprehensive Report</li> <li>Archived Clarifications</li> <li>Archive Tenders</li> <li>Archive Tenders</li> <li>View My Space List</li> <li>Downloaded Tenders</li> <li>Pre Tender Details</li> <li>Brenders</li> <li>Jenders</li> <li>Tenders</li> <li>Iten Wise Evaluation</li> <li>Technical Evaluation</li> </ul> | <ul> <li>Pre-Bid Meeting</li> <li>Tender Status</li> <li>Tender Comprehensive Report</li> <li>Archived Clarifications</li> <li>Archive Tenders</li> <li>View My Space List</li> <li>Downloaded Tenders</li> <li>Pre Tender Details</li> <li>Bid Opening</li> <li>Tenders</li> <li>Bid Evaluation</li> <li>Item Wise Evaluation</li> <li>Technical Evaluation</li> </ul> | <ul> <li>Pre-Bid Meeting</li> <li>S.No</li> <li>Tender Status</li> <li>Tender Comprehensive Report</li> <li>Archived Clarifications</li> <li>Archive Tenders</li> <li>View My Space List</li> <li>Downloaded Tenders</li> <li>Pre Tender Details</li> <li>Bid Opening</li> <li>Tenders</li> <li>Bid Evaluation</li> <li>Item Wise Evaluation</li> <li>Technical Evaluation</li> </ul> | Pre-Bid Meeting   Tender Status   Tender Comprehensive Report   Archived Clarifications   Archive Tenders   View My Space List   Downloaded Tenders   Pre Tender Details   Bid Opening   Tenders   Item Wise Evaluation   Technical Evaluation | Pre-Bid Meeting   Iender Status   Tender Comprehensive Report   Archived Clarifications   Archive Tenders   View My Space List   Downloaded Tenders   Pre Tender Details   Bid Quantity   Bid Number   Bidder Name   1   25242   abc   2   25249   xyz   3   25250   JAGANNATH Co.ltd.   Downloaded Tenders   Pre Tender Details   Bid Opening   Tenders   Bid List   Item Wise Evaluation   Technical Evaluation | Pre-Bid Meeting   Iender Status   Tender Status   Tender Comprehensive Report   Archived Clarifications   Archive Tenders   View My Space List   Downloaded Tenders   Pre Tender Details   Bid Number   Bid Rame   Bid   1   22   25249   xyz   Online   2   2   2   2   2   2   2   2   2   2   2   2   2   2   2   2   2   2   2   2   3   2   2   2   3   2   2   3   2   2   3   2   2   3   2   2   3   2   3   3   3   3   3   3   3   4   2   3   5   3   3   3   4   3   4   4   4   5   5   5   5   5   6   6   7   7   7   8 | Pre-Bid Meeting   Tender Status   Tender Comprehensive Report   Archived Clarifications   Archive Tenders   View My Space List   Downloaded Tenders   Pre Tender Details   Bid Opening   Tenders   Bid Evaluation   Item Wise Evaluation | Pre-Bid Meeting   Tender Status   Tender Comprehensive Report   Archived Clarifications   Archived Clarifications   Archive Tenders   View My Space List   Downloaded Tenders   Pre Tender Details   Bid Opening  Tenders Bid Evaluation Item Wise Evaluation | Pre-Bid Meeting   Pre-Bid Meeting   Tender Status   Tender Comprehensive Report   Archived Clarifications   Archive Tenders   View My Space List   Downloaded Tenders   Pre Tender Details   Bid Opening   Tenders | Pre-Bid Meeting   Pre-Bid Meeting   Tender Status   Tender Comprehensive Report   Archived Clanfications   Archive Tenders   View My Space List   Downloaded Tenders   Pre Tender Details   Bid Opening  Tenders  Bid Evaluation  Tenders  Bid Evaluation  Tenders  Click to View  BOQ Chart  Cance |

#### Org Hierarchy Master

Tender Work Items Financial Evaluation

#### **User Management**

#### My Accounts

#### **Tender Management**

- Create Tender / Tender List
- Publish Tender
- Published Tenders
- Clarifications
- Pre-Bid Meeting
- Tender Status
- Tender Comprehensive Report
- Archived Clarifications
- Archive Tenders
- View My Space List
- Downloaded Tenders
- Pre Tender Details

#### **Bid Opening**

Tenders

#### **Bid Evaluation**

- Item Wise Evaluation
- Technical Evaluation
- Financial Evaluation

#### Tender Id: 2015 NIC 36669 1 Select Status from the Tender Reference Number: 2015/NIFM/51159/E3ES Tender Title: Supply of Items to setting co list as Accept and 5 AM Reject **Enter Amount** No. of Bids : 3 **Bid List** bted Amount Bid Bid Bid S.No Bidder Name Documents Reasons\* Sta s Number Rank\* Туре (A R) Accept Online View Doc 25242 abc L3 1 6275500 eiect Enter Rank of Online 2 25249 xyz Accept 🗸 the bidder Fill reasons 3 25250 JAGANNATH Co.ltd. Online View Doc Accept 🗸 in the box View BOQ Chart Submit Cancel

Org Hierarchy Master

#### **User Management**

My Accounts

#### **Tender Management**

- Create Tender / Tender List
- Publish Tender
- Published Tenders
- Clarifications
- Pre-Bid Meeting
- Tender Status
- Tender Comprehensive Report
- Archived Clarifications
- Archive Tenders
- View My Space List
- Downloaded Tenders
- Pre Tender Details

#### **Bid Opening**

Tenders

#### **Bid Evaluation**

- Item Wise Evaluation
- Technical Evaluation
- Financial Evaluation

#### **Tender Work Items Financial Evaluation**

O

Tender Id : 2015\_NIC\_36669\_1 Tender Reference Number : 2015/NIFM/51159/E3ES Tender Title: Supply of Items to setting computer lab at NIFM Opened Date: 03-Aug-2015 11:05 AM

No. of Bids : 3

| Bid L | .ist          |                   |             |                   |                        |              |          |                            |               |
|-------|---------------|-------------------|-------------|-------------------|------------------------|--------------|----------|----------------------------|---------------|
| S.No  | Bid<br>Number | Bidder Name       | Bid<br>Type | Documents         | Quoted Amount<br>(INR) | Bid<br>Rank* | Status   | Reasons*                   |               |
|       | 25242         | abc               | Online      | View Doc          | 6275500                | L3           | Reject 🗸 | Highly Quoted              | <b>^ &gt;</b> |
| 2     | 25249         | хуz               | Online      | View Doc          | 3655000                | L1           | Accept 🔽 | Being L1                   | <b>^ &gt;</b> |
| }     | 25250         | JAGANNATH Co.ltd. | Online      | View Doc          | 4438000                | L2           | Accept 🗸 | Being L1 for<br>some Items | <b>^ &gt;</b> |
|       |               |                   |             |                   |                        |              |          |                            |               |
|       |               |                   | Clie        | ck on S<br>Buttor | ubmit<br>n             |              | Cance    | View BOQ Ch                | art<br>it     |

| Master  | WLAT | LAC | em | en |
|---------|------|-----|----|----|
| Fluorea |      | uy  |    |    |

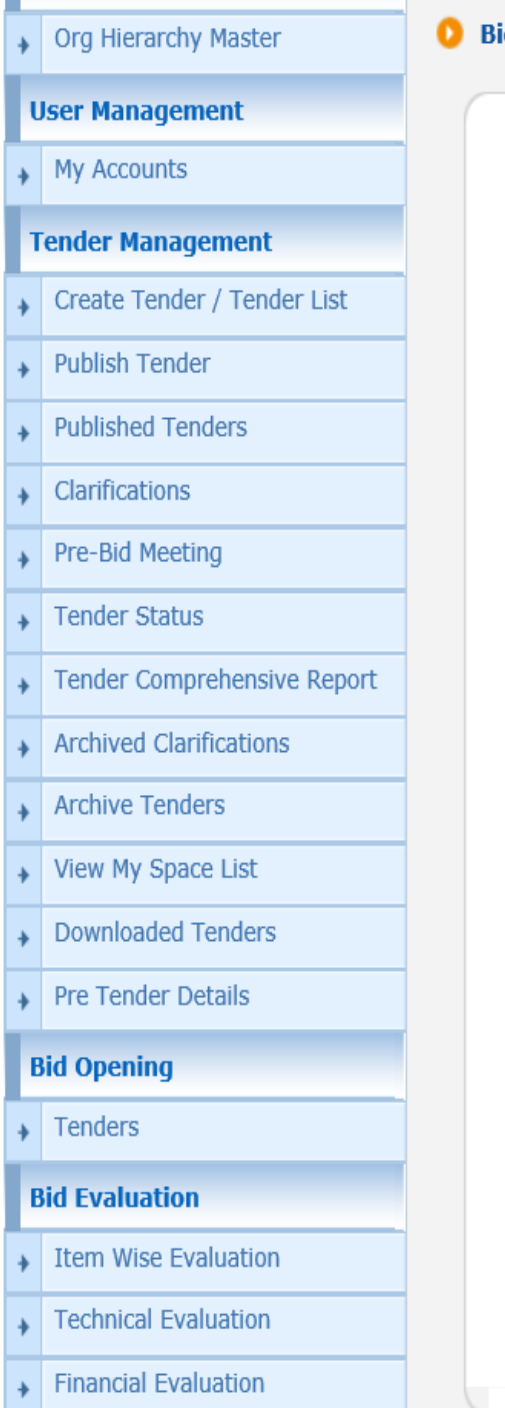

#### Bid Evaluation + Financial Evaluation

Organisation Chain : NIC Org||NIC\_Dept Tender Reference Number: 2015/NIFM/51159/E3ES Tender Id: 2015\_NIC\_36669\_1 Tender Title : Supply of Items to setting computer lab at NIFM

Packet Description : Financial

Committee Chairperson Type:\* 

Internal
External

Committee Chairperson Name \* Ashok Garg

Committee Members Ravi Amit Parvesh

Committee Details Upload \*

Only pdf files are permitted to upload.

Click on Browse Icon to Upload Financial Evaluation Summary document

Enter committee Chairperson

Name, Committee member's names

> A 8

> > < Back

Save

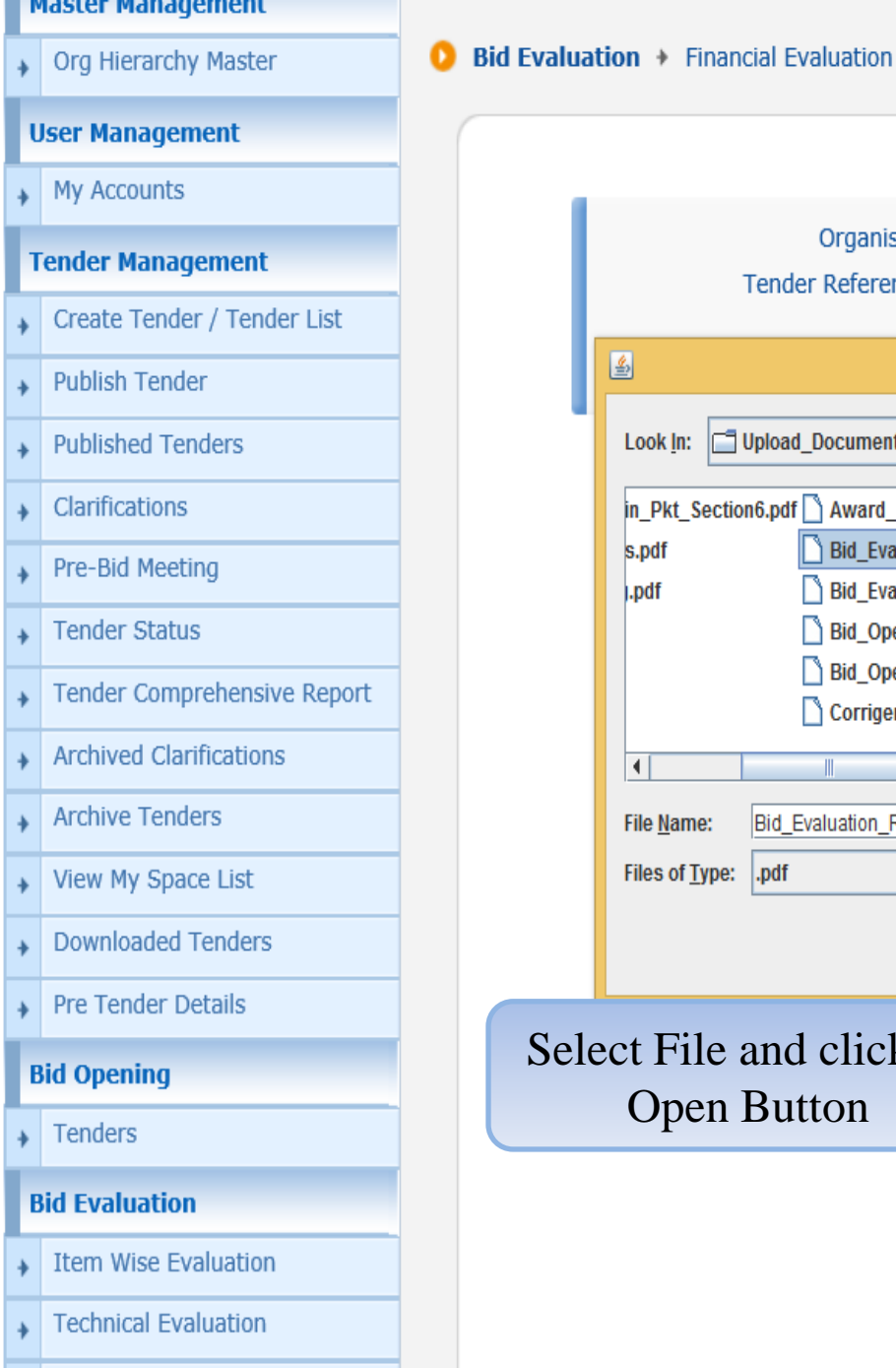

**Financial Evaluation** 

### Organisation Chain : NIC Org||NIC\_Dept Tender Reference Number: 2015/NIFM/51159/E3ES Tender Id: 2015 NIC 36669 1 Browse... buter lab at NIFM a 🔂 🗅 🔡 🗄 T Upload\_Documents\_DeptUser Ŧ in\_Pkt\_Section6.pdf Award\_of\_Contract.pdf Bid\_Evaluation\_Report\_Financial.pdf Bid\_Evaluation\_Report\_Technical.pdf Bid\_Opening\_Summary\_Financial.pdf Bid Opening Summary Technical.pdf Corrigendum\_1.pdf Þ Bid\_Evaluation\_Report\_Financial.pdf $\wedge$ Ŧ Open Cancel Select File and click on 😱 🍃 **Open Button** Save

| Management                                                                       |
|----------------------------------------------------------------------------------|
| erarchy Master Discussion Discussion Discussion Discussion Discussion Discussion |
| nagement                                                                         |
| counts                                                                           |
| Organisation Chain : NIC Org  NIC_Dept                                           |
| Tender / Tender List Tender List Tender Id : 2015_NIC_36669_1                    |
| Tender Title : Supply of Items to setting computer lab                           |
| ned Tenders                                                                      |
| cations                                                                          |
| d Meeting Packet Description : Financial                                         |
| r Status                                                                         |
| r Comprehensive Report                                                           |
| ed Clarifications Committee Chairperson Name * Ashok Garg                        |
| e Tenders Committee Members Ravi Amit Parvesh                                    |
| ly Space List                                                                    |
| paded Tenders                                                                    |
| nder Details                                                                     |
| Only pdf files are permitted to upload.                                          |
| S Committee Details Upload *                                                     |
|                                                                                  |
| uation                                                                           |
| uation<br>Vise Evaluation                                                        |
| uation<br>Vise Evaluation                                                        |

| a orginerareny ridocor |
|------------------------|
|------------------------|

#### **User Management**

My Accounts

#### **Tender Management**

- Create Tender / Tender List
- Publish Tender
- Published Tenders
- Clarifications
- Pre-Bid Meeting
- Tender Status
- Tender Comprehensive Report
- Archived Clarifications
- Archive Tenders
- View My Space List
- Downloaded Tenders
- Pre Tender Details

#### **Bid Opening**

Tenders

#### **Bid Evaluation**

- Item Wise Evaluation
- Technical Evaluation

Bid Evaluation + Financial Evaluation

Organisation Chain : NIC Org||NIC\_Dept Tender Reference Number : 2015/NIFM/51159/E3ES Tender Id : 2015\_NIC\_36669\_1 Tender Title : Supply of Items to setting computer lab at NIFM

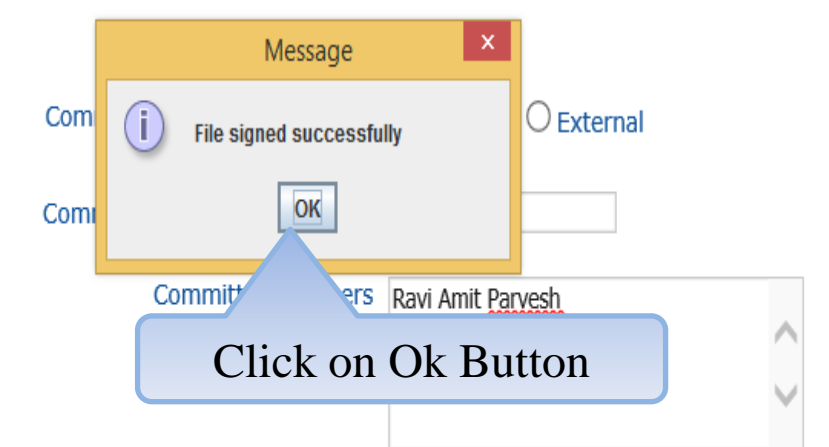

Only pdf files are permitted to upload.

Committee Details Upload \*

ser/Bid\_Evaluation\_Report\_Financial.pdf

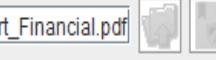

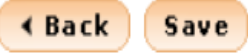

| 9 Bid Evaluation                    |
|-------------------------------------|
|                                     |
|                                     |
| Organis<br>Tender Referen           |
|                                     |
|                                     |
|                                     |
|                                     |
| Packet                              |
| Committee Chairpe                   |
| t Committee Chairpe                 |
|                                     |
| Committ                             |
|                                     |
|                                     |
| Only pdf files are permitted to upl |
|                                     |
| Committee Det                       |
|                                     |
|                                     |

Item Wise Evaluation

**Technical Evaluation** 

**Financial Evaluation** 

÷

Organisation Chain : NIC Org||NIC\_Dept ler Reference Number : 2015/NIFM/51159/E3ES Tender Id: 2015\_NIC\_36669\_1 Tender Title : Supply of Items to setting computer lab at NIFM Packet Description : Financial ee Chairperson Type:\* 

Internal
External ee Chairperson Name \* Ashok Garg Committee Members Ravi Amit Parvesh itted to upload. **1** ser\Bid\_Evaluation\_Report\_Financial.pdf mittee Details Upload \* ⊀ Back Save Click on Save Button

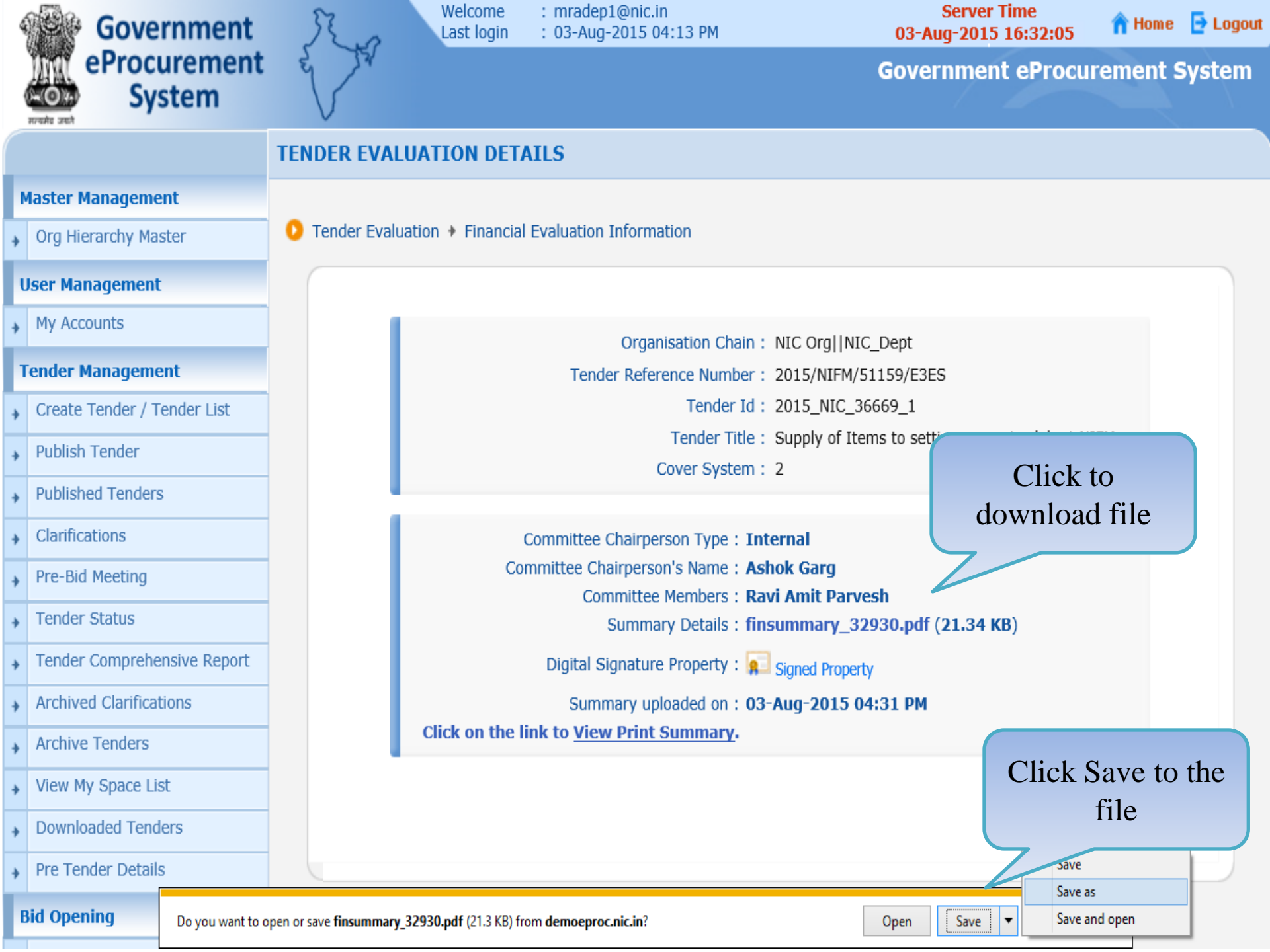

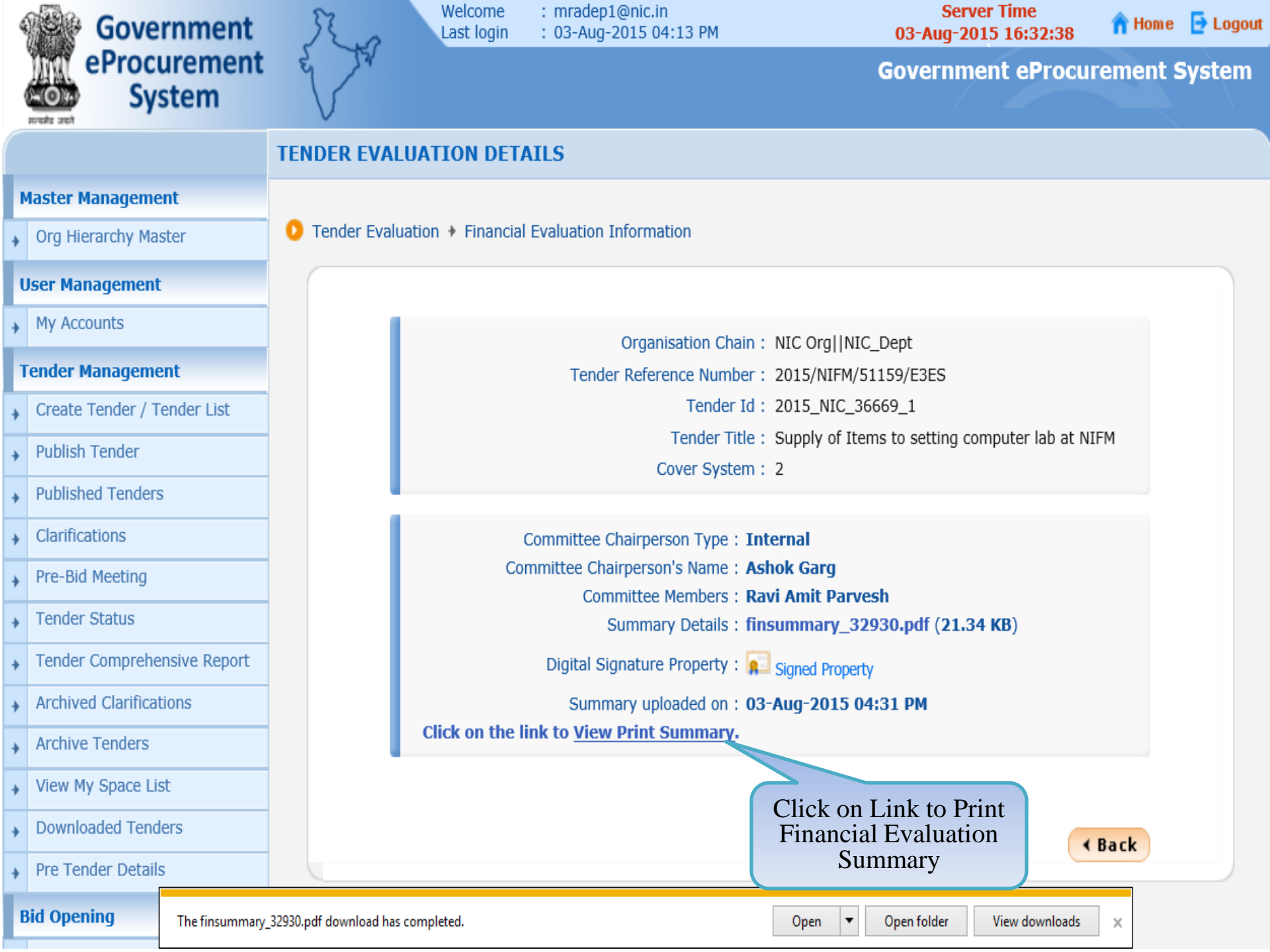

# END OF FINANCIAL OPENING AND EVALUATION

Any further queries can be clarified through...
 Mail – cppp-nic@nic.in
 Phone – Toll Free 24 x 7 Help Desk
 1800-3070-2232

## THANK YOU